# Magic xpa 3.1 用リッチクライアント教材 「WIT 販売 RichClient 版」

操作ガイド

株式会社ウイットソフトウェア

| 目 | 次 |
|---|---|
|   |   |

| 1. | 本システ                                   | ムの機能概要 ・・・・・・・・・・・・・・・・・・・・・・・・・・・・・・・・・・・・                                                                                            | 3                                |
|----|----------------------------------------|----------------------------------------------------------------------------------------------------|----------------------------------|
| 2. | 初期メニ                                   |                                                                                                    | 5                                |
| 3. | 検索画面                                   | 「の操作                                                                                                    |                                  |
|    | 3-1<br>3-2<br>3-3<br>3-4<br>3-5<br>3-6 | 検索画面について<br>商品の検索画面<br>得意先の検索画面<br>担当者の検索画面<br>伝票の検索画面<br>画面の拡張機能                                                                      | 6<br>6<br>7<br>7<br>8<br>8       |
| 4. | 見 積                                    |                                                                                                    |                                  |
|    | 4-1<br>4-2<br>4-3<br>4-4<br>4-5<br>4-6 | 見積伝票入力 ·····<br>見積照会(得意先別)<br>見積照会(商品別)<br>見積照会(担当者別)<br>見積明細一覧表出力<br>見積書一括出力                                                          | 9<br>12<br>13<br>14<br>15<br>16  |
| 5. | 受 注                                    |                                                                                                    |                                  |
|    | 5-1<br>5-2<br>5-3<br>5-4<br>5-5<br>5-6 | <ul> <li>受注伝票入力 ·····</li> <li>受注照会(得意先別)</li> <li>受注照会(商品別)</li> <li>受注照会(担当者別)</li> <li>受注明細一覧表出力</li> <li>注文請書一括出力 ·····</li> </ul> | 17<br>20<br>21<br>22<br>23<br>24 |
| 6. | 売 上                                    |                                                                                                    |                                  |
|    |                                        | <ul> <li>売上伝票入力</li> <li>売上照会(得意先別)</li> <li>売上照会(商品別)</li> <li>売上照会(担当者別)</li> <li>売上明細一覧表出力</li> <li>納品書一括出力</li> </ul>              | 25<br>28<br>29<br>30<br>31<br>32 |
| 7. | 入 金                                    |                                                                                                    |                                  |
|    | 7-1<br>7-2<br>7-3<br>7-4<br>7-5        | 入金伝票入力<br>入金照会(請求先別)<br>入金明細一覧表出力<br>入金一覧表出力<br>担当者別売上入金一覧表出力                                                                          | 33<br>35<br>36<br>37<br>38       |
| 8. | 売上情報                                   | Z Z                                                                                                    |                                  |
|    | $8 - 1 \\ 8 - 2$                       | 得意先別売上一覧表出力<br>得意先別年間実績表出力<br>【グラフ】・・・・・・・・・・・・・・・・・・・・・・・・・・・・・・・・・・・・                                                                | 39<br>40<br>41<br>42             |
|    | 8-3                                    |                                                                                                    | 43                               |

|      | 8-4 i<br>8-5 i<br>8-6 i<br>8-7 4<br>8-8 4<br>8-9 4<br>8-10 i                             | 商品別売上一覧表出力<br>商品別年間実績表出力<br>商品売上ランキング表出力<br>担当者別売上一覧表出力<br>担当者別年間実績表出力<br>担当者別売上ランキング表出力<br>商品別月間実績昭会                               | 44<br>45<br>46<br>47<br>48<br>49<br>50                                                                                 |
|------|------------------------------------------------------------------------------------------|----------------------------------------------------------------------------------------------------|----------------------------------------------------------------------------------------------------|
| 9. ∄ | 青求処理                                                                                     |                                                                                                    | 00                                                                                                    |
|      | 9-1<br>9-2<br>9-3<br>9-4<br>9-5<br>9-6<br>9-7                                            | 請求締処理<br>請求履歴照会<br>請求一覧表印刷<br>請求書出力<br>請求明細書出力<br>可収予定一覧表出力<br>請求取消処理                                                               | 51<br>52<br>53<br>54<br>55<br>56<br>57                                                                                 |
| 10.  | 売掛情報                                                                                     |                                                                                                    |                                                                                                    |
|      | 10-1<br>10-2<br>10-3                                                                     | 得意先元帳出力 •••••••<br>売掛残高一覧表照会 ••••••••••••••••••••••••••••••••••••                                                                   | 58<br>59<br>60                                                                                                    |
| 11.  | 特別処理                                                                                     | Ł                                                                                                    |                                                                                                    |
|      | 11 - 1<br>11 - 2<br>11 - 3                                                               | 日次データ照会<br>見積書メール送信<br>商品発送通知メール送信 ・・・・・・・・・・・・・・・・・・・・・・・・・・・・・・・・・・・・                                                             | 61<br>62<br>64                                                                                                    |
| 12.  | マスタメン                                                                                    | ノテナンス ・・・・・・・・・・・・・・・・・・・・・・・・・・・・・・・・・・・・                                                                                          | 65                                                                                                    |
|      | 12 - 1 $12 - 2$ $12 - 3$ $12 - 4$ $12 - 5$ $12 - 6$ $12 - 7$ $12 - 8$ $12 - 9$ $12 - 10$ | 商品マスタメンテナンス<br>担当者マスタメンテナンス<br>汎用項目マスタメンテナンス<br>汎用分類マスタメンテナンス<br>商品分類マスタメンテナンス<br>単価マスタメンテナンス<br>グループ単価名称マスタメンテナンス<br>郵便番号マスタメンテナンス | <ul> <li>67</li> <li>68</li> <li>68</li> <li>69</li> <li>69</li> <li>70</li> <li>72</li> <li>72</li> <li>73</li> </ul> |
|      | 12 - 11<br>12 - 12                                                                       | 伝票番号マスタメンテナンス ・・・・・・・・・・・・・・・・・・・・・・・・・・・・・・・・・・・・                                                                                  | 73<br>74                                                                                                    |
|      | 12 - 13                                                                                  | 商品マスター覧表出力・・・・・・・・・・・・・・・・・・・・・・・・・・・・・・・・・・・・                                                                                      | 75                                                                                                    |

# 第1章 本システムの機能概要

本システムにおける機能の概要は、以下の通りです。

# 【見 積】

| ・見積伝票入力・・・・・・・・・・・・・・・・・・・・・・・・・・・・・・・・・・・・                                                              | 見積伝票の入力/修正/削除を行ないます。<br>見積書の出力(ReportsMagic)や、クライアント側への PDF ファイル保存も                                                         |
|----------------------------------------------------------------------------------------------------|----------------------------------------------------------------------------------------------------|
| <ul> <li>・見積照会(得意先別)・・・・・・・・・・・・・・・・・・</li> <li>・見積照会(商品別)・・・・・・・・・・・・・・・・・・・・・・・・・・・・・・・・・・・・</li></ul> | 可能です。<br>見積データを得意先別に照会します。<br>見積データを商品別に照会します。<br>見積データを担当者別に照会します。<br>見積明細の一覧表を出力します。(PDF)<br>見積書を一括して出力します。(ReportsMagic) |
| 【受注】                                                                                                    |                                                                                                    |
| ·受注伝票入力                                                                                                  | 受注伝票の入力/修正/削除を行ないます。                                                                                                    |
|                                                                                                    | 見積伝票から転記することもできます。<br>また、注文誌書の出力が可能です(Paranta Magia)                                                                        |
| •受注照会(得意先別)••••••                                                                                        | 受注データを得意先別に照会します。                                                                                                    |
| ·受注照会(商品別)·····                                                                                          | 受注データを商品別に照会します。                                                                                                    |
| ·受注照会(担当者別) · · · · · · · ·                                                                              | 受注データを担当者別に照会します。                                                                                                    |
| ·受注明細一覧表出力······                                                                                         | 受注明細の一覧表を出力します。(PDF)                                                                                                    |
| ・汪又請書一拈出力・・・・・・・・・                                                                                       | 汪又請書を一拈して出力します。(ReportsMagic)                                                                                               |
| 【売 上】                                                                                                    |                                                                                                    |

| ・売上伝票入力・・・・・・・・・・・・・・・・・・・・・・・・・・・・・・・・・・・・ | 売上伝票の入力/修正/削除を行ないます。          |
|---------------------------------------------|-------------------------------|
|                                             | 受注伝票から転記することもできます。            |
|                                             | また、納品書の出力も可能です。(ReportsMagic) |
| ・売上照会(得意先別)・・・・・・・・                         | 売上データを得意先別に照会します。             |
| ·売上照会(商品別) · · · · · · · · · ·              | 売上データを商品別に照会します。              |
| ・売上照会(担当者別)・・・・・・・・                         | 売上データを担当者別に照会します。             |
| ·売上明細一覧表出力                                  | 売上明細の一覧表を出力します。(PDF)          |
| ·納品書一括出力·····                               | 納品書を一括して出力します。(ReportsMagic)  |

# 【入 金】

| ・入金伝票入力・・・・・・・・・・・・・・・・・・ | 入金伝票の入力/修正/削除を行ないます。       |
|---------------------------|----------------------------|
| ・入金照会(請求先別)・・・・・・         | 入金データを請求先別に照会します。          |
| ·入金明細一覧表出力······          | 入金明細の一覧表を出力します。(PDF)       |
| ·入金一覧表出力·····             | 入金の一覧表を出力します。(PDF)         |
| ·担当別売上入金一覧表出力····         | 担当者別の売上と入金の一覧表を出力します。(PDF) |
|                           |                            |

# 【売上情報】

| ·得意先別売上一覧表出力······      | 得意先別の売上一覧表を出力します。(PDF)    |
|-------------------------|---------------------------|
| ·得意先別年間実績表出力            | 得意先別の年間実績表を出力します。(PDF)    |
|                         | グラフ表示もあります。(Google Chart) |
| ・得意先売上ランキング表出力・・・       | 得意先の売上ランキング表を出力します。(PDF)  |
| ·商品別売上一覧表出力 · · · · · · | 商品別の売上一覧表を出力します。(PDF)     |
| ·商品別年間実績表出力 · · · · · · | 商品別の年間実績表を出力します。(PDF)     |
|                         | グラフ表示もあります。(Google Chart) |
| ・商品売上ランキング表出力・・・・・      | 商品の売上ランキング表を出力します。(PDF)   |

- ・担当者別売上一覧表出力・・・・・・担当者別の売上一覧表を出力します。(PDF)
- ・担当者別年間実績表出力・・・・・ 担当者別の年間実績表を出力します。(PDF)
  - グラフ表示もあります。(Google Chart)
- ・担当者売上ランキング表出力・・・ 担当者の売上ランキング表を出力します。(PDF)

・商品別月間実績照会・・・・・・・ 商品別の月間の売上と返品を照会します。

#### 【請求処理】

- ・請求履歴照会・・・・・・・・・請求締処理によって作成された請求データの履歴を照会します。
- ・請求一覧表出力・・・・・・ 請求一覧表を出力します。(PDF)
- ・請求書出力・・・・・・・・・請求書を出力します。(ReportsMagic)
- ・請求明細書出力・・・・・・・ 直近の請求明細書を出力します。(PDF)
- ・回収予定一覧表出力・・・・・回収予定一覧表を出力します。(PDF)
- ・請求取消処理・・・・・・・・いったん締めた請求処理を取り消します。これを実行すると、過去の売上伝票や 入金伝票も、入力/修正/削除ができるようになります。

#### 【売掛情報】

- ・得意先元帳出力・・・・・・・ 得意先元帳を出力します。(PDF)
- ・売掛残高一覧表照会 …… 売掛残高の一覧表を照会します。
- ・売掛残高一覧表出力・・・・・売掛残高の一覧表を出力します。(PDF)

#### 【特別処理】

- ・日次データ照会・・・・・・・ 指定した日の受注データ/売上データ/入金データを照会します。 日報出力も可能です。(PDF)
- ・見積書メール送信・・・・・・・見積伝票入力画面で出力しておいた見積書(PDFファイル)を、得意先担当者あ てにメールで送信します。
- ・商品発送通知メール送信・商品を発送した旨を伝える内容を、得意先担当者あてにメールで送信します。

## 【マスタメンテナンス】

- ・得意先マスタメンテナンス・・・・・・得意先マスタデータの入力/修正/削除を行ないます。
- ・商品マスタメンテナンス・・・・・・ 商品マスタデータの入力/修正/削除を行ないます。
- ・担当者マスタメンテナンス・・・・・担当者マスタデータの入力/修正/削除を行ないます。
- ・汎用項目マスタメンテナンス・・・・汎用的に使用する項目名の入力/修正/削除を行ないます。
- ・汎用分類マスタメンテナンス・・・・ 汎用的に使用する分類名の入力/修正/削除を行ないます。
- ・商品分類マスタメンテナンス・・・・商品の大分類名および中分類名の入力/修正/削除を行ないます。
- ・単価マスタメンテナンス・・・・・・・ 得意先別単価マスタデータとグループ別単価マスタデータの入力/修正/削除 を行ないます。
- ・グループ単価名称マスタメンテ・・グループ単価におけるグループ名の入力/修正/削除を行ないます。
- ・郵便番号マスタメンテナンス・・・・郵便番号および住所の入力/修正/削除を行ないます。
- デフォルトでは、西日本の一部のデータしか登録されておりません。
- ・管理マスタメンテナンス・・・・・・ 本システムで使用する基本情報の入力/修正を行ないます。
- ・伝票番号マスタメンテナンス・・・・現時点での伝票番号の値を表示します。修正も可能です。
- ・得意先マスター覧表出力・・・ 得意先マスタの一覧表を出力します。(PDF)
- ・商品マスター覧表出力・・・・・商品マスタの一覧表を出力します。(PDF)

#### ※ 本システムには「支払/買掛」に関する機能はありません。

第2章 初期メニュー

インストールガイドの第2章にそって実行すると、以下のようなログイン画面が表示されます。

|              | W I T販売      | RichClient版 |                 |
|--------------|--------------|-------------|-----------------|
|              |              |             |                 |
|              | ユーザロ         | D           |                 |
|              | パスワー         | ۲           |                 |
|              |              |             |                 |
|              | ログイン         | 終了          |                 |
|              |              |             | 1               |
| ユーザ ID、パスワード | は以下のようになっていま | -+          |                 |
| [ユーザ ID] [ノ  | パスワード]       |             | H ID toos       |
| aaa          | aaa          | パス          | ワード:aaa         |
| bbb          | bbb          |             |                 |
| •            | •            | と入力して「ロ     | グイン」ボタンを押して下さい。 |
| •            | •            |             |                 |
| kkk          | kkk          |             |                 |

初期メニューが表示されますので、実行したいプログラムのボタンをマウスでクリックします。

| (pa:3-1)対応<br>クライアント教材 | W I T 販売   | RichClient版 | ユーザ<br>2016年07月 |
|------------------------|------------|-------------|-----------------|
| 【見積】                   | 【受注】       | 【売 上】       | 【入 金】           |
| 見積伝票入力                 | 受注伝票入力     | 売上伝票入力      | 入金伝票入力          |
| 見積態会(得意先別)             | 受注掘会(得意先别) | 売上服会(得意先別)  | 入金掘会(請求先別)      |
| 見積懸会(商品別)              | 受注照会(商品別)  | 売上帰会(商品別)   | 入金明細一覧表出力       |
| 見積態会(担当者別)             | 受注照会(担当者别) | 売上販会(担当者別)  | 入金一覧表出力         |
| 見積明細一覧表出力              | 受注明細一覧表出力  | 売上明細一覧表出力   | 担当别売上入金一覧表出力    |
| 見積書一括出力                | 注文請書一抵出力   | 納品書一括出力     |                 |
| 【売上情報】                 | 【請求処理】     | 【売掛情報】      | 【 マスタメンテ 】      |
| 得意先别売上一覧表出力            | 請求締処理      | 得意先元帳出力     | マスタメンテナンス       |
| 得意先别年間実績表出力            | 請求履歷照会     | 売勝残高一覧表照会   |                 |
| 得意先売上うンキング表出力          | 請求一覧表出力    | 売勝残高一覧表出力   |                 |
| 商品別売上一覧表出力             | 請求書出力      |             |                 |
| 商品则年間実績表出力             | 請求明細書出力    | 【 特別処理 】    |                 |
| 高品売上ランキング表出力           | 回收予定一覧表出力  | 日次データ照会     |                 |
| 担当者别壳上一覧表出力            | 請求取消処理     | 見積書メール送信    |                 |
| 担当者別年間実装表出力            |            | 商品発送通知メール送信 |                 |
| 担当者売上ランキング表出力          |            |             |                 |
|                        |            |             |                 |

## 【本システム内でのカーソルの進め方】

システム全般にわたって、カーソルの進め方は次のようになっています。

```
次項目・・・・・・Enter キー または Tab キー
前項目・・・・・Shift+Tab キー
```

本システムでは、デモデータとして 2016/04/01~2016/06/30 のデータが登録されていますので、 範囲指定する場合は、この日付内で指定して下さい。

# 第3章 検索画面の操作

#### 3-1 検索画面について

本システムでは、「ある項目で F5 キーを押すと検索画面が表示され、該当するデータを Enter キーで選択す る」といった操作が頻繁に出てきますが、この章では、検索画面での操作を説明致します。 以下のような場面で検索画面が利用できます。

- 商品の検索
- 得意先の検索
- ・担当者の検索
- ・見積伝票の検索
- ・受注伝票の検索
- 売上伝票の検索
- ・入金伝票の検索 など

3-2 商品の検索画面

| F5 範囲指 | 定        |       | F7 779照会 |
|--------|----------|-------|----------|
| 商品コート? | 商品力ナ     | 商品名   |          |
| 100001 | 7548*2   | フライバン |          |
| 100002 | チュウカナヘド  | 中華鍋   |          |
| 100003 | オオサイラ    | 大皿    |          |
| 100004 | コザ・ラ     | 小皿    |          |
| 100005 | 2/2      | 湯香み   |          |
| 100006 | 99n°9    | 割り箸   |          |
| 100007 | አብኑኃ     | 水筒    |          |
| 100008 | ヘビントウルドコ | 弁当箱   |          |
| 100009 | 17°D     | エブロン  |          |
| 100010 | 497a0    | 包丁    |          |
| 100011 | マナイタ     | まな板   |          |
| 100012 | コースター    | コースター |          |
| 100013 | スシオケ     | 寿司桶x  |          |
| 100014 | チャワン     | 茶碗    |          |
| 110001 | ハンカ ~ ~  | ハンガー  |          |
| 110002 | センタクカコ   | 洗濯カゴ  |          |
|        | E14E7.7  |       |          |

レンガ色になっている行が、現在カーソルが止まって いる行ですので、↑↓キーを使ってカーソルを移動 し、Enter キーまたは「選択」ボタンを押して選択しま す。

【自動位置付け機能、カラムのソート機能】

|   | 商品コート  | 商品力ナ    | 商品名   |  |
|---|--------|---------|-------|--|
|   | 100001 | フライハペン  | フライバン |  |
| 1 | 100002 | チュウカナヘド | 中華鍋   |  |

テーブル内のデータ件数が多い場合に、「商品コート」または「商品カナ」の欄に直接値を入力すると、カーソルを位置付ける(ジャンプする)ことができます。また、「商品コート」または「商品カナ」のカラム名部分をクリックすると、データをソートする(並び替える)ことができます。

【範囲指定の機能】

#### F5 範囲指定

テーブル内には最初は全件の商品データが表示されますが、 範囲を指定して絞り込んで表示することができます。

- ・大分類による絞り込み
- ・大分類+中分類による絞り込み
- ・保管場所による絞り込み

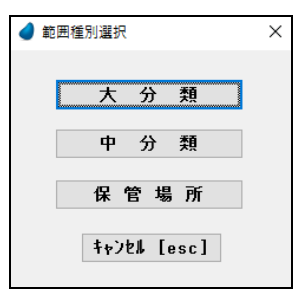

# 3-3 得意先の検索画面

| F5 範國指定 |                       |            | F7 739照会 |
|---------|-----------------------|------------|----------|
| 得意先3-1' | 得意先力ナ                 | 得意先名       | 線日       |
| 00001   | オオサカウメタミショウショ         | 大阪梅田商事     | 31       |
| 00002   | コウヘドサンノミヤ             | 神戸三宮株式会社   | 31       |
| 00003   | オカヤマランキニョウ            | 岡山産業有限会社   | 25       |
| 00004   | とロシマコウキョウをつと、         | 広島公共設備株式会社 | 25       |
| 00005   | カカドワタカマクショウテン         | 香川高松商店     | 31       |
| 00006   | マウヤマショウカイ             | 株式会社松山商会   | 31       |
| 00007   | ニシニネンショウテンオオリカネンテン    | 西日本商店 大阪本店 | 31       |
| 00008   | ニシニネンショウテンオカヤマシテン     | 西日本商店 岡山支店 | 31       |
| 00009   | ニシニキンショウテンタカマクシテン     | 西日本商店 高松支店 | 31       |
| 00010   | ₹919 <sub>19</sub> 7* | 松江ショップ     | 25       |
| 00011   | オオサカナンハ。サンキ。ョウ        | 大阪難波産業     | 31       |
| 00012   | カフドシキカドイシャとロシマ        | 株式会社ひろしま   | 31       |
|         |                       |            |          |
|         |                       |            |          |
|         |                       |            |          |

レンガ色になっている行が、現在カーソルが止ま っている行ですので、↑↓キーを使ってカーソル を移動し、Enter キーまたは「選択」ボタンを押し て選択します。

【自動位置付け機能、カラムのソート機能】

|   | 得意先コート | 得意先力ナ         | 得意先名     | 締日 |  |
|---|--------|---------------|----------|----|--|
| 1 | 00001  | オオサカウメタドショウシ゛ | 大阪梅田商事   | 31 |  |
| 1 | 00002  | コウヘ゛サンノミヤ     | 神戸三宮株式会社 | 31 |  |

テーブル内のデータ件数が多い場合に、「得意先コート」または「得意先カナ」の欄に直接値を入力すると、 カーソルを位置付ける(ジャンプする)ことができます。また、「得意先コート」または「得意先カナ」のカラム名 部分をクリックすると、データをソートする(並び替える)ことができます。

【範囲指定の機能】

#### F5 範囲指定

テーブル内には最初は全件の商品データが表示されますが、 範囲を指定して絞り込んで表示することができます。 ・担当者による絞込み

| 🥑 表示範囲指定    | × |
|-------------|---|
| 担当者         |   |
| キャンセル [esc] |   |

## 3-4 担当者の検索画面

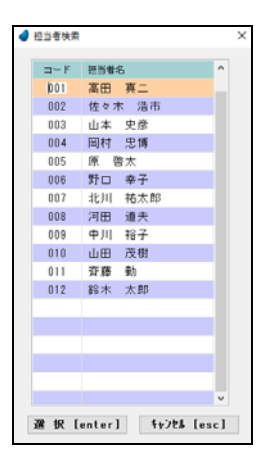

レンガ色になっている行が、現在カーソルが止まっている行ですので、↑↓キーを 使ってカーソルを移動し、Enterキーまたは「選択」ボタンを押して選択します。

【自動位置付け機能】

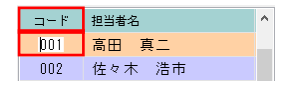

テーブル内のデータ件数が多い場合に、「コード」の欄に直接値を入力すると、 カーソルを位置付ける(ジャンプする)ことができます。

#### 3-5 伝票の検索画面

伝票の検索画面については、見積伝票・受注伝票・売上伝票・入金伝票すべて同じような操作ですので、ここでは見積伝票の検索画面を紹介します。

| 🥑 見積伝叢 | 検索         |                  |   |      |                 |         | >        |
|--------|------------|------------------|---|------|-----------------|---------|----------|
| 見積重号   | 見積日        | 得意先              | ^ |      | << 伝票           | 明細情報 >> |          |
| 1033   | 2016/06/26 | 00012 株式会社ひろしま   |   | 見利   | 1033            | 明論      | 田行数: 2 行 |
| 1032   | 2016/06/21 | 00010 松江ショップ     |   | No   | 7-1/ 高品名 / 数量   | ML (6)  | * 10     |
| 1031   | 2016/06/20 | 00009 西日本商店 高松支店 |   | 1    | 400001 10 99 88 |         |          |
| 1030   | 2016/06/17 | 00008 西日本商店 岡山支店 |   | · ·  | 3 合             | 18,000  | 54,000   |
| 1029   | 2016/06/15 | 00007 西日本商店 大阪本店 |   | 2    | 900002 特別値引き    |         |          |
| 1028   | 2016/06/11 | 00006 株式会社松山商会   |   |      |                 |         | -2,000   |
| 1027   | 2016/06/10 | 00005 香川高松商店     |   |      |                 |         |          |
| 1026   | 2016/06/08 | 00004 広島公共設備株式会社 |   |      |                 |         |          |
| 1025   | 2016/06/06 | 00003 岡山産業有限会社   |   |      |                 |         |          |
| 1024   | 2016/06/04 | 00002 神戸三宮株式会社   |   |      |                 |         |          |
| 1023   | 2016/06/02 | 00001 大阪梅田商事     |   |      |                 |         |          |
| 1022   | 2016/05/23 | 00012 株式会社ひろしま   |   |      |                 |         |          |
| 1021   | 2018/05/20 | 00010 松江ショップ     |   |      |                 |         |          |
| 1020   | 2016/05/16 | 00009 西日本商店 高松支店 |   |      |                 |         |          |
| 1019   | 2016/05/14 | 00008 西日本商店 岡山支店 |   |      |                 |         |          |
| 1018   | 2016/05/13 | 00007 西日本商店 大阪本店 |   |      |                 |         |          |
| 1017   | 2016/05/11 | 00006 株式会社松山商会   |   |      |                 |         |          |
| 1016   | 2016/05/10 | 00005 香川高松商店     |   | _    |                 |         |          |
| 1015   | 2018/05/07 | 00004 広島公共設備株式会社 |   |      |                 |         |          |
| 1014   | 2016/05/05 | 00003 岡山産業有限会社   |   |      |                 |         |          |
| 1013   | 2016/05/03 | 00002 神戸三宮株式会社   |   |      |                 |         |          |
| 1010   |            |                  |   |      |                 |         |          |
|        |            | 選 択 [enter]      | + | 1sc. | [esc]           |         |          |
|        |            |                  |   |      |                 |         |          |

画面左側のレンガ色になっている行 が、現在カーソルが止まっている行で すので、↑↓キーを使ってカーソル を移動し、Enter キーまたは「選択」ボ タンを押して選択します。

画面右側は明細情報であり、カーソ ルは止まりません。

【位置付け機能、カラムのソート機能】

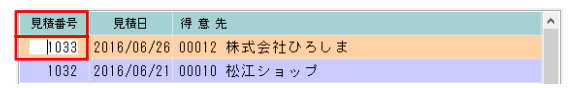

テーブル内のデータ件数が多い場合に、「見積番号」または「得意先」の欄に直接値を入力すると、カーソルを位置付ける(ジャンプする)ことができます。また、「見積番号」または「得意先」のカラム名部分をクリックすると、データをソートする(並び替える)ことができます。

#### 3-6 画面の拡張機能

これまでに紹介した検索画面において、マウスを使って画面を広げたり狭めたりすると、テーブル内の行数を 増減させることができます。画面の大きさに合わせて調整して下さい。

| 相對意思             |                           | F7 729匹会 |          | FS MIRE  | 淀              |                                        | F7 733 |
|------------------|---------------------------|----------|----------|----------|----------------|----------------------------------------|--------|
| コード 商品カナ         | 商品名                       |          |          | 6582-1-1 | 商品カナ           | 商品名                                    |        |
| 1001 75-(1*)     | フライバン                     |          |          | 100001   | 25(1)*2        | フライバン                                  |        |
| 002 finthi       | 中華語                       |          |          | 100002   | f. 27710'      | 中華場                                    |        |
| 003 ###*'>       | 大田                        |          |          | 100003   | *****          | ************************************** |        |
| 004 17'9         | 小皿                        |          | <u> </u> | 100004   | 181.5          | dom.                                   |        |
| 005 2/3          | 湯香み                       |          |          | 100005   | 2/5            | (2                                     |        |
| 008 <b>ワリ</b> ベシ | 割り箸                       |          |          | 100000   | Dia 20         | 1000                                   |        |
| 007 2412         | 水間                        |          |          | 100003   | 2/50           | 1.2 個<br>(1.2 個)                       |        |
| 008 11219113     | 弁当籍                       |          |          | 100007   | ATT /          | 474 101<br>als: 14: 28                 |        |
| 009 I7"D>        | エブロン                      | ~        |          | 100000   | tatel          | 7 3 10 1                               |        |
| 渊帜               | [enter] 4+2t# [esc        | 1        |          | 100009   | 405-0          | 1707<br>97                             |        |
| 201 91           |                           |          |          | 100010   | #9739<br>74./h | 21                                     |        |
|                  |                           |          |          | 100011   | 7717           | <b>志</b> (4)仪                          |        |
|                  |                           |          |          | 100012   | 1-10-          | 1-29-                                  |        |
|                  |                           |          |          | 100013   | X287           | 舟 司佣 x                                 |        |
|                  | $\downarrow$ $\downarrow$ |          |          | 100014   | チャワン           | 余魄                                     |        |
|                  | •                         |          |          | 110001   | h)h-           | ハンカー                                   |        |
|                  | 下に拡張                      |          |          | 110002   | 209021         | 洗濯力コ                                   |        |
|                  |                           |          |          | 110003   | 9411/9117      | タオル(大)                                 |        |
|                  |                           |          |          | 110004   | タオルショウ         | タオル(小)                                 |        |
|                  |                           |          | N        | 110005   | センタクハ デミ       | 洗濯ばさみ                                  |        |
|                  |                           |          | 45       | 110006   | アイロンターイ        | アイロン台                                  |        |

※ 画面を横方向に拡張することはできません。縦方向のみです。

# 第4章 見 積

# 4-1 見積伝票入力

見積伝票の入力/修正/削除を行ないます。

| J | 机带      | 5    |        | 新規    | Я | .積日 | 201        | 6/07 | /20 |    |    | 纳入期日  | 別途打ち合う         | bŧ  |     |   |    |     |
|---|---------|------|--------|-------|---|-----|------------|------|-----|----|----|-------|----------------|-----|-----|---|----|-----|
|   | 得意先     |      |        |       |   |     |            |      |     |    |    | 納入場所  | <b>貴</b> 社指定場: | λ   |     |   |    |     |
|   | 担当者     |      |        |       |   |     |            |      |     |    |    | 支払条件  | 貫社との取る         | 184 | K.  |   |    |     |
| J | し積件の    | 6    |        |       |   |     |            |      |     |    |    | 備 考 1 |                |     |     |   |    |     |
| 1 | 有効      | 別限(3 | 0 8 M  |       |   |     |            |      |     |    |    | 備考2   |                |     |     |   |    |     |
| b | 区分      | 商品   | 722 14 | / 商品名 | 5 | 入数  | 5-73       | ž.   | 鼓量  |    | 単位 | 原価/単価 | 和利/全額          | 19  | 考   |   |    |     |
| 1 | 1<br>赤上 |      |        |       |   | (   | )          |      |     |    |    | 0     |                |     |     |   |    |     |
|   | Jul     |      |        |       |   |     |            |      |     |    |    | 0     |                |     |     |   |    |     |
|   |         |      |        |       |   |     |            |      |     |    |    |       |                |     |     |   |    |     |
|   |         |      |        |       |   |     |            |      |     |    |    |       |                |     |     |   |    |     |
|   |         |      |        |       |   |     |            |      |     |    |    |       |                |     |     |   |    |     |
|   |         |      |        |       |   |     |            |      |     |    |    |       |                |     |     |   |    |     |
|   |         |      |        |       |   |     |            |      |     |    |    |       |                |     |     |   |    |     |
|   |         |      |        |       |   |     |            |      |     |    |    |       |                |     |     |   |    |     |
|   |         |      |        |       |   |     |            |      |     |    |    |       |                |     |     |   |    |     |
|   |         |      |        |       |   |     |            |      |     |    |    |       |                |     |     |   |    |     |
|   |         |      |        |       |   |     |            |      |     |    |    |       |                |     |     |   |    |     |
|   | 1.1     | 売    | Ł      | 返     |   | 餔   | <u>5</u> 1 | 運    | 11  | Ľ. | 5  | し積合計  | 消費税            | 伝   | 葉合計 |   | 相系 | 비合計 |
|   |         |      | 0      |       | 0 |     | 0          |      | -   | 0  |    | 0     | 0              |     |     | 0 |    | 0   |

【ヘッダ部における各項目の説明】

| 見積番号   | 新規見積日 | 2016/07/20 | 納入期日 | 別途打ち合わせ  |  |
|--------|-------|------------|------|----------|--|
| 得意先    |       |            | 納入場所 | 貴社指定場所   |  |
| 担当者    |       |            | 支払条件 | 貴社との取引基準 |  |
| 見積件名   |       |            | 備考1  |          |  |
| 見積有効期限 | 30日間  |            | 備考2  |          |  |

「見積番号」 :<新規登録の場合>

何も入力せず Enter キーを押して次に進みます。 伝票登録時に自動で連番が付きます。

#### <修正/削除の場合>

手入力するか、または F5 キーを押して見積伝票検索画面から該当する伝票を選択 します。

- 「見積日」 :手入力、または F5 キーを押してカレンダーから選択します。
- 「得意先」 :手入力、または F5 キーを押して得意先検索画面から選択します。
- 「担当者」 :手入力、または F5 キーを押して担当者検索画面から選択します。
- 「見積件名」 :手入力
- 「見積有効期限」:手入力 「納入期日」 :手入力
- 「納入期日」 :手入力 「納入場所」 :手入力
- 「支払条件」 :手入力
- 「備考1」 :手入力

【明細部における各項目の説明】

| No | 区分         | 商品コード          | 型式 / 商品名            | 入数 | ケース要切 | 数量 | 単位 | 原価/単価                         | 粗利/金額           | 備 考 |
|----|------------|----------------|---------------------|----|-------|----|----|-------------------------------|-----------------|-----|
| 1  | 5<br>זיגאנ | 収納             |                     |    |       |    |    |                               |                 |     |
| 2  | 1<br>売上    | 400001<br>食器棚  | OPQ-RST-400001      | 1  |       | 1  | 台  | <mark>11,000</mark><br>18,000 | 7,000<br>18,000 |     |
| 3  | 1<br>売上    | 400002<br>ワゴン  | 0PQ-RST-400002      | 1  |       | 1  | 台  | <mark>8,700</mark><br>14,000  | 5,300<br>14,000 |     |
| 4  | 1<br>売上    | 400003<br>雑誌ラッ | 0PQ-RST-400003<br>ク | 1  |       | 1  | 個  | 1, <mark>700</mark><br>2,800  | 1,100<br>2,800  |     |
| 5  | 6<br>小計    | < 小            | <b>計 &gt;</b>       |    |       |    |    |                               | 34,800          |     |

「No」 :(自動で連番が付きます)

「区分」 :手入力、または F5 キーを押して見積区分画面から選択します。

# 見積区分

- 1:売上
- 2:返品
- 3:值引
- 4:運賃
- 5:コメント(コメント内容は商品名欄に入力)

6:小計(前小計行から現小計行までの小計額を自動集計して表示)

- 「商品コート」:手入力、または F5 キーを押して商品検索画面から選択します。
- 「型式」 : (表示されます)
- 「商品名」:商品マスタの内容が表示され、その後修正可能です。
  - ただし、コメント行の時はコメント内容を記述します。
- 「入数」 : (表示されます)
- 「ケース数」 :手入力
- 「数量」 :手入力
- 「単位」 :手入力、または F5 キーを押して単位名検索画面から選択します。
- 「原価」 :(表示されます)
- 「単価」 :手入力
- 「粗利」 : (表示されます)
- 「金額」 : (表示されます。ただし、値引の時は手入力)
- 「備考」 :手入力

【フッタ部における各ボタンの説明】

F1 登録中止 F2 変更取消 F3 行削除 F4 行挿入 F5 検 索 F6 得意情報 F7 商品情報 F8 伝票出力 F9 終 7 F10 伝票削除

「F1 登録中止」:登録中または修正中のデータを破棄します。

伝票登録せず、伝票全体を白紙の状態に戻します。

- 「F2 変更取消」:入力中のデータを取消して元の値に戻します。
  - 項目単位の取消であって、伝票全体を元に戻すわけではありません。

「F3 行削除」 :カーソルが明細行にある場合、その行を1行削除します。

- 「F4 行挿入」 :カーソルが明細行にある場合、その行の下に新規の行を1行挿入します。
- 「F5 検 索」 :各項目に応じた検索画面を表示します。
- 「F6 得意情報」:得意先に関する情報を表示します。
- 「F7 商品情報」:カーソルが明細行にある場合、その商品に関する情報を表示します。
- 「F8 伝票出力」:表示されている伝票の見積書を出力(ReportsMagic)するか、またはクライアント側にPDF ファイルとして保存します。
  - ただし、登録中または修正中の伝票は出力できません。
- 「F9 終 了」 :見積伝票入力プログラムを終了します。
- 「F9 登録終了」:登録中または修正中の伝票を登録します。
- 「F10 伝票削除」:表示されている伝票を削除します。

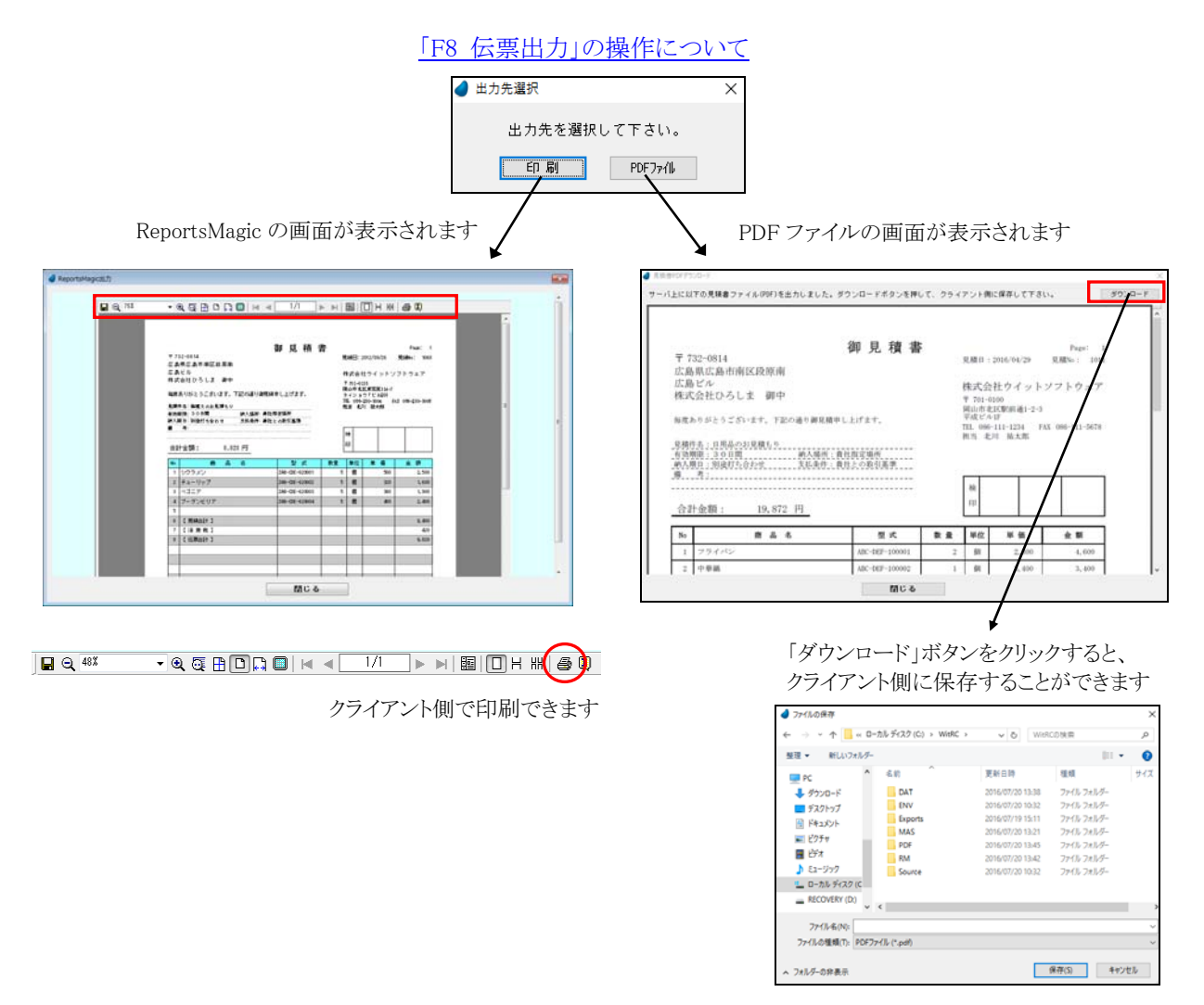

(注)初めて PDF 出力を実行した時に、PDF プログラム側の起動に時間がかかることが 原因で、うまく処理できないことがあります。その場合は再度試してみて下さい。

# 4-2 見積照会(得意先別)

見積データを得意先別に照会します。

【ヘッダ部における各項目の説明】

「得意先」:手入力、または F5 キーを押して得意先検索画面から選択します。 「見積日」:開始~終了を指定。手入力、または F5 キーを押してカレンダーから選択します。

| ALC: NOTE: THE PARTY OF |      |            |        |       |                |        |                              |                 |
|-------------------------|------|------------|--------|-------|----------------|--------|------------------------------|-----------------|
|                         | 得意先  | 00001 大阪村  | 毎田商事   |       |                | 見      | 11日 2018/04/<br>11日 2018/04/ | /01 ~ 2018/07/2 |
|                         | 見積重号 | 見積日        | 担当者    |       |                | 見積合計   | 消費税                          | 伝素合計            |
|                         | 1001 | 2016/04/01 | 001 高田 | 與二    |                | 20,700 | 1,858                        | 22,356          |
|                         | 1012 | 2016/05/02 | 001 高田 | 真二    |                | 8,200  | 656                          | 8,856           |
|                         | 1023 | 2016/06/02 | 001 高田 | 真二    |                | 27,300 | 2,184                        | 29,484          |
|                         |      |            |        |       |                |        |                              |                 |
|                         |      |            |        |       |                |        |                              |                 |
|                         |      |            |        |       |                |        |                              |                 |
|                         |      |            |        |       |                |        |                              |                 |
|                         |      |            |        |       |                |        |                              |                 |
|                         |      |            |        |       |                |        |                              |                 |
|                         |      |            |        |       |                |        |                              |                 |
|                         |      |            |        |       |                |        |                              |                 |
|                         |      |            |        |       |                |        |                              |                 |
|                         |      |            |        |       |                |        |                              |                 |
|                         |      |            |        |       |                |        |                              |                 |
|                         |      |            |        |       |                |        |                              |                 |
|                         |      |            |        |       |                |        |                              |                 |
|                         |      |            |        |       |                |        |                              |                 |
|                         |      |            |        |       |                |        |                              |                 |
|                         |      |            |        |       |                |        |                              |                 |
|                         | F2   | F3         | FA     | F5 #  | - <b>1</b> E E | F7     | FR                           | F3 # 7          |
|                         | 14   | 1.0        | 14     | 10 00 | - F6           | 17     |                              |                 |

該当する見積データが表示されます。

#### 見積番号で F5 キーを押すと、その見積伝票が照会できます。

| <b>d</b> 9,9 | 西田薫入ナ                              | 6                                                                                                    |                              |              |          |        |                                        |                            |                       | ×             |
|--------------|------------------------------------|----------------------------------------------------------------------------------------------------|------------------------------|--------------|----------|--------|----------------------------------------|----------------------------|-----------------------|---------------|
| 。<br>。<br>見. | L積畫:<br>得意先<br>担当者<br>L積件:<br>直有効! | <ul> <li>1001 風 会</li> <li>00001 大阪梅田商</li> <li>001 高田 真二</li> <li>日用品一式のお見</li> <li>朝税 30日間</li> </ul> | <mark>見積日</mark><br>事<br>種もり | 2016/04      | 4/01     |        | 納入期日<br>納入場所<br>支払条件<br>備 考 1<br>備 考 2 | 別途打ち合わ<br>貫社指定場所<br>賃社との取引 | せ<br>基準               |               |
| No           | 区分                                 | - 高品コード 型式 / 高品名                                                                                        | 入数                           | <b>外-X数</b>  | 数量       | 単位     | 原価/単価                                  | 粗利/金額                      | 循考                    |               |
| -1           | <br>売上                             | 100001 ABC-DEF-1000<br>フライパン                                                                            | 01 1                         |              | 5        | 10     | 1,300 2,100                            | 4,000                      |                       |               |
| 2            | <br>売上                             | 100002 ABC-DEF-1000<br>中華鍋                                                                              | 02 1                         |              | 2        | 個      | 1,800 3,000                            | 2,400<br>8,000             |                       |               |
| 3            | <br>売上                             | 100003 ABC-DEF-1000<br>大皿                                                                               | 03 5                         | 3            | 15       | 枚      | 150<br>280                             | 1.950<br>4,200             |                       |               |
|              |                                    |                                                                                                    |                              |              |          |        |                                        |                            |                       |               |
|              |                                    |                                                                                                    |                              |              |          |        |                                        |                            |                       |               |
|              |                                    |                                                                                                    |                              |              |          |        |                                        |                            |                       |               |
|              |                                    |                                                                                                    |                              |              |          |        |                                        |                            |                       |               |
|              |                                    |                                                                                                    |                              |              |          |        |                                        |                            |                       |               |
|              |                                    | 売上 返品<br>20,700                                                                                         | 值 引<br>0                     |              | <b>1</b> | 3      | 2 <b>積合計</b><br>20,700                 | 消费税<br>1,858               | <b>伝葉合計</b><br>22,356 | 粗利合計<br>8,350 |
|              | F1 资料                              | 中止 F2 支更取清 F3                                                                                           | 行刑除 F4 行                     | 带入 <b>FS</b> | 検索       | F6 (9) | 215416 F7 85                           | 品情報 F8 伝激                  | (出力) F3 終             | 7 F10 伝票削除    |

4-3 見積照会(商品別)

見積データを商品別に照会します。

【ヘッダ部における各項目の説明】

| 商  | 品  |            | 見積日 | 2016/06/20 | ]~ | 2016/07/20 |
|----|----|------------|-----|------------|----|------------|
| 得意 | 5先 | ***** 全得意先 | ]   |            |    |            |

「商品」 :手入力、または F5 キーを押して商品検索画面から選択します。

「得意先」:手入力、または F5 キーを押して得意先検索画面から選択します。 デフォルトは全得意先になっています。

「見積日」:開始~終了を指定。手入力、またはF5キーを押してカレンダーから選択します。

| 見積重号 | 見積日        | 得意先              | 数量    | 単価      | 술 해     |
|------|------------|------------------|-------|---------|---------|
| 1001 | 016/04/01  | 00001 大阪梅田商事     | 5 1   | 2,100   | 10,500  |
| 1005 | 2016/04/15 | 00005 香川高松商店     | 4 1   | 2,070   | 8,280   |
| 1008 | 2016/04/22 | 00008 西日本商店 岡山支店 | 4 1   | 2,300   | 9,200   |
| 1011 | 2016/04/29 | 00012 株式会社ひろしま   | 2 1   | 2,300   | 4,600   |
| 1018 | 2016/05/13 | 00007 西日本商店 大阪本店 | 1.1   | 2,300   | 2,300   |
| 1022 | 2016/05/23 | 00012 株式会社ひろしま   | 1 (   | 2,300   | 2,300   |
| 1030 | 2016/06/17 | 00008 西日本商店 岡山支店 | 4 1   | B 2,300 | 9,200   |
|      |            |                  |       |         |         |
|      |            |                  |       |         |         |
|      |            |                  |       |         |         |
|      |            |                  |       |         |         |
|      |            |                  |       |         |         |
|      |            |                  |       |         |         |
|      |            |                  |       |         |         |
|      |            |                  |       |         |         |
|      |            |                  |       |         |         |
|      |            |                  |       |         |         |
|      |            |                  |       |         |         |
|      |            |                  |       |         |         |
|      | F2 I       | 1 14 15 28 49 11 | E7 E8 | 19.1    | H 7 F10 |

該当する見積データが表示されます。

見積番号で F5 キーを押すと、その見積伝票が照会できます。

| 4 | 見線       | 伝素入力                      | 5                          |                                             |                              |         |               |        |                               |                            |                | >             |
|---|----------|---------------------------|----------------------------|---------------------------------------------|------------------------------|---------|---------------|--------|-------------------------------|----------------------------|----------------|---------------|
|   | بر<br>بر | し積満<br>得意先<br>担当者<br>し積件: | ら<br>00000<br>001<br>名 日用。 | 01 <u>駅</u> 会<br>  大阪梅田商<br>高田 再二<br>品一式のお見 | <mark>見積日</mark><br>事<br>植もり | 2016/04 | 1/01          |        | 納入期日<br>納入場所<br>支払条件<br>備 考 1 | 別进打ち合わ<br>貴社指定場所<br>貴社との取引 | せ<br>基準        |               |
|   | Max.     | IT CA                     |                            | 日間 ノ 森島衣                                    | 3.09                         | 8-788   |               | 1010   | 10 - 5 - 2<br>10 (5 / 10 (5   | 8111 / AM                  |                |               |
|   | 1        | LL/2<br>元上                | 100001 1                   | ABC-DEF-1000                                | 01 1                         | 7-488   | 5             | 個      | 1,300                         | 4,000                      |                |               |
|   | 2        | <br>売上                    | 100002<br>中華鍋              | NBC-DEF-1000                                | 02 1                         |         | 2             | 個      | 1,800<br>3,000                | 2,400<br>8,000             |                |               |
|   | 3        | <br>売上                    | 100003 /<br>大皿             | NBC-DEF-1000                                | 03 5                         | 3       | 15            | 枚      | 150<br>280                    | 1,950<br>4,200             |                |               |
|   |          |                           |                            |                                             |                              |         |               |        |                               |                            |                |               |
|   |          |                           |                            |                                             |                              |         |               |        |                               |                            |                |               |
|   |          |                           |                            |                                             |                              |         |               |        |                               |                            |                |               |
|   |          |                           |                            |                                             |                              |         |               |        |                               |                            |                |               |
|   |          |                           |                            |                                             |                              |         |               |        |                               |                            |                |               |
|   |          |                           | 売上<br>20,7                 | 返品<br>00                                    | (値 引<br>0                    | ¥ر<br>0 | <b>背</b><br>0 | 3      | と積合計<br>20,700                | 消費税<br>1,656               | 伝葉合計<br>22,356 | 粗利合計<br>8,350 |
|   | 1        | F1 登録                     | 中止 12 第                    | 2 <b>更取消</b> F1                             | 行刑除 F4 作                     | 排入 FS   | 枝素            | F6 (9) | 2.情報 17 商                     | 品情報 FI 伝説                  | 出力 F9 終        | 7 F10 伝源剂除    |

4-4 見積照会(担当者別)

見積データを担当者別に照会します。

【ヘッダ部における各項目の説明】

| 担当者 |            | <mark>見積日</mark> 2016/06, | /20 ~ 2016/07/20 |
|-----|------------|---------------------------|------------------|
| 得意先 | ***** 全得意先 |                           |                  |

「担当者」:手入力、または F5 キーを押して担当者検索画面から選択します。 「得意先」:手入力、または F5 キーを押して得意先検索画面から選択します。 デフォルトは全得意先になっています。

「見積日」:開始~終了を指定。手入力、または F5 キーを押してカレンダーから選択します。

| 見積番号 | 見積日        | 得意先   |        |      |   |   |    |    | 見積合計   | 演 | 教税    |     | 伝素合計   |
|------|------------|-------|--------|------|---|---|----|----|--------|---|-------|-----|--------|
| 1001 | 2016/04/01 | 00001 | 大阪梅田商引 | F    |   |   |    |    | 20,700 |   | 1.658 | 3   | 22.356 |
| 1007 | 2016/04/20 | 00007 | 西日本商店  | 大阪本原 | 5 |   |    |    | 11,240 |   | 899   | )   | 12,139 |
| 1012 | 2016/05/02 | 00001 | 大阪梅田商孝 | Ē.   |   |   |    |    | 8,200  |   | 658   | 5   | 8,856  |
| 1018 | 2016/05/13 | 00007 | 西日本商店  | 大阪本原 | 5 |   |    |    | 10,150 |   | 812   |     | 10,962 |
| 1023 | 2016/06/02 | 00001 | 大阪梅田商孝 | F    |   |   |    |    | 27,300 |   | 2,184 | 1   | 29,484 |
| 1029 | 2016/08/15 | 00007 | 西日本商店  | 大阪本瓜 | 5 |   |    |    | 90,600 |   | 7,248 | )   | 97,848 |
|      |            |       |        |      |   |   |    |    |        |   |       |     |        |
|      |            |       |        |      |   |   |    |    |        |   |       |     |        |
|      |            |       |        |      |   |   |    |    |        |   |       |     |        |
|      |            |       |        |      |   |   |    |    |        |   |       |     |        |
| _    |            |       |        |      |   |   |    |    |        |   |       |     |        |
|      |            |       |        |      |   |   |    |    |        |   |       |     |        |
|      |            |       |        |      |   |   |    |    |        |   |       |     |        |
|      |            |       |        |      |   |   |    |    |        |   |       |     |        |
|      |            |       |        |      |   |   |    |    |        |   |       |     |        |
|      |            |       |        |      |   |   |    |    |        |   |       |     |        |
|      |            |       |        |      |   |   |    |    |        |   |       |     |        |
|      |            |       |        |      |   |   |    |    |        |   |       |     |        |
|      |            |       |        |      |   |   |    |    |        |   |       |     |        |
| 1    | F2         | F3    | F4     | F5   | 枚 | 常 | F8 | F7 | F8     |   | F8 8  | ŧ 7 | F10    |

該当する見積データが表示されます。

見積番号で F5 キーを押すと、その見積伝票が照会できます。

| <b>d</b> 9.8 | 他変入け                                      | b                              |         |         |          |        |                    |                 |                | >             |
|--------------|-------------------------------------------|--------------------------------|---------|---------|----------|--------|--------------------|-----------------|----------------|---------------|
| 5            | 【積審】                                      | 号 1001 照 会                     | 見積日     | 2016/04 | 1/01     |        | 請入期日               | 別进打ち合わ          | t              |               |
|              | 得意失                                       | 00001 大阪梅田商事                   |         |         |          |        | 纳入場所               | 貫社指定場所          |                |               |
|              | <u>担当者</u> 001 高田 真二 <u>支払条件</u> 貴社との取引基準 |                                |         |         |          |        |                    |                 |                |               |
| - 5          | と積件:                                      | 名 日用品一式のお見種                    | 69      |         |          |        | 備考 1               |                 |                |               |
| 見利           | 有效                                        | 朝殿 30日間                        |         |         |          |        | 備老2                |                 |                |               |
| No           | 区分                                        | 商品214 型式 / 商品名                 | 入数      | ケーズ酸    | 鼓量       | 単位     | 原值/單值              | 相利/金額           | 编考             |               |
| 1            | 1<br>売上                                   | 100001 ABC-DEF-100001<br>フライバン | 1       |         | 5        | 18     | 1,300<br>2,100     | 4,000<br>10,500 |                |               |
| 2            | 1<br>売上                                   | 100002 ABC-DEF-100002<br>中華網   | 1       |         | 2        | 18     | 1.800<br>3,000     | 2.400<br>6.000  |                |               |
| 3            | 1<br>売上                                   | 100003 ABC-DEF-100003<br>大皿    | 5       | 3       | 15       | 枚      | 150<br>280         | 1,950<br>4,200  |                |               |
|              |                                           |                                |         |         |          |        |                    |                 |                |               |
|              |                                           |                                |         |         |          |        |                    |                 |                |               |
|              |                                           |                                |         |         |          |        |                    |                 |                |               |
|              |                                           |                                |         |         |          |        |                    |                 |                |               |
|              |                                           |                                |         |         |          |        |                    |                 |                |               |
|              |                                           | 売上 返品<br>20,700 (              | 値引      | ₩<br>0  | <b>1</b> | 3      | 20,700             | 消費税<br>1,656    | 伝葉合計<br>22,356 | 粗利合計<br>8,350 |
|              | F1 皇務                                     | 中止 F2 実更取消 F3 行前               | 明歌 F4 行 | 拼入 F5   | 枝索       | F6 191 | <b>311116</b> F7 商 | 品情報 F# 伝言       | (出力) F8 85     | 7 F10 在流舟目8   |

#### 4-5 見積明細一覧表出力

見積明細の一覧表を PDF 出力します。

| ┛ 見積明細一覧表出力 |                                                  |                 | × |
|-------------|--------------------------------------------------|-----------------|---|
| 出力順         | ● <del>1:見積日</del><br>○2:得意先<br>○3:担当者<br>○4:商品順 | 〕]])<br>[]<br>] |   |
| 見積日         | 2016/07/20                                       | ~ 2016/07/20    |   |
| 得意先         | 00001                                            | ~ 00012         |   |
| 担当者         | 001                                              | ~ 012           |   |
| 商品          | 100001                                           | ~ 910003        |   |
| 伝票計印字       | ○1:する                                            | ●2:しない          |   |
| F5 検 索      | F7 出力                                            | F9 終 了          |   |

【各項目の説明】

「出力順」:マウスで選択します。

「見積日」:開始~終了を指定。手入力、またはF5キーを押してカレンダーから選択します。 「得意先」:開始~終了を指定。手入力、またはF5キーを押して得意先検索画面から選択します。 「担当者」:開始~終了を指定。手入力、またはF5キーを押して担当者検索画面から選択します。 「商品」:開始~終了を指定。手入力、またはF5キーを押して商品検索画面から選択します。 「伝票計印字」:マススで選択します。伝票ごとの小計値を出力するか、しないか。

【各ボタンの説明】

「F5 検索」:各項目に応じた検索画面を表示します。

「F7 出力」:該当するデータを PDF 出力します。

「F9 終了」:プログラムを終了します。

| 会社ウイットソフトウェア                            | ** | 見積明細-     | 党表   | **     |        |         | PAG     | E: 1<br>E: 2013/02/27 |  |
|-----------------------------------------|----|-----------|------|--------|--------|---------|---------|-----------------------|--|
| 11 2012/04/01 - 2012/02/27              |    | ( )000000 |      |        |        |         | 発行時:    | 刻: 10:04              |  |
| ······································  |    |           |      |        |        |         |         |                       |  |
| 1. XABY NEX<br>X9 B &                   | 入数 | 7-1数      |      |        | ¥ %    | 순 11    | 消費税     | <u>8</u> . N          |  |
| 2/94/01 1001 大阪複目廃事                     |    |           |      |        |        |         |         |                       |  |
| 売上 [100001] フライバン                       | 1  | 5         |      | 5 54   | 2,100  | 10,500  | (       | 4,000)                |  |
| 売上 [100002] 中間網                         | 1  | 1         |      | 2 (1)  | 3,000  | 6,000   | 5       | 2,400)                |  |
| 1002 神戸三宮株式会社                           |    |           |      | 10 OL  | 200    | 4, 200  |         | 1.9907                |  |
| 奥上 [540004] テニスボール                      | 3  | 10        |      | 20 58  | 240    | 7,200   | (       | 3,000)                |  |
| 先上 [540005] サッカーボール                     |    | 5         |      | 5.58   | 5,600  | 28,000  | ş       | 13,000)               |  |
| 30.E [08000] XX=7/197                   |    | 3         |      | 3 98   | a. 800 | 11,400  |         | 0.4003                |  |
|                                         |    |           | m 1  |        |        | 67,300  | 3,365 ( | 29, 750 )             |  |
| 12/04/06 1003 開山廣景有限会社                  |    |           |      |        |        |         |         |                       |  |
| 売上 [500001] 洗濯機                         | 1  | 1         |      | 1 #    | 68,000 | 68,000  | ç       | 30,0003               |  |
| 売上 [300003] 治療家                         |    | 1         |      | 1 1    | 72,000 | 72,000  | 2       | 21,0007               |  |
| #第 [910001] 中国国家執                       |    |           |      |        |        | 600     | í       | 5                     |  |
|                                         |    | 1.0       | PE 1 |        |        | 196,600 | 9,330 ( | 84,000)               |  |
| 12/04/10 1004 広島公共設備株式会社                |    |           |      |        |        |         |         |                       |  |
| 東上 (210001)東上位庫                         | 5  | 10        |      | 50 m   | 100    | 5,000   | (       | 2,000)                |  |
| 売上 [210002] 請求書                         | 1  | 10        |      | 10 🖷   | 340    | 3,400   | ć       | 1,400 )               |  |
| 売上 [210005] 御著伝展                        | 1  | 10        |      | 10 11  | 390    | 3,800   |         | 1, 500 2              |  |
|                                         |    | 1         | R 1  |        |        | 12,200  | 610 (   | 5,200)                |  |
| 12/04/15 1005 東川高松廃店                    |    |           |      |        |        |         |         |                       |  |
| 売上 [100001] フライバン                       | 1  | 4         |      | 4 58   | 2,070  | 8,280   | 9       | 3,090)                |  |
| 元三 (10000) 割り箸<br>奥上 [11000] ハンガー       | 10 | 5         |      | 10 141 | 162    | 8,100   | 5       | 3, 100 )<br>2, 000 )  |  |
| 売上 [110005] 洗濯ばさみ                       | 20 | 4         |      | 80 14  | 27     | 2,160   | č –     | 960)                  |  |
| 奥上 [120002] パスタオル<br>第21 [20002] 湯田建214 | 1  | 3         |      | 3 枚    | 828    | 2,484   | ş       | 924 )                 |  |
| 10(9) (2000012-2010)(2)                 |    | 1.0       |      |        |        | -500    |         |                       |  |
|                                         |    | 0         | m 1  |        |        | 25,024  | 1,251 ( | 10,064)               |  |
| 12/04/20 1006 株式会社松山商会                  |    |           |      |        |        |         |         |                       |  |
| mile from the table                     |    |           |      | 1      | 21 000 | 21,000  | (       | 0.0463                |  |
|                                         |    |           | 88.  | • 2    |        |         |         |                       |  |

<出力結果>

#### 4-6 見積書一括出力

見積書を一括して ReportsMagic 出力します。見積書は、見積伝票入力画面内でも1伝票ごと出力することができますが、ここでは一括してまとめて出力します。

| 🥑 見積書一括出力 |                           | ×          |
|-----------|---------------------------|------------|
| 中士順       |                           | p          |
| ш77ж      | ◎ <u>□·元個口//8</u> ○2:得意先順 | u<br>I     |
|           | ○3:担当者順                   |            |
| 見積日       | 2016/07/20 ~              | 2016/07/20 |
| 見積番号      | 0 ~                       | 999999     |
| 得意先       | 00001 ~                   | - 00012    |
| 担当者       | 001 ~                     | - 012      |
| F5 検 索    | F7 出力                     | F9 終 了     |

【各項目の説明】

「出力順」:マウスで選択します。

「見積日」:開始~終了を指定。手入力、またはF5キーを押してカレンダーから選択します。

「見積番号」:開始~終了を指定。手入力、または F5 キーを押して見積検索画面から選択します。

「得意先」:開始~終了を指定。手入力、またはF5キーを押して得意先検索画面から選択します

「担当者」:開始~終了を指定。手入力、または F5 キーを押して担当者検索画面から選択します

#### 【各ボタンの説明】

「F5 検索」:各項目に応じた検索画面を表示します。

「F7 出力」:該当するデータを Reports Magic 出力します。

「F9 終了」:プログラムを終了します。

| Q 75X | • Q Q 🗄 D 📮 🔲 🖂                                                                                                    | ∢ 1/60 ▶                                                                                                    | ▶ 181                                                                                                    | Онж ф0                                                                                                    | _                                                                                                | î |
|-------|----------------------------------------------------------------------------------------------------|----------------------------------------------------------------------------------------------------|----------------------------------------------------------------------------------------------------|----------------------------------------------------------------------------------------------------|--------------------------------------------------------------------------------------------------|---|
|       | サ30-0001     大阪大和 REURE     大阪大和 REURE     大阪大和 REURE     大阪山田田     大阪山田田     大阪山田田     大阪山田田     大阪山田田     大阪山田田     大阪山田田     大阪山田田     大阪山田田     大阪山田田     大阪山田田     大阪山田田     大阪山田田     大阪山田田     大阪山田田     大阪山田田     大阪山田田     大阪山田田     大阪山田田     大阪山田田     大阪山田田     大阪山田田     大阪山田田     大阪山田田     大阪山田     大阪山田     大阪     大阪      大阪     大阪     大阪     大阪     大阪     大阪      大阪      大阪      大阪     大阪      大阪      大阪      大阪      大阪      大阪      大阪      大阪      大阪     大阪      大阪       大阪 | 御見枝首<br>(MARG L_L)/J.T.<br>46,07254<br>(MARG L_L)/J.T.<br>46,071-1000<br>(MARG L_L)/J.<br>40,071-10001<br>(MARG L_L)/J.<br>40,071-10001 | 現4日に 2<br>特式 位 2<br>特式 位 2<br>中式 位 2<br>中<br>日<br>日<br>日<br>日<br>日<br>日<br>日<br>日<br>日<br>日<br>日<br>日<br>日 | Fact:<br>00/2401 ■ (Balley):<br>10/05/00 ■ (Balley):<br>10/05/00 ■ (Bal | 1<br>2<br>2<br>2<br>2<br>2<br>2<br>2<br>2<br>2<br>2<br>2<br>2<br>2<br>2<br>2<br>2<br>2<br>2<br>2 | 8 |
|       |                                                                                                    |                                                                                                    |                                                                                                    |                                                                                                    |                                                                                                  |   |
|       |                                                                                                    | 閉じる                                                                                                    |                                                                                                    |                                                                                                    |                                                                                                  |   |

<出力結果>

# 第5章 受 注

# 5-1 受注伝票入力

受注伝票の入力/修正/削除を行ないます。

| 3   | を注番     | 5      | 新         | 規                | 見積番号 |       | 受注         | 8        | 2018/07/20        | 納品      | 2018  | 1/07/22 |
|-----|---------|--------|-----------|------------------|------|-------|------------|----------|-------------------|---------|-------|---------|
|     | 得意势     |        |           |                  |      |       |            |          | 備考                |         |       |         |
| No. | 1740    | 森島たい   | Bar / a   | # 9. <i>4</i> 7. | 3.54 | 8.788 | 本 1/2 /28番 | 8647     | 题( <b>国</b> / Ⅲ/国 | 1011/金橋 | (i) # |         |
| 1   | 1<br>売上 | M004-1 | 3234 7 16 | 100-0            | 0    | 7-453 | 0          | -111<br> | 0                 | 0       | a ,   |         |
|     |         |        |           |                  |      |       |            |          |                   |         |       |         |
|     |         |        |           |                  |      |       |            |          |                   |         |       |         |
|     |         |        |           |                  |      |       |            |          |                   |         |       |         |
|     |         |        |           |                  |      |       |            |          |                   |         |       |         |
|     |         |        |           |                  |      |       |            |          |                   |         |       |         |
|     |         |        |           |                  |      |       |            |          |                   |         |       |         |
|     |         | 売上     | , i       |                  | 值名   | 1     | 運貨         | 콋        | 注合計               | 消費税     | 伝票合計  | 粗利合計    |

【ヘッダ部における各項目の説明】

| 受注番号 | 新規見積番号 | <mark>受注日</mark> 2016/07/20 | 納品日 2016/07/22 |
|------|--------|-----------------------------|----------------|
| 得意先  |        | 備考                          |                |
| 担当者  |        |                             |                |

「受注番号」: <新規登録の場合>

何も入力せず Enter キーを押して次に進みます。 伝票登録時に自動で連番が付きます。

<修正/削除の場合>

手入力するか、または F5 キーを押して受注伝票検索画面から該当する伝票を選択します。

- 「見積番号」: < 見積伝票から転記する場合> 手入力するか、または F5 キーを押して見積伝票検索画面から選択します。
  - <見積伝票から転記しない場合> 何も入力せずに Enter キーを押して次に進みます。
- 「受注日」:手入力、または F5 キーを押してカレンダーから選択します。
- 「納品日」 :手入力、または F5 キーを押してカレンダーから選択します。
- デフォルトは、受注日+2日
- 「得意先」:手入力、またはF5キーを押して得意先検索画面から選択します。
- 「担当者」:手入力、またはF5キーを押して担当者検索画面から選択します。
- 「備考」 :手入力

【明細部における各項目の説明】

| No | 区分       | 商品コード 型式 / 商品名                  | 入数 | ケース表文 | 売上済/数量              | 単位 | 原価/単価                   | 粗利/金額                     | 備 考 |
|----|----------|---------------------------------|----|-------|---------------------|----|-------------------------|---------------------------|-----|
| 1  | 1<br>売上  | 610001 YZA-BCD-610001<br>ポット苗   | 1  |       | 4<br>4              | 個  | 200<br>360              | 640<br>1,440              | 完納  |
| 2  | 1<br>売上  | 610002 YZA-BCD-610002<br>果樹     | 1  |       | <mark>2</mark><br>2 | 個  | <mark>150</mark><br>280 | <mark>260</mark><br>560   | 完納  |
| 3  | _1<br>売上 | 620001 ZAB-CDE-620001<br>シクラメン  | 1  |       | <mark>2</mark><br>2 | 個  | <mark>280</mark><br>500 | <mark>440</mark><br>1,000 | 完納  |
| 4  | 1<br>売上  | 620002 ZAB-CDE-620002<br>チューリップ | 1  |       | <mark>2</mark><br>2 | 個  | <mark>170</mark><br>320 | <mark>300</mark><br>640   | 完納  |
| 5  | _1<br>売上 | 620003 ZAB-CDE-620003<br>ベゴニア   | 1  |       | <mark>2</mark><br>2 | 個  | <mark>200</mark><br>380 | <mark>360</mark><br>760   | 完納  |

「No」 :(自動で連番が付きます)

「区分」:手入力、または F5 キーを押して売上区分画面から選択します。

| 売上区分    |
|---------|
| 1:売上    |
| 2:返品    |
| - 11.→I |

- 3:値引
- 4:運賃

「商品コート」:手入力、または F5 キーを押して商品検索画面から選択します。

- 「型式」 : (表示されます)
- 「商品名」:商品マスタの内容が表示され、その後修正可能です。
- 「入数」 : (表示されます)
- 「ケース数」 :手入力
- 「売上済」:(売上伝票に計上された数量が表示されます)
- 「数量」 :手入力
- 「単位」 :手入力、または F5 キーを押して単位名検索画面から選択します。
- 「原価」 : (表示されます)
- 「単価」 :手入力
- 「粗利」 : (表示されます)
- 「金額」 :(表示されます。ただし、値引の時は手入力)
- 「備考」 :手入力
- ※ 受注伝票を売上伝票に転記した後に、再度、この画面上でその受注伝票を表示させた場合、各商品が 「売上計上されたか(完納)/されていないか(未納)」が備考欄の下の行に表示されます。

【フッタ部における各ボタンの説明】

F1 登録中止 F2 変更取消 F3 行削除 F4 行挿入 F5 検 索 F6 得意情報 F7 商品情報 F8 伝票出力 F9 終 7 F10 伝票削除

| ۲F1 | 登録中止」 | :登録中または修正中のデータを破棄します。                |
|-----|-------|--------------------------------------|
|     |       | 伝票登録せず、伝票全体を白紙の状態に戻します。              |
| ۲F2 | 変更取消」 | :入力中のデータを取消して元の値に戻します。               |
|     |       | 項目単位の取消であって、伝票全体を元に戻すわけではありません。      |
| ۲F3 | 行削除」  | :カーソルが明細行にある場合、その行を1行削除します。          |
| ۲F4 | 行挿入」  | :カーソルが明細行にある場合、その行の下に新規の行を1行挿入します。   |
| ۲F5 | 検索」   | :各項目に応じた検索画面を表示します。                  |
| ۲F6 | 得意情報」 | :得意先に関する情報を表示します。                    |
| ۶7آ | 商品情報」 | :カーソルが明細行にある場合、その商品に関する情報を表示します。     |
| ۲F8 | 伝票出力」 | :表示されている伝票の注文請書を出力します。(ReportsMagic) |
|     |       | ただし、登録中または修正中の伝票は出力できません。            |
| ۲F9 | 終 了」  | :受注伝票入力プログラムを終了します。                  |
| ۲F9 | 登録終了」 | :登録中または修正中の伝票を登録します。                 |

「F10 伝票削除」:表示されている伝票を削除します。

# 5-2 受注照会(得意先別)

受注データを得意先別に照会します。

【ヘッダ部における各項目の説明】

受注日 2016/06/20 ~ 2016/07/20

「得意先」:手入力、または F5 キーを押して得意先検索画面から選択します。 「受注日」:開始~終了を指定。手入力、または F5 キーを押してカレンダーから選択します。

|                                            | And in case of a |            |        |        |        |       |          |              |
|--------------------------------------------|------------------|------------|--------|--------|--------|-------|----------|--------------|
|                                            | 天日日午             | 受油目        | 担当者    |        | 受注合計   | 消費税   | 任果合計 完約  | ■ 売上伝票に転記され、 |
| C 4 10 10 10 10 10 10 10 10 10 10 10 10 10 | 1001             | 2016/04/02 | 001 高田 | 真二     | 20,700 | 1,656 | 22,356   | 442 2 2 0    |
|                                            | 1007             | 2016/04/15 | 001 高田 | 真二     | 39,200 | 3,136 | 42,336 * | 納したものについて    |
|                                            | 1016             | 2018/05/03 | 001 高田 | 真二     | 8,200  | 656   | 8,858 *  |              |
|                                            | 1022             | 2016/05/10 | 001 高田 | 真二     | 5,200  | 416   | 5,616 *  | 「*」印か付さます。   |
|                                            | 1027             | 2016/05/16 | 001 高田 | 真二     | 8,200  | 656   | 8,856 *  |              |
|                                            | 1032             | 2016/06/03 | 001 高田 | - 第二   | 27,300 | 2,184 | 29,484 * |              |
|                                            | 1038             | 2016/06/14 | 001 高田 | ж÷     | 3,420  | 273   | 3,693 *  |              |
|                                            |                  |            |        |        |        |       |          |              |
|                                            | _                |            |        |        |        |       |          |              |
|                                            |                  |            |        |        |        |       |          |              |
|                                            | _                |            |        |        |        |       |          |              |
|                                            |                  |            |        |        |        |       |          |              |
|                                            | _                |            |        |        |        |       |          |              |
|                                            |                  |            |        |        |        |       |          |              |
|                                            | _                |            |        |        |        |       |          |              |
|                                            |                  |            |        |        |        |       |          |              |
|                                            | _                |            |        |        |        |       |          |              |
|                                            |                  |            |        |        |        |       |          |              |
|                                            | _                |            |        |        |        |       |          |              |
|                                            |                  |            |        |        |        |       |          |              |
|                                            | 5.9              | F2         | E4     | F5 # 4 | F6 F7  | FB    | F9 # 7   | F10          |

該当する受注データが表示されます。

受注番号で F5 キーを押すと、その受注伝票が照会できます。

|     | 担当者    | <b>f</b> 00    | 高田 真二             |     |    |             |        |    |                |                 |    |  |
|-----|--------|----------------|-------------------|-----|----|-------------|--------|----|----------------|-----------------|----|--|
| io. | 区分     | 商品2+1          | 聖式 / 商品名          | 5   | 入款 | <b>ラーズ鉄</b> | 売上演/鼓量 | 単位 | 原価/単価          | 粗利/金額           | 偏考 |  |
| 1   | <br>売上 | 100001<br>フライバ | ABC-DEF-100<br>パン | 001 | 1  |             | 5<br>5 | 個  | 1,300<br>2,100 | 4,000<br>10,500 | 完納 |  |
| 2   | <br>売上 | 100002<br>中華鍋  | ABC-DEF-100       | 002 | 1  |             | 2      | 個  | 1,800<br>3,000 | 2,400<br>6,000  | 完納 |  |
| 3   | 一一売上   | 100003<br>大皿   | ABC-DEF-100       | 003 | 5  | 3           | 15     | 枚  | 150<br>280     | 1,950<br>4,200  | 完納 |  |
|     |        |                |                   |     |    |             |        |    |                |                 |    |  |
|     |        |                |                   |     |    |             |        |    |                |                 |    |  |
|     |        |                |                   |     |    |             |        |    |                |                 |    |  |
|     |        |                |                   |     |    |             |        |    |                |                 |    |  |
|     |        |                |                   |     |    |             |        |    |                |                 |    |  |
|     |        |                |                   |     |    |             |        |    |                |                 |    |  |

5-3 受注照会(商品別)

受注データを商品別に照会します。

【ヘッダ部における各項目の説明】

| 商品  |            | 受注日 | 2016/06/20 ~ 2016/07/20 |
|-----|------------|-----|-------------------------|
| 得意先 | ***** 全得意先 |     |                         |

- 「商品」:手入力、またはF5キーを押して商品検索画面から選択します。
- 「得意先」:手入力、または F5 キーを押して得意先検索画面から選択します。 デフォルトは全得意先になっています。
- 「受注日」:開始~終了を指定。手入力、またはF5キーを押してカレンダーから選択します。

| 25 12 | 100001 7 5 | 1.821      |      |      |    |       | 25.12 | 2016/0 | 4.001 | ~ 2016/07 | /90  |      |              |
|-------|------------|------------|------|------|----|-------|-------|--------|-------|-----------|------|------|--------------|
| 得意先   | ***** 全得想  | イバン<br>8先  |      |      |    | - ' ' | 2.4   | 2010/0 | 4/01  | 2010/07   | 20   |      |              |
| 型注册号  | 常注日        | 得意先        |      |      |    |       |       | 11 #   |       | 業価        | 술 55 | 宠納   | − 売上伝画に転記され。 |
| 1001  | 016/04/02  | 00001 大阪梅田 | 日前事  |      |    |       |       | 5      | 10    | 2,100     | 10.5 | 00 * |              |
| 1006  | 2016/04/12 | 00010 松江ショ | ョップ  |      |    |       |       | 4      | 個     | 2.000     | 8.0  | 00 + | 納したものについて    |
| 1011  | 2016/04/24 | 00008 西日本商 | 新店 同 | 山支店  |    |       |       | 4      | 個     | 2,300     | 9,2  | * 00 |              |
| 1015  | 2016/04/30 | 00012 株式会社 | tひろし |      |    |       |       | 2      | 個     | 2.300     | 4.6  | • 00 | 1*  印が付きます。  |
| 1026  | 2016/05/15 | 00007 西日本商 | 新店 大 | ;阪本店 |    |       |       | 1      | 個     | 2,300     | 2,3  | * 00 |              |
| 1080  | 2016/05/26 | 00012 株式会社 | ±ひろし | - t  |    |       |       | 1      | 個     | 2.300     | 2.3  | • 00 |              |
| 1040  | 2016/06/19 | 00008 西日本商 | 第店 同 | 1山支店 |    |       |       | 4      | 個     | 2,300     | 9,2  | * 00 |              |
|       |            |            |      |      |    |       |       |        |       |           |      |      |              |
|       |            |            |      |      |    |       |       |        |       |           |      |      |              |
|       |            |            |      |      |    |       |       |        |       |           |      |      |              |
| _     |            |            |      |      |    |       |       |        |       |           |      |      |              |
|       |            |            |      |      |    |       |       |        |       |           |      |      |              |
| _     |            |            |      |      |    |       |       |        |       |           |      |      |              |
|       |            |            |      |      |    |       |       |        |       |           |      |      |              |
|       |            |            |      |      |    |       |       |        |       |           |      |      |              |
|       |            |            |      |      |    |       |       |        |       |           |      |      |              |
|       |            |            |      |      |    |       |       |        |       |           |      |      |              |
|       |            |            |      |      |    |       |       |        |       |           |      |      |              |
|       |            |            |      |      |    |       |       |        |       |           |      |      |              |
| E1    | F2         | F8 F       | 4    | FS   | 技業 | FG    |       | E7     | FI    | FI        | 終了!  | 10   |              |
| -     |            |            |      |      |    |       |       |        |       |           |      | _    |              |
|       |            |            |      |      |    |       |       |        |       |           |      |      |              |

該当する受注データが表示されます。

受注番号でF5キーを押すと、その受注伝票が照会できます。

| ) <u>%</u> : | 主伝嘉入:   | h              |                 |                |       |       |           |        |                |                |         |            |
|--------------|---------|----------------|-----------------|----------------|-------|-------|-----------|--------|----------------|----------------|---------|------------|
| -            | 受注番     | 号              | 1001 照 :        | <del>و</del> ا | 七枝番号  |       | 受消        | 8      | 2016/04/03     | 2 44品 [        | 2016/0  | 4/04       |
|              | 得意务     | i 00           | 001 大阪横         | 田商事            |       |       |           |        | 備考             |                |         |            |
|              | 担当者     | 6 00           | 1高田 英           | 12             |       |       |           |        |                |                |         |            |
| No           | 区分      | 商品2-1          | 型式/商            | 品名             | 入数    | クース観史 | 売上演/敬量    | 単位     | 原価/単価          | 和利/全額          | 循考      |            |
| 1            | 1<br>売上 | 100001<br>フライノ | ABC-DEF-1<br>ペン | 100001         | 1     |       | 5<br>5    | 個      | 1,300 2,100    | 4.000          | 完納      |            |
| 2            | 1<br>売上 | 100002<br>中華鍋  | ABC-DEF-1       | 100002         | 1     |       | 2<br>2    | 個      | 1,800<br>3,000 | 2,400<br>6,000 | 完納      |            |
| 3            | 1<br>売上 | 100003<br>大皿   | ABC-DEF-1       | 100003         | 5     | 3     | 15<br>15  | 枚      | 150<br>280     | 1.950<br>4,200 | 完納      |            |
|              |         |                |                 |                |       |       |           |        |                |                |         |            |
|              |         |                |                 |                |       |       |           |        |                |                |         |            |
|              |         |                |                 |                |       |       |           |        |                |                |         |            |
|              |         |                |                 |                |       |       |           |        |                |                |         |            |
|              |         |                |                 |                |       |       |           |        |                |                |         |            |
|              |         |                |                 |                |       |       |           |        |                |                |         |            |
|              |         | 売」             | L 返             | ₽              | 値     | 1     | <b>进行</b> | 受      | 注合計            | 消費税            | 伝票合計    | 粗利合計       |
|              |         | 20             | ,700            | 0              |       | 0     | 0         |        | 20,700         | 1,656          | 22,356  | 8,350      |
|              | F1 登利   | 中止 F2          | 支更取消            | F3 行前目         | 18 F4 | 行挿入   | F5 枝 索    | F6 (99 | 精報 F7 商品       | 品類報 F8 伝潮      | 出力 F3 終 | 7 F10 伝票削除 |

5-4 受注照会(担当者別)

受注データを担当者別に照会します。

【ヘッダ部における各項目の説明】

| 担当者 |      |      | 受注日 | 2016/06/20 | ~ | 2016/07/20 |
|-----|------|------|-----|------------|---|------------|
| 得意先 | **** | 全得意先 |     |            |   |            |

「担当者」:手入力、または F5 キーを押して担当者検索画面から選択します。 「得意先」:手入力、または F5 キーを押して得意先検索画面から選択します。 デフォルトは全得意先になっています。

「受注日」:開始~終了を指定。手入力、または F5 キーを押してカレンダーから選択します。

| 的注意者 | 愛注日        | 得意先     |        |      |    |    |    | Eireit |    | A B R | 63 | 医会社    | 1940 | 売上伝票に転記され、 |
|------|------------|---------|--------|------|----|----|----|--------|----|-------|----|--------|------|------------|
| 1001 | 016/04/02  | 00001 2 | 大阪梅田商事 |      |    |    |    | 20,700 |    | 1.656 |    | 22.356 |      |            |
| 1003 | 2016/04/03 | 00007 7 | 西日本商店  | 大阪本店 |    |    |    | 20.540 |    | 1,643 |    | 22.183 | Ý    | 納したものについて  |
| 1007 | 2016/04/15 | 00001 2 | 大阪梅田商事 |      |    |    |    | 39,200 |    | 3,136 |    | 42,336 | 8    |            |
| 1009 | 2016/04/22 | 00007 7 | 西日本商店  | 大阪本店 |    |    |    | 9,320  |    | 745   |    | 10,065 | •    | '*]印が付さます。 |
| 1016 | 2016/05/03 | 00001 2 | 大阪梅田商事 |      |    |    |    | 8,200  |    | 656   |    | 8,856  | *    |            |
| 1022 | 2016/05/10 | 00001 7 | 大阪梅田商事 |      |    |    |    | 5,200  |    | 416   |    | 5,616  |      |            |
| 1026 | 2016/05/15 | 00007 7 | 西日本商店  | 大阪本店 |    |    |    | 10,150 |    | 812   |    | 10,962 | *    |            |
| 1027 | 2016/05/16 | 00001 7 | 大阪梅田商事 |      |    |    |    | 8,200  |    | 656   |    | 8,856  |      |            |
| 1032 | 2016/06/03 | 00001 7 | 大阪梅田商事 |      |    |    |    | 27,300 |    | 2,184 |    | 29,484 | 1    |            |
| 1034 | 2016/06/09 | 00007 7 | 西日本商店  | 大阪本店 |    |    |    | 12,600 |    | 1,008 |    | 13,608 | 1    |            |
| 1038 | 2016/06/14 | 00001 7 | 大阪梅田商事 |      |    |    |    | 3.420  |    | 273   |    | 3.693  |      |            |
| 1039 | 2016/06/18 | 00007 8 | 西日本商店  | 大阪本店 |    |    |    | 90,600 |    | 7,248 |    | 97,848 | 1    |            |
| _    |            |         |        |      |    |    |    |        |    |       |    |        |      |            |
|      |            |         |        |      |    |    |    |        |    |       |    |        |      |            |
|      |            |         |        |      |    |    |    |        |    |       |    |        |      |            |
|      |            |         |        |      |    |    |    |        |    |       |    |        |      |            |
|      |            |         |        |      |    |    |    |        |    |       |    |        |      |            |
|      |            |         |        |      |    |    |    |        |    |       |    |        |      |            |
|      |            |         |        |      |    |    |    |        |    |       |    |        |      |            |
| F1   | F2         | F3      | E4     | E    | 按索 | F6 | F7 |        | FØ | F9    | 装了 | F10    |      |            |

該当する受注データが表示されます。

受注番号で F5 キーを押すと、その受注伝票が照会できます。

| ) <b>党</b> i | 主伝業入:<br>受注:番 | 力<br>号         | 1001 🚊            | <u>숭</u>    | 見積番号 |            | 춫          | B       | 2016/04/02     | 納品日             | 2016/04/       | 0.4           |
|--------------|---------------|----------------|-------------------|-------------|------|------------|------------|---------|----------------|-----------------|----------------|---------------|
|              | 得意夕<br>担当者    | E 00           | 001 大阪村<br>1 高田 3 | 美田商事<br>14二 |      |            |            |         | 偏考             |                 |                |               |
| No           | 区分            | 商品2个           | 聖式/資              | 166-66      | 入数   | た政         | 売上済/敬量     | 単位      | 原值/単価          | 和利/全額           | 循考             |               |
| 1            | 1<br>売上       | 100001<br>フライバ | ABC-DEF-<br>ミン    | 100001      | 1    |            | 5<br>5     | 個       | 1,300<br>2,100 | 4,000<br>10,500 | 完納             |               |
| 2            | 1<br>売上       | 100002<br>中華鍋  | ABC-DEF-          | 100002      | 1    |            | 22         | 個       | 1,800<br>3,000 | 2,400<br>6,000  | 完納             |               |
| 3            | <br>売上        | 100003<br>大皿   | ABC-DEF-          | 100003      | 5    | 3          | 15<br>15   | 枚       | 150<br>280     | 1,950<br>4,200  | 完納             |               |
|              |               |                |                   |             |      |            |            |         |                |                 |                |               |
|              |               |                |                   |             |      |            |            |         |                |                 |                |               |
|              |               |                |                   |             |      |            |            |         |                |                 |                |               |
|              |               |                |                   |             |      |            |            |         |                |                 |                |               |
|              |               |                |                   |             |      |            |            |         |                |                 |                |               |
| _            |               |                |                   |             |      |            |            |         |                |                 |                |               |
|              |               | 売<br>20        | .700              | E 88 (      | 10   | 61 ()<br>0 | <b>e 1</b> | 受       | 注合計<br>20,700  | 消費税<br>1,656    | 伝漂合計<br>22,356 | 粗利合計<br>8,350 |
|              | F1 亚纲         | i中止 FI         | 卖更取消              | F\$ 行前      | F4   | 行押入        | F5 検索      | F6 1910 | 116 F7 高品      | a情報 F# 伝票       | 出力 F8 終        | 7 F10 伝漂削除    |

#### 5-5 受注明細一覧表出力

受注明細の一覧表を PDF 出力します。

| 🥑 受注明細一覧表出力 |                                                                            |                | > |
|-------------|----------------------------------------------------------------------------|----------------|---|
| 出力順         | <ul> <li>●1:受注日</li> <li>○2:得意先</li> <li>○3:担当者</li> <li>○4:商品順</li> </ul> | 加萬<br>川頁<br>川頁 |   |
| 受注日         | 2016/07/20                                                                 | ~ 2016/07/20   |   |
| 得意先         | 00001                                                                      | ~ 00012        |   |
| 担当者         | 001                                                                        | ~ 012          |   |
| 商品          | 100001                                                                     | ~ 910003       |   |
| 伝票計印字       | ○1:する                                                                      | ●2:しない         |   |
| F5 検 索      | F7 出力                                                                      | F9 終 了         |   |

【各項目の説明】

- 「出力順」:マウスで選択します。
- 「受注日」:開始~終了を指定。手入力、またはF5キーを押してカレンダーから選択します。
- 「得意先」:開始~終了を指定。手入力、または F5 キーを押して得意先検索画面から選択します。 「担当者」:開始~終了を指定。手入力、または F5 キーを押して担当者検索画面から選択します。
- 「商品」:開始~終了を指定。手入力、またはF5キーを押して商品検索画面から選択します。 「伝票計印字」:マススで選択します。伝票ごとの小計を出力するか、しないか。

【各ボタンの説明】

- 「F5 検索」:各項目に応じた検索画面を表示します。
- 「F7 出力」:該当するデータを PDF 出力します。
- 「F9 終了」:プログラムを終了します。

| 戦化会社ウイットソフトウェア                                                                                                    | ** 受注! | 月線一覧が     | . ** |      |        |         | PAG<br>期行 | E: 1<br>8:2013/92/27 |
|----------------------------------------------------------------------------------------------------|--------|-----------|------|------|--------|---------|-----------|----------------------|
| ER:H: 2012/04/01 ∼ 2013/02/27                                                                                                    | 6.5    | constat ( |      |      |        |         | 用(7年      | PRE: 10:09           |
| 计注目 胡志日 经过商业 英爱奈                                                                                                    |        |           |      |      |        |         |           |                      |
| 完納 ICO 總 基                                                                                                    | 入数     | たり数       |      |      | 单低     | ÷ #     | 消費税       | 12 11                |
| 012/04/02 2002/04/04 3000 大阪陶田慶事                                                                                                    |        |           |      |      |        |         |           |                      |
| <ul> <li>売上 [300005] フライバン</li> </ul>                                                                                                    | 1      | 8         |      | 5 18 | 2,300  | 10,600  | 1         | 4,000 >              |
| <ul> <li>         ・ 一日日日日日日日日日日日日日日日日日日日日日日日日日日日日</li></ul>                                                                                                    | 1      |           |      | 12   | 2,000  | 6,000   |           | 2, 400 3             |
|                                                                                                    |        | E H       | #1   |      |        | 20,700  | 1.035 (   | 8,350)               |
| 012/04/00 2012/04/05 1002 种戸三室時成会社                                                                                                    |        |           |      |      |        |         |           |                      |
| <ul> <li>         ・ 東上 [54004] アニスボール     </li> </ul>                                                                                                    | 3      | 10        |      | 0 😫  | 240    | 7,290   |           | 3,000)               |
| <ul> <li>焼上 [540006] サッカーボール</li> </ul>                                                                                                    | 1      | 5         |      | 5 🗱  | 5,600  | 28,000  |           | 13,000)              |
| <ul> <li>・ 見上 [54006] スポージバック<br/>(001/04/05 1000 第日本直接) 十部本度</li> </ul>                                                                                                    |        | 3         |      | 3 98 | 3,800  | 11,400  | (         | 5, 400 3             |
| A 19 1 [ (20002 ] \$738541                                                                                                    |        |           |      | 5 8  | 2 100  | 10.500  |           | 5,0003               |
| <ul> <li>         ·        ·</li></ul>                                                                                                    |        |           |      | 3 B  | 1,400  | 4,200   | i         | 1,860)               |
| <ul> <li>売上 [000000] プランター</li> </ul>                                                                                                    | -      | 6         |      | 9 1  | 299    | 2,900   |           | 1, 200 )             |
| <ul> <li>         ・ 一、</li> <li>         ・ 一、</li> <li>         ・ 一、</li> <li>         ・ 一、</li> <li>         ・ 「</li> <li>         ・ 「</li> <li>         ・</li> <li>         ・</li></ul> |        |           |      | 12   | 360    | 1,000   |           | 640.3                |
|                                                                                                    |        | E B       | #1   | -    |        | 67, 140 | 3,357 (   | 30, 640 )            |
| 012/04/10 2012/04/12 1004 两白素重有研合社                                                                                                    |        |           |      |      |        |         |           |                      |
| 死上 (200005)洗道機                                                                                                    | 1      | 1         |      | 1 10 | 68,000 | 68,000  | (         | 30,000)              |
| • 児上 [300002] 電子レンジ                                                                                                    |        | 1         |      | 1 1  | 46,000 | 46,000  |           | 23,000)              |
| 第二日 100000 日本市場                                                                                                    |        |           |      |      | 72,000 | 600     |           | 30,000               |
|                                                                                                    |        | E ii      | #1   |      |        | 196,600 | 9,330 (   | 84,000)              |
| 012/04/11 2012/04/13 1006 広島公共野保持式会社                                                                                                    |        |           |      |      |        |         |           |                      |
| <ul> <li>現上 [210001] 便上伝導</li> </ul>                                                                                                    | 5      | 10        |      | 0 🗰  | 100    | 5,000   |           | 2,000)               |
| <ul> <li>         ・ 一、</li> <li>         ・ 一、</li> <li>         ・ 一、</li> <li>         ・ 一、</li> <li>         ・ 「10000」         ・</li> <li>         ・</li> <li></li></ul>   | 1      | 20        |      |      | 340    | 6,800   |           | 2,800 )              |
| - The second second                                                                                                    |        | 1.0       | 51   |      |        | 19,400  | 970 (     | 8,400)               |
| 012/04/12 2012/04/14 1004 RATE = - 7                                                                                                    |        |           |      |      |        |         |           |                      |
| <ul> <li>見上 [100001] フライバン</li> </ul>                                                                                                    | 1      | 4         |      | 4 98 | 2,000  | 8,000   | (         | 2,800)               |
| <ul> <li>規上 [100002] 中最編</li> </ul>                                                                                                    | 1      | 2         |      | 2.08 | 3,290  | 6,400   | i.        | 2,800 )              |
| ・ 死上 [200007] 水焼                                                                                                    |        | 1         |      | 12   | 1,400  | 2,800   |           | 1, 120 )             |
| <ul> <li>         ・ 死上 [100012] コースター     </li> </ul>                                                                                                    | 5      | 5         |      | 5 蔽: | 90     | 2,250   | i i       | 250)                 |
| <ul> <li>         ·   ·   ·   ·   ·   ·   ·   ·</li></ul>                                                                                                    |        |           |      |      |        | 600     | (         | )                    |
|                                                                                                    |        |           |      |      |        |         |           | on second b          |
|                                                                                                    |        | MICA      | 6    |      |        |         |           |                      |

<出力結果>

#### 5-6 注文請書一括出力

注文請書を一括して ReportsMagic 出力します。注文請書は、受注伝票入力画面内でも1伝票ごと出力することができますが、ここでは一括してまとめて出力します。

| 🥑 注文請書一括出力 |            |              | Х |
|------------|------------|--------------|---|
|            |            |              |   |
| 出力順        | ◉1:受注日     |              |   |
|            | ○2:得意先     | 順            |   |
|            | ○3:担当者     | 順            |   |
| 受注日        | 2016/07/20 | ~ 2016/07/20 |   |
| 受注番号       | 0          | ~ 999999     |   |
| 得意先        | 00001      | ~ 00012      |   |
| 担当者        | 001        | ~ 012        |   |
| F5 検 索     | F7 出力      | F9 終 了       |   |

【各項目の説明】

「出力順」 :マウスで選択します。

「受注日」:開始~終了を指定。手入力、またはF5キーを押してカレンダーから選択します。

「受注番号」:開始~終了を指定。手入力、またはF5キーを押して受注検索画面から選択します。

「得意先」:開始~終了を指定。手入力、またはF5キーを押して得意先検索画面から選択します

「担当者」:開始~終了を指定。手入力、または F5 キーを押して担当者検索画面から選択します

【各ボタンの説明】

「F5 検索」:各項目に応じた検索画面を表示します。

「F7 出力」:該当するデータを Reports Magic 出力します。

「F9 終了」:プログラムを終了します。

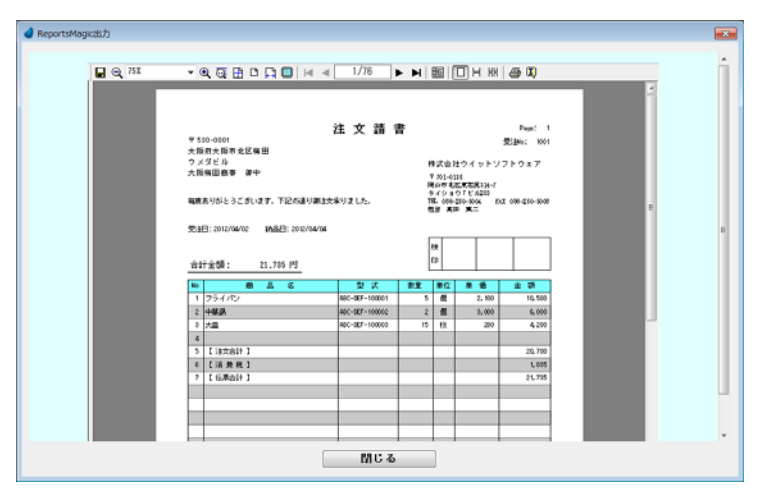

<出力結果>

# 第6章 売 上

6-1 売上伝票入力

売上伝票の入力/修正/削除を行ないます。

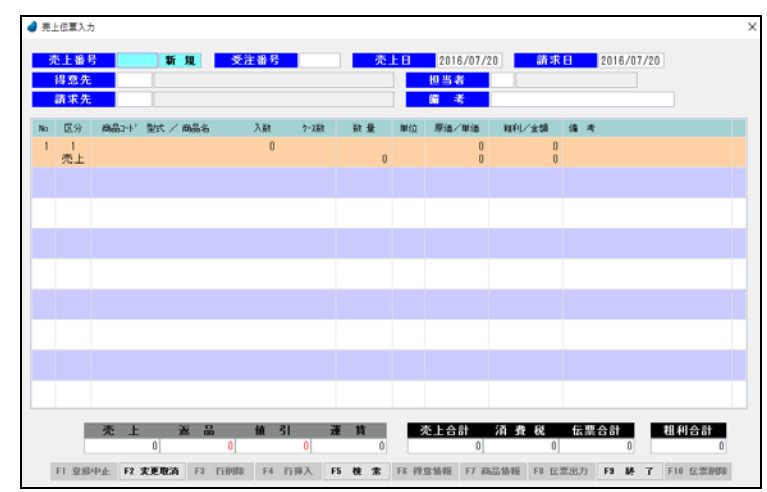

【ヘッダ部における各項目の説明】

| 売上番号 | 新規 | 受注番号 | 売上日 | 2016/07/20 | 請求日 | 2016/07/20 |
|------|----|------|-----|------------|-----|------------|
| 得意先  |    |      |     | 担当者        |     |            |
| 請求先  |    |      |     | 備考         |     |            |

「売上番号」: <新規登録の場合>

何も入力せず Enter キーを押して次に進みます。 伝票登録時に自動で連番が付きます。

<修正/削除の場合>

手入力するか、または F5 キーを押して売上伝票検索画面から該当する伝票を選択します。

- 「受注番号」:<受注伝票から転記する場合> 手入力するか、または F5 キーを押して受注伝票検索画面から選択します。
  - <受注伝票から転記しない場合> 何も入力せずに Enter キーを押して次に進みます。
- 「売上日」 :手入力、または F5 キーを押してカレンダーから選択します。
- 「請求日」:手入力、または F5 キーを押してカレンダーから選択します。 デフォルトは、売上日と同じ日
- 「得意先」:手入力、または F5 キーを押して得意先検索画面から選択します。
- 「請求先」 :手入力、または F5 キーを押して得意先検索画面から選択します。
- 「担当者」:手入力、または F5 キーを押して担当者検索画面から選択します。
- 「備考」 :手入力

【明細部における各項目の説明】

| No | 区分      | 商品コード 型式 / 商品名                 | 入数 | ケース数 | 数量 | 単位 | 原価/単価                        | 粗利/金額                        | 備考            |
|----|---------|--------------------------------|----|------|----|----|------------------------------|------------------------------|---------------|
| 1  | 1<br>売上 | 100005 ABC-DEF-100005<br>湯呑み   | 1  |      | 5  | 個  | 480<br>880                   | 2,000<br>4,400               | <受注番号:1034より> |
| 2  | 1<br>売上 | 100007 ABC-DEF-100007<br>水筒    | 1  |      | 2  | 本  | <mark>840</mark><br>1,600    | 1, <mark>520</mark><br>3,200 | 〈受注番号:1034より〉 |
| 3  | 1<br>売上 | 100012 ABC-DEF-100012<br>コースター | 5  | 4    | 20 | 枚  | <mark>60</mark><br>100       | <mark>800</mark><br>2,000    | 〈受注番号:1034より〉 |
| 4  | 1<br>売上 | 100010 ABC-DEF-100010<br>包丁    | 1  |      | 1  | 本  | 1, <mark>300</mark><br>2,400 | <mark>1,100</mark><br>2,400  | 〈受注番号:1034より〉 |
| 5  | 4<br>運賃 | 910001<br>中四国運輸                |    |      |    |    |                              | 600                          | 〈受注番号:1034より〉 |

「No」 :(自動で連番が付きます)

「区分」:手入力、または F5 キーを押して売上区分画面から選択します。

| 売上区分 |
|------|
| 1:売上 |
| 2:返品 |
| 3:値引 |
| 4:運賃 |

「商品コート」:手入力、または F5 キーを押して商品検索画面から選択します。

- 「型式」 : (表示されます)
- 「商品名」:商品マスタの内容が表示され、その後修正可能です。
- 「入数」 : (表示されます)
- 「ケース数」 :手入力
- 「数量」 :手入力
- 「単位」 :手入力、または F5 キーを押して単位名検索画面から選択します。
- 「原価」 : (表示されます)
- 「単価」 :手入力
- 「粗利」 : (表示されます)
- 「金額」 :(表示されます。ただし、値引の時は手入力)
- 「備考」 :手入力

※ 受注伝票から転記した場合は、備考欄の下の行に受注番号が表示されます。

【フッタ部における各ボタンの説明】

F1 登録中止 F2 変更取消 F3 行削除 F4 行挿入 F5 検 索 F6 得意情報 F7 商品情報 F8 伝票出力 F3 終 7 F10 伝票削除

「F1 登録中止」:登録中または修正中のデータを破棄します。

伝票登録せず、伝票全体を白紙の状態に戻します。

「F2 変更取消」:入力中のデータを取消して元の値に戻します。

項目単位の取消であって、伝票全体を元に戻すわけではありません。

「F3 行削除」 :カーソルが明細行にある場合、その行を1行削除します。

「F4 行挿入」 :カーソルが明細行にある場合、その行の下に新規の行を1行挿入します。

- 「F5 検 索」 :各項目に応じた検索画面を表示します。
- 「F6 得意情報」:得意先に関する情報を表示します。

「F7 商品情報」:カーソルが明細行にある場合、その商品に関する情報を表示します。

「F8 伝票出力」:表示されている伝票の納品書を出力します。(ReportsMagic)

ただし、登録中または修正中の伝票は出力できません。

「F9 終 了」 :売上伝票入力プログラムを終了します。

「F9 登録終了」:登録中または修正中の伝票を登録します。

「F10 伝票削除」:表示されている伝票を削除します。

# 6-2 売上照会(得意先別)

売上データを得意先別に照会します。

【ヘッダ部における各項目の説明】

売上日 2016/06/20 ~ 2016/07/20

「得意先」:手入力、または F5 キーを押して得意先検索画面から選択します。 「売上日」:開始~終了を指定。手入力、または F5 キーを押してカレンダーから選択します。

| 不上量是 | 売上日        | 担当者    |    |      | 売上合計        | 消費税   | 伝素合計   | 受注着号   |
|------|------------|--------|----|------|-------------|-------|--------|--------|
| 001  | 2016/04/03 | 001 高田 | 再二 |      | 23,100      | 1,848 | 24,948 | 1001   |
| 1007 | 2016/04/11 | 001 高田 | 再二 |      | -4,200      | -336  | -4,536 |        |
| 1011 | 2016/04/18 | 001 高田 | 再二 |      | 39,200      | 3,136 | 42,336 | 1007   |
| 1023 | 2016/05/04 | 001 高田 | 真二 |      | 8,200       | 656   | 8,856  | 1016   |
| 1029 | 2016/05/08 | 001 高田 | 真二 |      | 2,880       | 230   | 3,110  |        |
| 1033 | 2016/05/11 | 001 高田 | 真二 |      | 5,200       | 416   | 5,616  | 1022   |
| 1040 | 2016/05/17 | 001 高田 | 真二 |      | 6,000       | 480   | 6,480  | 1027   |
| 1046 | 2016/06/04 | 001 高田 | 真二 |      | 27,300      | 2,184 | 29,484 | 1032   |
| 1054 | 2016/08/15 | 001 高田 | 真二 |      | 3,420       | 273   | 3,693  | 1038   |
|      |            |        |    |      |             |       |        |        |
|      |            |        |    |      |             |       |        |        |
|      |            |        |    |      |             |       |        |        |
|      |            |        |    |      |             |       |        |        |
|      |            |        |    |      |             |       |        |        |
|      |            |        |    |      |             |       |        |        |
|      |            |        |    |      |             |       |        |        |
|      |            |        |    |      |             |       |        |        |
|      |            |        |    |      |             |       |        |        |
|      |            |        |    |      |             |       |        |        |
|      |            |        |    |      |             |       |        |        |
| 12   | F3         | E4     |    | 15 枝 | <b>*</b> F6 | E7 E  | F1     | 終了 F10 |

該当する売上データが表示されます。

## 売上番号で F5 キーを押すと、その売上伝票が照会できます。

|   | an -ny 76 | 00001 17 88 15           | CO (8) 19 |    |      |    |    | W -5           |                 |               |
|---|-----------|--------------------------|-----------|----|------|----|----|----------------|-----------------|---------------|
| 5 | 区分        | 商人 法坚 计记录商               | 65-6      | 入数 | ウース酸 | 鼓量 | 単位 | 原価/単価          | 和利/金額           | 個 考           |
| 1 | 1<br>売上   | 100001 ABC-DEF-<br>フライパン | 100001    | 1  |      | 5  | 個  | 1,300 2,100    | 4,000<br>10,500 | <受注番号:1001より> |
| 2 | <br>売上    | 100002 ABC-DEF-<br>中華鍋   | 100002    | 1  |      | 2  | 個  | 1.800<br>3,000 | 2.400<br>6,000  | 〈受注番号:1001より〉 |
| 3 | <br>売上    | 100003 ABC-DEF-<br>大皿    | 100003    | 5  | 3    | 15 | 枚  | 150<br>280     | 1,950<br>4,200  | 〈受注番号:1001より〉 |
| 4 | <br>売上    | 100004 ABC-DEF-<br>小皿    | 100004    | 5  | 3    | 15 | 枚  | 90<br>160      | 1,050<br>2,400  | 追加注文          |
|   |           |                          |           |    |      |    |    |                |                 |               |
|   |           |                          |           |    |      |    |    |                |                 |               |
|   |           |                          |           |    |      |    |    |                |                 |               |
|   |           |                          |           |    |      |    |    |                |                 |               |
|   |           |                          |           |    |      |    |    |                |                 |               |

6-3 売上照会(商品別)

売上データを商品別に照会します。

【ヘッダ部における各項目の説明】

| 商品  |            | 売上日 | 2016/06/20 | $\sim$ | 2016/07/20 |
|-----|------------|-----|------------|--------|------------|
| 得意先 | ***** 全得意先 |     |            |        |            |

「商品」:手入力、またはF5キーを押して商品検索画面から選択します。

- 「得意先」:手入力、または F5 キーを押して得意先検索画面から選択します。 デフォルトは全得意先になっています。
- 「売上日」:開始~終了を指定。手入力、または F5 キーを押してカレンダーから選択します。

| 9.72.26 | 11111 2183 | 5元          |      |      |   |    |     |   |       |    |         |      |
|---------|------------|-------------|------|------|---|----|-----|---|-------|----|---------|------|
| 亦上義長    | 売上日        | 得意先         |      |      |   |    | 数量  |   | 単価    |    | 술 58    | 受注番号 |
| 1001    | 2016/04/03 | 00001 大阪梅田商 | 亭    |      |   |    | 5   | 個 | 2,100 |    | 10,500  | 100  |
| 1007    | 2016/04/11 | 00001 大阪横田商 | 事    |      |   |    | -2  | 個 | 2,100 |    | -4,200  |      |
| 1010    | 2016/04/14 | 00010 松江ショッ | ブ    |      |   |    | - 4 | 個 | 2,000 |    | 8,000   | 100  |
| 1017    | 2016/04/25 | 00008 西日本商店 | 间山支店 |      |   |    | 4   | 個 | 2,300 |    | 9,200   | 101  |
| 1022    | 2016/05/01 | 00012 株式会社ひ | ろしま  |      |   |    | 2   | 個 | 2,300 |    | 4,600   | 101  |
| 1039    | 2016/05/16 | 00007 西日本商店 | 大阪本店 |      |   |    | 1   | 個 | 2,300 |    | 2,300   | 102  |
| 1040    | 2016/05/17 | 00001 大阪梅田商 | 亭    |      |   |    | -1  | 個 | 2,100 |    | -2,100  |      |
| 1044    | 2016/05/28 | 00012 株式会社ひ | ろしま  |      |   |    | 1   | 個 | 2,300 |    | 2,300   | 103  |
| 1057    | 2016/06/20 | 00008 西日本商店 | 同山支店 |      |   |    | 4   | 個 | 2,300 |    | 9,200   | 104  |
|         |            |             |      |      |   |    |     |   |       |    |         |      |
| _       |            |             |      |      |   |    |     |   |       |    |         |      |
|         |            |             |      |      |   |    |     |   |       |    |         |      |
| _       |            |             |      |      |   |    |     |   |       |    |         |      |
|         |            |             |      |      |   |    |     |   |       |    |         |      |
| _       |            |             |      |      |   |    |     |   |       |    |         |      |
|         |            |             |      |      |   |    |     |   |       |    |         |      |
|         |            |             |      |      |   |    |     |   |       |    |         |      |
|         |            |             |      |      |   |    |     |   |       |    |         |      |
|         |            |             |      |      |   |    |     |   |       |    |         |      |
| E1      | F2         | F3 F        | 4    | F5 枝 | * | F8 | F7  |   | F8    | F8 | 14 7 EI | 0    |

該当する売上データが表示されます。

売上番号でF5キーを押すと、その売上伝票が照会できます。

| 4 売 | 上伝素入力   | b              |                 |        |      |      |      |       |                        |                 |            | ×          |
|-----|---------|----------------|-----------------|--------|------|------|------|-------|------------------------|-----------------|------------|------------|
|     | た上番り    | § 1            | 001 風 会         | Ť      | 注册号  |      | 壳.   | ĿВ    | 2016/04/               | 13 請求           | E 2016/04  | /03        |
|     | 得意先     | 000            | 01 大阪祷日         | 日前事    |      |      |      |       | 担当者                    | 001 高田 🇯        | ( <b>二</b> |            |
|     | 請求先     | 000            | 01 大阪祷日         | 日商事    |      |      |      |       | 備考                     |                 |            |            |
| No  | 区分      | 商品コード          | 型式 / 商品         | 5-6    | 入数   | ウース酸 | 数量   | 単位    | 原価/単価                  | 和利/金額           | 编考         |            |
| 1   | 1<br>売上 | 100001<br>フライバ | ABC-DEF-1<br>くン | 00001  | 1    |      | 5    | 13    | 1,300 2,100            | 4,000<br>10,500 | <受注番号:100  | 1129>      |
| 2   | 1<br>売上 | 100002<br>中華鍋  | ABC-DEF-1       | 00002  | 1    |      | 2    | 個     | 1,800<br>3,000         | 2,400<br>6,000  | 《受注番号:100  | 149>       |
| 3   | 1<br>売上 | 100003<br>大皿   | ABC-DEF-1       | 00003  | 5    | 3    | 15   | 枚     | 150<br>280             | 1,950 4,200     | <受注番号:100  | 129>       |
| 4   | 1<br>売上 | 100004<br>小皿   | ABC-DEF-1       | 00004  | 5    | 3    | 15   | 枚     | <mark>90</mark><br>160 | 1,050 2,400     | 追加注文       |            |
|     |         |                |                 |        |      |      |      |       |                        |                 |            |            |
|     |         |                |                 |        |      |      |      |       |                        |                 |            |            |
| Г   |         |                |                 |        |      |      |      |       |                        |                 |            |            |
|     |         |                |                 |        |      |      |      |       |                        |                 |            |            |
|     |         |                |                 |        |      |      |      |       |                        |                 |            |            |
|     |         | 売上             | 返               | 8      | 值引   | ī    | E ĝ  |       | 先上合計                   | 消費税             | 伝奈合計       | 粗利合計       |
|     |         | 23,            | 100             | 0      |      | 0    | 0    |       | 23,100                 | 1,848           | 24,948     | 9,400      |
|     | F1 登録   | 中止 F2          | <b>麦更取消</b>     | F3 行前除 | F4 B | 排入 B | 5 枝素 | F6 (9 | \$\$\${{\${}}\${\$}\$  | 品集幅 FE 伝言       | 票出力 F1 終   | 7 F10 伝票削除 |

6-4 売上照会(担当者別)

売上データを担当者別に照会します。

【ヘッダ部における各項目の説明】

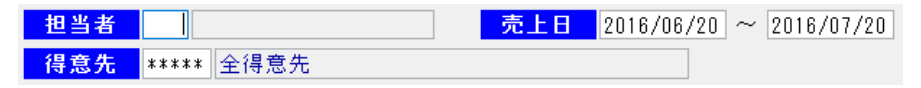

「担当者」:手入力、または F5 キーを押して担当者検索画面から選択します。 「得意先」:手入力、または F5 キーを押して得意先検索画面から選択します。 デフォルトは全得意先になっています。

「売上日」:開始~終了を指定。手入力、または F5 キーを押してカレンダーから選択します。

| た上番号 | 売上日        | 得意先        |         |      |     |    | 売上合計   | 油敷枝   | 任憲合計     | 受注要者 |
|------|------------|------------|---------|------|-----|----|--------|-------|----------|------|
| 1001 | 2016/04/03 | 00001 大阪梅日 | 日前事     |      |     |    | 23,100 | 1,848 | 24,948   | 1001 |
| 1004 | 2018/04/04 | 00007 西日本商 | 新店 大阪本店 |      |     |    | 20,540 | 1,643 | 22,183   | 1003 |
| 1007 | 2016/04/11 | 00001 大阪梅日 | 日前事     |      |     |    | -4,200 | -336  | -4,536   |      |
| 1011 | 2016/04/18 | 00001 大阪祷日 | 日商事     |      |     |    | 39,200 | 3,136 | 42,336   | 1007 |
| 1014 | 2016/04/23 | 00007 西日本商 | 8店 大阪本店 |      |     |    | 5,220  | 417   | 5,637    | 1009 |
| 1015 | 2016/04/24 | 00007 西日本商 | 高店 大阪本店 |      |     |    | 4,100  | 328   | 4,428    | 1009 |
| 1023 | 2016/05/04 | 00001 大阪梅日 | 日商事     |      |     |    | 8,200  | 656   | 8,856    | 1016 |
| 1029 | 2016/05/08 | 00001 大阪祷日 | 日商事     |      |     |    | 2,880  | 230   | 3,110    |      |
| 1033 | 2016/05/11 | 00001 大阪梅日 | 日商事     |      |     |    | 5.200  | 416   | 5.616    | 1022 |
| 1089 | 2016/05/16 | 00007 西日本商 | 新店 大阪本店 |      |     |    | 10,150 | 812   | 10,962   | 1026 |
| 1040 | 2018/05/17 | 00001 大阪梅日 | 事 前日    |      |     |    | 6.000  | 480   | 6.480    | 1027 |
| 1046 | 2016/06/04 | 00001 大阪梅日 | 日前事     |      |     |    | 27,300 | 2,184 | 29,484   | 1032 |
| 1048 | 2016/06/11 | 00007 西日本商 | 新店 大阪本店 |      |     |    | 12,600 | 1,008 | 13,608   | 1034 |
| 1054 | 2016/06/15 | 00001 大阪梅日 | 日商事     |      |     |    | 3,420  | 273   | 3,693    | 1038 |
| 1055 | 2016/06/19 | 00007 西日本市 | 断店 大阪本店 |      |     |    | 90,600 | 7,248 | 97,848   | 1039 |
|      |            |            |         |      |     |    |        |       |          |      |
| F1   | F2         | FI         | F4      | FS : | 栓 索 | FG | F7     | FD    | 日 終 7 日1 | _    |

該当する売上データが表示されます。

売上番号で F5 キーを押すと、その売上伝票が照会できます。

| <b>0</b> 7. | 上伝素入力              | b               |                           |                  |        |       |        |             |                        |                   |                    |            |
|-------------|--------------------|-----------------|---------------------------|------------------|--------|-------|--------|-------------|------------------------|-------------------|--------------------|------------|
| ÿ           | 5上番3<br>得意先<br>請求先 | 6<br>000<br>000 | 001 照<br>01 大阪相<br>01 大阪相 | 会 <mark> </mark> | 注番号    |       |        | <b>E EI</b> | 2016/04/<br>担当者<br>館 考 | 03 新来<br>001 高田 第 | B 2016/04          | /03        |
| No          | 区分                 | 商品2-1           | 型式/育                      | 186-6            | 規人     | ケース取  | 鼓量     | 単位          | 原価/単価                  | 和利/金額             | 偏考                 |            |
| 1           | 1<br>売上            | 100001<br>フライル  | ABC-DEF・<br>ミン            | 100001           | 1      |       | 5      | 個           | 1,300 2,100            | 4,000             | 《受注番号:100          | リより>       |
| 2           | 1<br>売上            | 100002<br>中華鍋   | ABC-DEF                   | -100002          | 1      |       | 2      | 10          | 1,800<br>3,000         | 2,400<br>8,000    | 《受注番号:100          | በፈፅኦ       |
| 3           | 1<br>売上            | 100003<br>大皿    | ABC-DEF                   | -100003          | 5      | 3     | 15     | 枚           | 150<br>280             | 1,950<br>4,200    | 《受注番号:100          | 129>       |
| 4           | 1<br>売上            | 100004<br>小皿    | ABC-DEF                   | 100004           | 5      | 3     | 15     | 枚           | 90<br>160              | 1.050<br>2,400    | 追加注文               |            |
|             |                    |                 |                           |                  |        |       |        |             |                        |                   |                    |            |
|             |                    |                 |                           |                  |        |       |        |             |                        |                   |                    |            |
|             |                    |                 |                           |                  |        |       |        |             |                        |                   |                    |            |
|             |                    |                 |                           |                  |        |       |        |             |                        |                   |                    |            |
|             |                    |                 |                           |                  |        |       |        |             |                        |                   |                    |            |
|             |                    | 売」              | 100                       | 8                | 値弓     | i și  | E M    |             | 充上合計<br>22 100         | 消费税               | 伝票合計               | 租利合計       |
| 1           | F1 登録              | 中止 F2           | <b>史更取</b> 消              | F3 行前席           | E F4 1 | 5排入 F | 5 82 % | F8 /4       | 意情報 F7 前               | 1.040             | 24,340<br>雷出力 F9 終 | 7 F10 伝歌別除 |

#### 6-5 売上明細一覧表出力

売上明細の一覧表を PDF 出力します。

| 🥑 売上明細一覧表出力  |            |              | > |
|--------------|------------|--------------|---|
|              |            |              |   |
| 出力順          | ●1:売上日     |              |   |
|              | ○2:得意先     | 順            |   |
|              | ○3:担当者     | 順            |   |
|              | ○4:商品順     |              |   |
| 売上日          | 2016/07/20 | ~ 2016/07/20 |   |
| 得意先          | 00001      | ~ 00012      |   |
| 担当者          | 001        | ~ 012        |   |
| 商品           | 100001     | ~ 910003     |   |
| <b>伝票計印字</b> | ○1:する      | ●2:しない       |   |
| F5 検 索       | F7 出力      | F9 終 了       |   |
|              |            |              |   |

#### 【各項目の説明】

- 「出力順」:マウスで選択します。
- 「売上日」:開始~終了を指定。手入力、またはF5キーを押してカレンダーから選択します。
- 「得意先」:開始~終了を指定。手入力、または F5 キーを押して得意先検索画面から選択します。 「担当者」:開始~終了を指定。手入力、または F5 キーを押して担当者検索画面から選択します。 「商品」:開始~終了を指定。手入力、または F5 キーを押して商品検索画面から選択します。 「伝票計印字」:マススで選択します。伝票ごとの小計値を出力するか、しないか。

【各ボタンの説明】

- 「F5 検索」:各項目に応じた検索画面を表示します。
- 「F7 出力」:該当するデータを PDF 出力します。
- 「F9 終了」:プログラムを終了します。

| 構成会社クイッ      | トソフトウォ           | T            |                                        | • | * 売上<br>() | <b>判細一覧</b><br>8上10項) | <b>ě</b> * | *   |            |        |         | PA<br>R ( | GE:<br>7 B | 1 2013/02/27 |
|--------------|------------------|--------------|----------------------------------------|---|------------|-----------------------|------------|-----|------------|--------|---------|-----------|------------|--------------|
| 先上日:2012/0   | $4/01 \sim 200$  | 3/92/27      |                                        |   |            |                       |            |     |            |        |         | 201       | 44         |              |
| REB 63       | 184 1821         | t            |                                        |   |            |                       |            |     |            |        |         |           |            |              |
|              | 0.59             | 8 2          |                                        |   | 入数         | 小川数                   |            | 2 🗶 |            | # (K   | 슈 태     | 消費税       |            | 81. 91       |
| 2012/04/03   | 1001 大田市         | 188 <b>8</b> |                                        |   |            |                       |            |     |            |        |         |           |            |              |
|              | 코는               | 100001       | ) プライバン                                |   | 1          | 1                     |            | 8   | 1          | 2,100  | 10, 800 |           | 5          | 4.000)       |
|              |                  | 100003       | 1 <b>*</b>                             |   |            |                       |            | 15  | 2          | 280    | 4, 200  |           | 2          | 1,950)       |
|              | 用上               | 100004       | ) 小皿                                   |   | 5          |                       |            | 15  | 枚          | 168    | 2,400   |           | ¢          | 1,050)       |
|              | 1002 1074        | - 田田氏白       | E.                                     |   |            |                       |            |     |            |        |         |           |            | 1 (10)       |
|              |                  | 540004       | ++++++++++++++++++++++++++++++++++++++ |   | 1          |                       |            | - 1 | -          | 5,600  | 28,000  |           | 2          | 13.0003      |
|              | 東正               | 540005       | スポーツパッグ                                |   | i          |                       |            | i   | â.         | 3,800  | 11, 400 |           | 1          | 8, 900.)     |
|              |                  |              |                                        |   |            | t n                   | #1         |     |            |        | 66, 100 | 3, 305    | <          | 29, 500)     |
| 2012/04/04   | 1003 10743       | Eathrow      | et.                                    |   |            |                       |            |     |            |        |         |           |            |              |
|              | 奥上               | [ 540004     | ] 9=2#-2                               |   | 3          | N                     |            | 16  | <b>(</b> ) | 245    | 3,600   |           | (          | 1,8003       |
|              | 1004 <b>B</b> H3 | 「単沢 大        | 領本店                                    |   |            |                       |            |     |            |        |         |           |            |              |
|              | 조산               | 600001       | 「有機肥料                                  |   |            |                       |            | - 1 | 8          | 2,100  | 10, 500 |           | 5          | 8,0003       |
|              | - ÷÷             | 600000       | 17729-                                 |   |            |                       |            | 10  | ÷.         | 200    | 2,800   |           | 2          | 1,2003       |
|              | 供上               | 600004       | 盆栽餅                                    |   | 1          |                       |            | 2   | 1          | 800    | 1,600   |           | 5          | 7403         |
|              |                  | [810001      | 」ボット務                                  |   | - 1        |                       |            | 4   | 9          | 360    | 1, 440  |           | +          | 6403         |
|              |                  |              |                                        |   |            |                       | <b>N</b> 1 |     |            |        | 24, 140 | 1,200     |            | 30,940)      |
| 2012/04/08   | 1005 \$113       | もた意识         |                                        |   |            |                       |            |     |            |        |         |           |            |              |
|              | - 21<br>#1       | 200001       | 100                                    |   | 12         |                       |            | 12  | 2          | 90     | 4, 300  |           | 2          | 3843         |
|              |                  |              |                                        |   |            | t e                   | #1         |     | -          |        | 8, 184  | 269       | 4          | 1.824)       |
| 2000 D 4 100 |                  |              | -                                      |   |            |                       |            |     |            |        |         |           |            |              |
| 0012-04/10   |                  | 1 200001     | 10.00                                  |   |            |                       |            |     |            | 68,000 | 68,000  |           | ÷          | 30.0003      |
|              | <b>東上</b>        | 300002       | 電子レンジ                                  |   | 1          |                       |            | 1   | *          | 46,000 | 46,000  |           | 3          | 23,0003      |
|              | 男上               | 1 300003     | 「小田市市」                                 |   | 1          | 1                     |            | 1   | 97         | 72,000 | 72,000  |           | 5          | 33,000)      |
|              | - 69             | 900001       | 」通常値引き                                 |   |            |                       |            |     |            |        | -1,600  |           | 2          | 5            |
|              |                  |              |                                        |   |            | B                     | <b>F1</b>  |     |            |        | 185,000 | 9,255     | <          | 84,0003      |
| 2012/04/11   | 1007             |              |                                        |   |            |                       |            |     |            |        |         |           |            |              |
|              | 8.5              | 100001       | 29482                                  |   | 1          |                       |            | -2  | 9          | 2,100  | -4, 200 |           | <u> </u>   | -1,600)      |
|              |                  |              |                                        |   |            | E 8                   | 111        |     |            |        | ~4, 200 | -230      | (          | -1,6003      |
|              |                  |              |                                        |   |            |                       |            |     |            |        |         |           |            |              |
|              |                  |              |                                        |   |            |                       | -          |     |            |        |         |           |            |              |

<出力結果>

#### 6-6 納品書一括出力

納品書を一括してReportsMagic出力します。納品書は、売上伝票入力画面内でも1伝票ごと出力することができますが、ここでは一括してまとめて出力します。

| ⊿ 納品書─括出力 |            |                                         | × |
|-----------|------------|-----------------------------------------|---|
|           |            |                                         | ~ |
|           |            |                                         |   |
| 出力順       | ●1:売上      | 日順                                      |   |
|           | ○2:得意約     | 先順                                      |   |
|           | ○3:担当;     | 者順                                      |   |
|           | 000.111    |                                         |   |
| 売上日       | 2016/07/20 | ) ~ 2016/07/20                          |   |
| 高上来是      | 0          | ~ 000000                                |   |
|           | 0          | 333333                                  |   |
| 得意先       | 00001      | $\sim$ 00012                            |   |
| to vizitz | 0.01       | . 010                                   |   |
| 也当有       | 001        | UIZ                                     |   |
| F5 检 索    | F7 出 力     | I F9 終 7                                |   |
|           | ш л        | , , , , , , , , , , , , , , , , , , , , |   |

#### 【各項目の説明】

「出力順」:マウスで選択します。

「売上日」 :開始~終了を指定。手入力、または F5 キーを押してカレンダーから選択します。

- 「売上番号」:開始~終了を指定。手入力、または F5 キーを押して売上検索画面から選択します。
- 「得意先」:開始~終了を指定。手入力、または F5 キーを押して得意先検索画面から選択します
- 「担当者」:開始~終了を指定。手入力、または F5 キーを押して担当者検索画面から選択します

#### 【各ボタンの説明】

- 「F5 検索」:各項目に応じた検索画面を表示します。
- 「F7 出力」:該当するデータを Reports Magic 出力します。
- 「F9 終了」:プログラムを終了します。

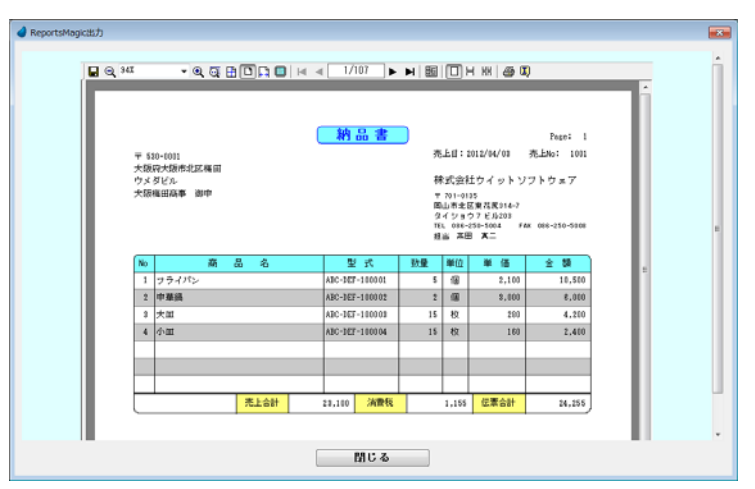

<出力結果>

# 第7章入金

# 7-1 入金伝票入力

入金伝票の入力/修正/削除を行ないます。

|    | 08 x0 /0:  |               | A de la               | 2010/01/20    |           | 10 N/ 46       |
|----|------------|---------------|-----------------------|---------------|-----------|----------------|
|    | 011-17-276 |               |                       |               |           |                |
| No | 入金区分       | 入金额           | 振込手数料                 | 手形開日          | 手形No      | 编考             |
| 1  | 1 現金       | 0             |                       |               |           |                |
|    |            |               |                       |               |           |                |
|    |            |               |                       |               |           |                |
|    |            |               |                       |               |           |                |
|    |            |               |                       |               |           |                |
|    |            |               |                       |               |           |                |
|    | 人金合計       | 0             |                       |               |           |                |
| _  |            |               |                       | F DE UT AR AD |           |                |
|    |            |               |                       | 1 01-15 11 11 | <b>1</b>  |                |
|    | < (i)      |               | a                     | (前々回)         |           |                |
|    | 請水範囲       | 0000/00/00 37 | ∽ <u>an</u> rak<br>77 | HE HEH 0000/0 | 1/00 + 72 | 0000/00/00 # 7 |
|    | 同点子空口      | 0000700700    | 1000                  |               | 0/00 a C  |                |
|    | 前回請求額      | 0000700700    | 前回島                   | N SE 20       | 0         |                |
|    | 入金額        | 0             | 入金                    | 法额            | 0         | 入金額            |
|    | 50. 10 10  | 0             | 編集                    | 6 20          | 0         | 19 10 20 U     |
|    | 28,25,69   |               |                       | 1.1.1.1       | 0         | 合同志上新 の        |
|    | →回売上額      | 0             | 今민카                   | C 上 22        | V.        |                |

## 【ヘッダ部における各項目の説明】

| 伝票番号 | 新規 | 入金日 | 2016/07/20 |     |  |
|------|----|-----|------------|-----|--|
| 請求先  |    |     |            | 担当者 |  |

「伝票番号」: <新規登録の場合>

何も入力せず Enter キーを押して次に進みます。 伝票登録時に自動で連番が付きます。

<修正/削除の場合>

手入力するか、または F5 キーを押して入金伝票検索画面から該当する伝票を選択します。

- 「入金日」 :手入力、または F5 キーを押してカレンダーから選択します。
- 「請求先」 :手入力、または F5 キーを押して得意先検索画面から選択します。
- 「担当者」:手入力、またはF5キーを押して担当者検索画面から選択します。

【明細部における各項目の説明】

| No | 入金区分 | 入金額    | 振込手数料 | 手形期日 | 手形No | 備考 |
|----|------|--------|-------|------|------|----|
| 1  | 3 振込 | 30,000 | 0     |      |      |    |
| 2  | 1 現金 | 3,000  |       |      |      |    |
|    |      |        |       |      |      |    |

「No」 :(自動で連番が付きます)

「入金区分」:手入力、または F5 キーを押して入金区分画面から選択します。

| 入金区分  |
|-------|
| 1:現金  |
| 2:小切手 |
| 3:振込  |
| 4:手形  |
| 5:その他 |

「入金額」 :手入力

| 「振込手数料」 | ]:手入力(フ | 金区分が振込の時のみカーソルオ | が止まります) |
|---------|---------|-----------------|---------|
| 「手形期日」  | :手入力()  | 金区分が手形の時のみカーソルオ | が止まります) |
| 「手形 No」 | :手入力(   | "               | )       |
| 「備考」    | :手入力    |                 |         |

※ 本システムには「手形管理」に関する機能はありません。

【フッタ部における各ボタンの説明】

|              | )                           |                        |          | זר     | 1        |     |     | -                      |              | [                  | ٦٢     | 1   |          |   |     |      |
|--------------|-----------------------------|------------------------|----------|--------|----------|-----|-----|------------------------|--------------|--------------------|--------|-----|----------|---|-----|------|
| F1 登録□       | ₽止   F2 変更耳                 | C消 F3                  | 行削除      | F4     | F5       | 検   | 索   | F6 [                   | 請求情報         | F7                 | F8     | F   | 9終       | 7 | F10 | 伝票削除 |
| [ [ ] 1 - 3  | zý Ali thu Lu               | . <b>Z</b> & AE        | 1.11.7.2 | いけ彼王山  | カデ       | h   | ナーエ |                        | 51 + +       |                    |        | 240 |          |   |     |      |
| IFI <u>(</u> | 豆邨中止」                       | 豆剪                     | K中 まだ    | い修正中の  | $D^{ij}$ | -7  | ШŲ  | <b>      仅      来 </b> | モレエッ         | 0                  |        |     |          |   |     |      |
|              |                             | 伝票                     | 登録さ      | ナず、伝票会 | 全体       | を白  | 紙   | の状                     | <b>ド態に</b> 反 | <b>ミします。</b>       |        |     |          |   |     |      |
| F2 🗿         | 変更取消」                       | :入力                    | 」中のラ     | 「ータを取注 | 肖して      | て元  | の値  | 直に                     | 戻しま          | す。                 |        |     |          |   |     |      |
|              |                             | 項目                     | 単位の      | )取消であ- | って、      | 、伝見 | 票全  | È体                     | を元に          | 戻すわけ               | ではありませ | きん  | <i>.</i> |   |     |      |
| F3 ۶         | 行削除」                        | :カー                    | ・ソルが     | 明細行にお  | らる場      | 易合、 | 、そ  | の                      | 亍を1行         | 「削除しま <sup>、</sup> | す。     |     |          |   |     |      |
| 「F5 オ        | 検索」                         | :各項                    | 頁目に応     | じた検索   | 町面       | を表  | 示   | しま                     | す。           |                    |        |     |          |   |     |      |
| F6           | 請求情報」                       | :請求                    | え 先に 関   | 目する情報? | を表       | 示し  | ます  | F。                     |              |                    |        |     |          |   |     |      |
| ſF9 ∦        | 終 了」                        | 了」 :入金伝票入力プログラムを終了します。 |          |        |          |     |     |                        |              |                    |        |     |          |   |     |      |
| [F9 ]        | 9 登録終了」:登録中または修正中の伝票を登録します。 |                        |          |        |          |     |     |                        |              |                    |        |     |          |   |     |      |
| 「F10         | 伝票削除」                       | :表示                    | されて      | いる伝票を  | :削       | 余しる | ます  | -                      |              |                    |        |     |          |   |     |      |

# 7-2 入金照会(請求先別)

入金データを請求先別に照会します。

【ヘッダ部における各項目の説明】

入金日 2016/06/20 ~ 2016/07/20

「請求先」:手入力、または F5 キーを押して得意先検索画面から選択します。 「入金日」:開始~終了を指定。手入力、または F5 キーを押してカレンダーから選択します。

| - | 前米先  | 00001 大阪   |       | A11 2016/04/01 ~ 2016/07/20 |    |      |          |       |    |     |           |     |      |
|---|------|------------|-------|-----------------------------|----|------|----------|-------|----|-----|-----------|-----|------|
|   | 伝要番号 | 入金日        | 担当者   |                             |    | 入金   | 医分       | 入全額   | 振込 | 手数料 | 手形期日      |     | 手用No |
| ς | 1001 | 2016/05/31 | 001 高 | 田 真二                        |    | 3:振込 | <u>λ</u> | 60,00 | 0  | 0   | 0000/00/0 | )   |      |
|   | 1008 | 2016/06/30 | 001 高 | 田 真二                        |    | 3:振う | <u>λ</u> | 26,81 | D  | 0   | 0000/00/0 | )   |      |
|   |      |            |       |                             |    |      |          |       |    |     |           |     |      |
|   |      |            |       |                             |    |      |          |       |    |     |           |     |      |
|   |      |            |       |                             |    |      |          |       |    |     |           |     |      |
|   |      |            |       |                             |    |      |          |       |    |     |           |     |      |
|   |      |            |       |                             |    |      |          |       |    |     |           |     |      |
|   |      |            |       |                             |    |      |          |       |    |     |           |     |      |
|   |      |            |       |                             |    |      |          |       |    |     |           |     |      |
|   |      |            |       |                             |    |      |          |       |    |     |           |     |      |
| - |      |            |       |                             |    |      |          |       |    |     |           |     |      |
|   |      |            |       |                             |    |      |          |       |    |     |           |     |      |
| - |      |            |       |                             |    |      |          |       |    |     |           |     |      |
|   |      |            |       |                             |    |      |          |       |    |     |           |     |      |
|   |      |            |       |                             |    |      |          |       |    |     |           |     |      |
|   |      |            |       |                             |    |      |          |       |    |     |           |     |      |
|   |      |            |       |                             |    |      |          |       |    |     |           |     |      |
|   |      |            |       |                             |    |      |          |       |    |     |           |     |      |
|   |      |            |       |                             |    |      |          |       |    |     |           |     |      |
|   |      |            |       |                             |    |      |          |       |    |     |           |     |      |
|   | F2   | F3         |       | F4                          | F5 | 枝 1  | ₽ FG     | E     | 7  | FB  | F9        | 株 7 | F10  |
|   | _    |            |       |                             |    |      |          |       |    |     |           |     |      |

該当する入金データが表示されます。

伝票番号でF5キーを押すと、その入金伝票が照会できます。

| 🧳 入金伝素入力 | -    |             |                 |               |                       |            |                    |               | ×       |
|----------|------|-------------|-----------------|---------------|-----------------------|------------|--------------------|---------------|---------|
|          | 6    | 要希告         | 1001 18 🗢       | 入会日           | b016/05/31            | 1          |                    |               |         |
|          |      | 1 1 2 A 2 A |                 | 5×            | Followerer            |            | 相当者 001 20         | m m -         | -       |
|          |      | 1 4 7 0     | 0001 7484 59400 | 17            |                       |            |                    | w *=          |         |
|          | No   | 入金区分        | 入金額             | 描记手数料         | 手形期日                  | 手形No       | 偏考                 |               |         |
|          | 1    | 3 振込        | 60,000          | 0             |                       |            |                    |               |         |
|          |      |             |                 |               |                       |            |                    |               |         |
|          |      |             |                 |               |                       |            |                    |               |         |
|          |      |             |                 |               |                       |            |                    |               |         |
|          |      |             |                 |               |                       |            |                    |               |         |
|          | -    | * 4 11      | 60,000          |               |                       |            |                    |               |         |
|          |      | . 32 G 01   | 60,000          |               |                       |            |                    |               |         |
|          |      |             |                 |               | 【請求情報                 | 1          |                    |               |         |
|          |      | < 8         |                 |               | く前々回                  | >          | く前々く               | 2 🖸 🗲         |         |
|          |      | 請求範囲        | 2016/06/01 201  | 5 <b>請来</b> 第 | EIII 2016/0<br>2016/0 | 15/01 から   | 請求範囲 00            | 00/00/00 から   |         |
|          |      | 0.02.5.00   | 2016/05/30 a.   | 53.02.7       | 2010/0                | 10/01 a. c | ER 10 - 2.12 ER 20 | 10/04/30 a. c |         |
|          |      | 前回請求額       | 26.810          | 前回訪           | 来約                    | 62.748     | 前回請求額              | 0             |         |
|          | Ē    | 入金額         | 26,810          | 入金            | 22                    | 60.000     | 入金額                | 0             |         |
|          |      | 操越额         | 0               | 操調            | 20                    | 2,748      | 繰越額                | 0             |         |
|          |      | 今回売上額       | 33,177          | 今回売           | 上額                    | 24.062     | 今回売上額              | 62,748        |         |
|          |      | 7日前水数       | 35,171          | C 81          | 26.5%                 | 26,810     | 今回新水器              | 62,740        |         |
| F1 登録中   | ik P | 2 卖更取消      | F3 1970/08 F4   | FS            | 秋 朱 F6 B              | exten E7   | F8                 | F8 88 7 F10   | fz:贾府排除 |
#### 7-3 入金明細一覧表出力

入金明細の一覧表を PDF 出力します。

| 🥑 入金明細一覧表出力 |            |              | Х |
|-------------|------------|--------------|---|
|             |            |              |   |
| 出力順         | ◉1:人金日     | 10           |   |
|             | ○2:請求先     | 順            |   |
|             | ○3:担当者     | 順            |   |
| 入金日         | 2016/07/20 | ~ 2016/07/20 |   |
| 請求先         | 00001      | ~ 00012      |   |
| 担当者         | 001        | ~ 012        |   |
| 伝票計印字       | ○1:する      | ●2:しない       |   |
| F5 検 索      | F7 出力      | F9 終 了       |   |

【各項目の説明】

「出力順」 :マウスで選択します。

「入金日」:開始~終了を指定。手入力、またはF5キーを押してカレンダーから選択します。

「請求先」:開始~終了を指定。手入力、または F5 キーを押して得意先検索画面から選択します 「担当者」:開始~終了を指定。手入力、または F5 キーを押して担当者検索画面から選択します 「伝票計印字」:マススで選択します。伝票ごとの小計値を出力するか、しないか。

【各ボタンの説明】

「F5 検索」:各項目に応じた検索画面を表示します。

「F7 出力」:該当するデータを PDF 出力します。

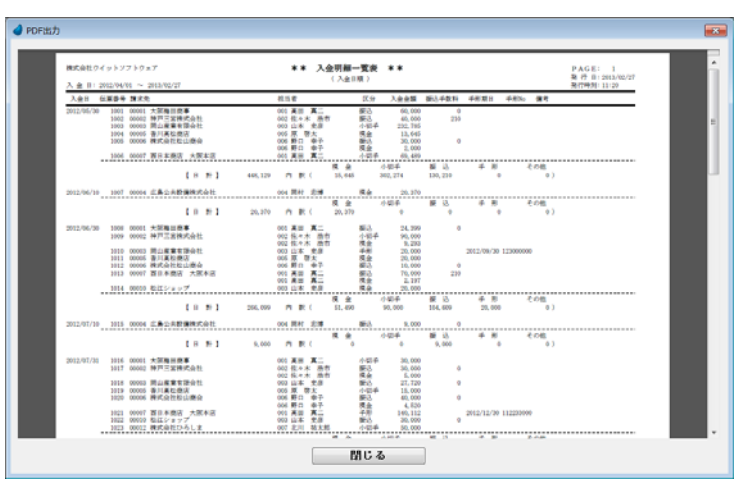

<出力結果>

#### 7-4 入金一覧表出力

入金の一覧表を PDF 出力します。

| 🥑 入金一覧表出力 |                         | × |
|-----------|-------------------------|---|
| 入金日       | 2016/07/20 ~ 2016/07/20 |   |
| 請求先       | 00001 ~ 00012           |   |
| F5 検 索    | F7 出力 F9 終了             |   |

【各項目の説明】

「入金日」:開始~終了を指定。手入力、または F5 キーを押してカレンダーから選択します。 「請求先」:開始~終了を指定。手入力、または F5 キーを押して得意先検索画面から選択します。

#### 【各ボタンの説明】

「F5 検索」:各項目に応じた検索画面を表示します。 「F7 出力」:該当するデータを PDF 出力します。

<出力結果>

7-5 担当者別売上入金一覧表出力

担当者別の売上と入金の一覧表を PDF 出力します。

|      | 全一覧表出力           | ×       |
|------|------------------|---------|
| 担当者  | 001 ~ 012        |         |
| 集計期間 | 2016/07/20 ~ 201 | 6/07/20 |
| F5 検 | 素 F7 出 力 F9 終    | 7       |

【各項目の説明】

「担当者」:開始~終了を指定。手入力、またはF5キーを押して担当者検索画面から選択します「集計期間」:開始~終了を指定。手入力、またはF5キーを押してカレンダーから選択します。

【各ボタンの説明】

「F5 検索」:各項目に応じた検索画面を表示します。

「F7 出力」:該当するデータを PDF 出力します。

<出力結果>

| R H #: 001 ~ 0 |                                                               | IIII MIRLAN                                             | 1-AR                                          |                                                              | 80                                                      | 代表: 1<br>〒 前:2013/02/27<br>9時刻: 11:22               |  |  |
|----------------|---------------------------------------------------------------|---------------------------------------------------------|-----------------------------------------------|--------------------------------------------------------------|---------------------------------------------------------|-----------------------------------------------------|--|--|
| 現当者ゲーブ         | 报告書                                                           | 死上金額                                                    | 消費税                                           | 合料金額                                                         | (租利金額)                                                  | 入金金額                                                |  |  |
| 003 一約社員       | 005 東田 東二<br>002 佐木木 西市<br>003 山本 支倉<br>005 同村 記博<br>005 原 原士 | 414, 250<br>238, 680<br>555, 029<br>87, 230<br>206, 661 | 26,712<br>11,434<br>27,750<br>4,116<br>13,329 | 434.962 (<br>240.114 (<br>882.779 (<br>86.436 (<br>279.990 ( | 183,800)<br>104,680)<br>238,910)<br>36,000)<br>106,211) | 511,838<br>211,884<br>420,987<br>798,370<br>138,645 |  |  |
| 004 7.6/14 h   | 006 野口 争子<br>007 北川 裕太郎<br>[桃市パーップ 計]                         | 95, 640<br>213, 640<br>308, 680                         | 4,782<br>10,652<br>13,434                     | 100.422 (<br>223,600 (<br>324,114 (                          | 42, 490.)<br>90, 040.)<br>138, 530.)                    | 98, 130<br>199, 437<br>294, 967                     |  |  |
|                |                                                               |                                                         |                                               |                                                              |                                                         |                                                     |  |  |
|                |                                                               |                                                         |                                               |                                                              |                                                         |                                                     |  |  |

## 第8章 売上情報

8-1 得意先別売上一覧表出力

得意先別の売上一覧表を PDF 出力します。

| <b>(</b> # | 导意先別売上一覧表出 | зл         |              | × |
|------------|------------|------------|--------------|---|
|            | 得意先        | 00001      | ~ 00012      |   |
|            | 集計期間       | 2016/07/20 | ~ 2016/07/20 |   |
|            | F5 検 索     | F7 出力      | F9 終 了       |   |

【各項目の説明】

「得意先」:開始~終了を指定。手入力、または F5 キーを押して得意先検索画面から選択します。 「集計期間」:開始~終了を指定。手入力、または F5 キーを押してカレンダーから選択します。

【各ボタンの説明】

「F5 検索」:各項目に応じた検索画面を表示します。

「F7 出力」:該当するデータを PDF 出力します。

「F9 終了」:プログラムを終了します。

4 00

<出力結果>

| 得重先:00003 ~ 00012<br>車軒期間:2012/04/04 ~ 2013/02/27 |        | 現 P<br>用行 | B: 2013/02/27<br>9978: 11:23 |  |  |
|---------------------------------------------------|--------|-----------|------------------------------|--|--|
| 清星先 泉 品                                           | 死上数量   |           | 完上金額                         |  |  |
| (00001) 大阪海田府事                                    |        |           |                              |  |  |
| 100001 フライバン                                      | 2      | 餌         | 4,200                        |  |  |
| 200002 7556                                       | 2      | 2         | 6,000                        |  |  |
| 100004 小田                                         | 65     | 花         | 10,400                       |  |  |
| 100006 BIO S                                      | 29     | iet.      | 3.600                        |  |  |
| 100007 水開                                         | 2      | 本         | 3,000                        |  |  |
| 100012 D-X-7-                                     | 20     | 枚         | 2,000                        |  |  |
| 130001 トイレブラレ                                     | 3      | *         | 1,020                        |  |  |
| 10000 P.E.D.9 P.C.                                | 100    | -         | 2,000                        |  |  |
| 199002 21727-                                     |        | ÷.        | 689                          |  |  |
| 180003 923                                        |        | *         | 600                          |  |  |
| 560006 204                                        | 130    | 併         | 8,400                        |  |  |
| 200000 #1-0-412                                   | 12     | -         | 1,200                        |  |  |
| 200002 8/8                                        | -12    | 2         | -900                         |  |  |
| 20000 2007 10                                     | 14     |           | 1,990                        |  |  |
| 300003 X120                                       | 1      | -         | 70,000                       |  |  |
| 400002 9 1 2                                      | i      | *         | 13,000                       |  |  |
| 410000 #mility h                                  | 6      | 枚         | 10,800                       |  |  |
| 420002 9 18.8099                                  | 2      | 22        | 1,600                        |  |  |
| 41000 ALE                                         | 10     | RC .      | 3,000                        |  |  |
| 420002 774×F                                      |        | 101       | 28,400                       |  |  |
| 500002 WER                                        |        | 9         | 2,300                        |  |  |
| 500006 クーラーボックス                                   | 2      | <b>1</b>  | 4,800                        |  |  |
| \$00007 b-57 e b-                                 | 1      | 杜         | 1, 100                       |  |  |
| \$10000 F9598A9-                                  |        | 2         | 3,900                        |  |  |
| Elected II d alors                                |        |           | 2,000                        |  |  |
| 51000 Pr/A PU-1                                   |        | ÷         | 15,000                       |  |  |
| 900000 通常体引合                                      |        |           | -2,800                       |  |  |
| 900002 物別値引き                                      |        |           | -100                         |  |  |
| 910001 中四国運輸                                      |        |           | 1,200                        |  |  |
| 910002 弊活動活力ンター                                   |        |           | 800                          |  |  |
|                                                   | 【特里先計】 |           | 264, 980                     |  |  |
| [00002] 神戸三家株式会社                                  |        |           |                              |  |  |
| 100000 フライバン                                      | 5      | 儲         | 11,600                       |  |  |
| 100002 中間構                                        | 3      | <b>1</b>  | 16,200                       |  |  |
| 100003 大臣                                         | 29     | <b>EX</b> | 8,000                        |  |  |

8-2 得意先別年間実績表出力

得意先別の年間実績表を、画面表示および PDF 出力します。

| 得意先別年間実績表 | 出力      |    |         |    |   |   | × |
|-----------|---------|----|---------|----|---|---|---|
| 得意先       | 00001   | ~  | 00012   |    |   |   |   |
| 集計期間      | 2016/04 | ~  | 2017/03 |    |   |   |   |
| F5 検索 F   | 6 画 面   | F7 | 出力      | F9 | 終 | 7 | ] |

【各項目の説明】

「得意先」:開始~終了を指定。手入力、またはF5キーを押して得意先検索画面から選択します。 「集計期間」:開始~終了を指定。手入力します。

【各ボタンの説明】

「F5 検索」:各項目に応じた検索画面を表示します。

「F6 画面」:該当するデータを画面表示します。

「F7 出力」:該当するデータを PDF 出力します。

<F7 出力結果>

| 接式会社ウイットソフトウォ<br>通常先:00001 ~ 00011 | 7                                                           | ** 得意先                                    | 別年間実績表 **                               | L                                     | (次:今年度実務] 発<br>(次:前年度実務] 発<br>(次:前年度実務] 発 | AGE: 1<br>77 B: 2013/02/27<br>774931: 11:22 |
|------------------------------------|-------------------------------------------------------------|-------------------------------------------|-----------------------------------------|---------------------------------------|-------------------------------------------|---------------------------------------------|
| 集計期間: 2012/04 ~ 201                | 3/93                                                        |                                           |                                         | 0                                     | 「脸:前年16.00】                               |                                             |
| 清重先                                | 2012/04 2012/06 2012/06                                     | 2012/07 2012/08                           | 2012/09 2012/30                         | 2012/11 2012/12 1                     | 2013/04 2013/02 2013                      | /03 合計                                      |
| [00005]<br>大照陶田奈尊                  | 61,005 23,394 32,356<br>9 6 0<br>1 0.00) ( 0.00) ( 0.00)    | 31, 188 24, 990<br>6 0<br>( 0.00) ( 0.00  | 84,399 0<br>6 0<br>) ( 0.00) ( 0.00) (  | 6 0<br>6 0<br>0.00) ( 0.00) (         | 6 6<br>6 6<br>0.00) ( 0.00) ( 0           | 0 267,229<br>0 0<br>1.00) ( 0.00)           |
| [00002]<br>神戸三宮株式会社                | 56, 196 83, 307 39, 900<br>0 0 0<br>0 0 0 0<br>0 0 0 0 0    | 32,151 0<br>6 0<br>( 0.00) ( 0.00)        | 28,560 0<br>6 0<br>) ( 0,00) ( 0,06) (  | 6 0<br>6 0<br>0.00) ( 0.00) (         | C G<br>G G<br>0.00) ( 0.00) ( 0           | 0 240,114<br>0 0<br>(00) ( 0.00)            |
| [00003]<br>問以廣東有研約社                | 232,785 4,368 23,352<br>0 0 0<br>( 0.00) ( 0.00) ( 0.00)    | 50,400 9,723<br>c 0<br>( 0,00) ( 0,00)    | 7,200 0<br>c 0<br>) ( 0,00) ( 0,00) (   | 6 0<br>6 0<br>0.00) ( 0.00) (         | ¢ 6<br>¢ 6<br>0.00)(0.00)(0               | 0 327,834<br>0 0<br>100) ( 0.00)            |
| [00004]<br>広島公共設備株式会社              | 20,370 9,240 10,122<br>0 0 0<br>0 0 0<br>0 0 0              | 62,094 0<br>C 0<br>( 0.00) ( 0.00)        | 6,626 0<br>C 0<br>( 0.00) ( 0.06) (     | 6 0<br>6 0 0<br>0.001 ( 0.000 (       | 6 6<br>6 6<br>6.60) ( 6.60) ( 6           | 9 85, 636<br>0 0<br>003 ( 0, 003            |
| [00006]<br>春川(東松)発送                | 13,645 20,690 15,969<br>0 0 0<br>( 0,00) ( 0,00) ( 0,00)    | 3,118 87,381<br>6 0<br>6 0                | ( 0.00) ( 0.00) (                       | 0 0<br>6 0<br>0.00) ( 0.00) (         | 0 0<br>0 0 0<br>0 0 0 0 0                 | 0 190,394<br>0 0<br>00) ( 0.00)             |
| [00008]<br>開55台社社山街谷               | 32, 445 35, 855 38, 220<br>0 0 0<br>( 0.00) ( 0.00) ( 0.00) | 8,600 0<br>C 0<br>( 0.00) ( 0.00)         | 8,292 0<br>6 0<br>1 ( 0.00) ( 0.00) (   | C 0<br>C 0<br>0.000 ( 0.000 (         |                                           | 0 100, 422<br>0 0<br>1.00) ( 0.00)          |
| [00007]<br>西日本厳述 大阪本店              | 31,353 30,657 106,360<br>6 6 6<br>7 6,000 ( 6,000 ( 0,000)  | 5,754 15,540<br>6 0<br>( 0.00) ( 0.00)    | 6,065 0<br>6 6<br>) ( 0,00) ( 0,06) (   | C 0<br>C 0<br>0.00) ( 0.00) (         | C C<br>C C<br>0.00) ( 0.00) ( 0           | 0 177,723<br>0 0<br>0 0<br>0 0<br>0 0<br>0  |
| [00008]<br>西日本衛活 開山文活              | 28,518 11,329 27,332<br>0 0 0<br>( 0.00) ( 0.00) ( 0.00)    | 12,837 0<br>6 0<br>( 0.00) ( 0.00)        | 30,228 6<br>6 9<br>) ( 0.00) ( 0.00) (  | 6 6<br>6 0<br>0.00) ( 0.00) (         | 6 6<br>6 9<br>0.00) ( 0.00) ( 0           | 0 109,735<br>0 0<br>0 0                     |
| [00009]<br>图日本册回 萬松支店              | 9.618 50.422 4.620<br>0 6 0<br>0 0 0                        | 19,110 5,827<br>6 0<br>( 0.00) ( 0.00     | C 0<br>C 0<br>0 ( 0,00) ( 0,00) (       | 6 0<br>6 0<br>0.00) ( 0.00) (         | C G<br>C G<br>0.00) ( 0.00) ( 0           | 0 89,596<br>0 0<br>1.003 ( 0.003            |
| [00000]<br>80点ショップ                 | 22,475 32,298 24,712<br>0 0 0<br>( 0.00) ( 0.00) ( 0.00)    | 30,374 54,700<br>c 0<br>( 0,00) ( 0,00    | 58,648 0<br>c 0<br>) ( 0,00) ( 0,00) (  | 6 6<br>6 0<br>0.00) ( 0.00) (         | 6 6<br>6 6<br>0.00) ( 0.00) ( 0           | 0 145,204<br>0 0<br>1.00) ( 0.00)           |
| [00012]<br>構成会社ひろしま                | 0 00,547 0<br>0 0 0 0<br>0 0 0 0<br>0 0 0 0                 | 168,890 0<br>6 0<br>( 0.00) ( 0.00)       | 24,258 0<br>6 0<br>) ( 0,00) ( 0,00) (  | 6 0<br>6 0<br>0.000 ( 0.000 (         | 6 9<br>6 0<br>0.000 ( 0.000 ( 0           | 9 223,692<br>6 6<br>1.00) ( 0.00)           |
| 【將合料】                              | 508,405 312,506 326,643<br>0 0 0<br>( 0.00) ( 0.00) ( 0.00) | 384,218 158,141<br>c 0<br>( 0.00) ( 0.00) | 258,854 &<br>6 0<br>1 ( 0,00) ( 0,00) ( | C C C C C C C C C C C C C C C C C C C | 6 6<br>6 6<br>0.00) ( 0.00) ( 6           | 0 1,948,388<br>0 0<br>1.00) ( 0.00)         |

| 得意先別年間実績表現会      |              |                 |              |         |         |          | ×                |
|------------------|--------------|-----------------|--------------|---------|---------|----------|------------------|
|                  | 前期           | 往期              |              |         |         | H        | 段:今年度】<br>段:前年度】 |
| 得意先              | 2016/04      | 2016/05         | 2016/06      | 2016/07 | 2016/08 | 2016/09  | 승計全額             |
| 00001 大阪梅田商事     | B2.748<br>0  | 24,062<br>0     | 33,177<br>0  | 0       | 0       | 0        | 119,987<br>0     |
| 00002 神戸三宮株式会社   | 57,801<br>0  | 85,687<br>0     | 41,040<br>0  | 0       | 0       | 0        | 184,528<br>0     |
| 00003 岡山産業有限会社   | 239,436<br>0 | 4,492<br>0      | 24,018<br>0  | 0       | 0       | 0        | 267,946<br>0     |
| 00004 広島公共設備株式会社 | 20,952<br>0  | 9,504<br>0      | 10,411       | 0       | 0       | 0        | 40.867<br>0      |
| 00005 香川高松商店     | 14,034<br>0  | 21,280<br>0     | 16,426<br>0  | 0       | 0       | 0        | 51,740<br>0      |
| 00006 株式会社松山商会   | 33.372<br>0  | 16,308          | 39,312<br>0  | 0       | 0       | 0        | 88.992           |
| 00007 西日本商店 大阪本店 | 32.248<br>0  | 10.962<br>0     | 111.456<br>0 | 0       | 0       | 0        | 154.666<br>0     |
| 00008 西日本商店 岡山支店 | 29.332<br>0  | 11.653<br>0     | 27.907<br>0  | 0       | 0       | 0        | 68.892<br>0      |
| 00009 西日本商店 高松支店 | 9,892<br>0   | 51.861<br>0     | 4.752<br>0   | 0       | 0       | 0        | 66.505<br>0      |
| 00010 根江ショップ     | 23,112<br>0  | 33,220<br>0     | 27,475<br>0  | 0       | 0       | 0        | 83,807<br>0      |
| 00012 株式会社ひろしま   | 0            | 51,991<br>Q     | 56,160<br>0  | 0       | 0       | 0        | 108,151<br>0     |
| F1 F2 F3         | F4 売」        | 193 <b>68</b> 6 | F6           | F7 557  | 1       | F8 & 7 F | 10               |

<F6 画面表示結果>

「F4 売上明細」・・・・金額項目上で F4 キーを押すと、その月の売上明細画面が参照できます。

| (得意先別)<br>(得意先 | 00001 大阪和  | 細商事     |    |        | 泰上日 2018/ | 14/01 ~ 2016 | /04/30 |
|----------------|------------|---------|----|--------|-----------|--------------|--------|
| 売上番号           | 売上日        | 担当者     |    | 売上合計   | 油黄杨       | 伝薬合計         | 武法番号   |
| 1001           | 2016/04/03 | 001 高田  | 真二 | 23,100 | 1,848     | 24,948       | 1001   |
| 1007           | 2018/04/11 | 001 768 | 真二 | -4.200 | -336      | -4,536       |        |
| 1011           | 2016/04/18 | 001 高田  | 東二 | 39,200 | 3,136     | 42,336       | 1007   |
|                |            |         |    |        |           |              |        |
|                |            |         |    |        |           |              |        |
|                |            |         |    |        |           |              |        |

「F7 グラフ」・・・・ 売上結果をグラフにして表示します。Google Chart を利用していますので、インターネットに 繋がっている必要があります。(Google のサイトにアクセスします)

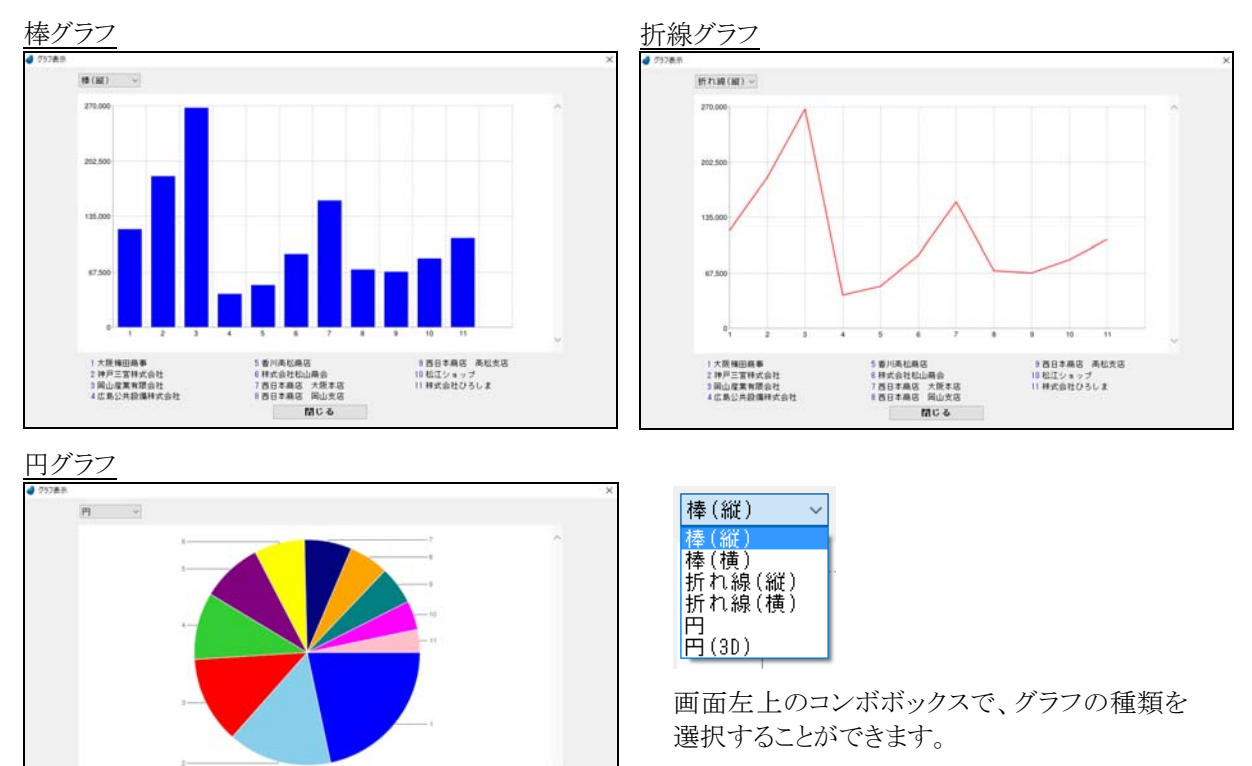

(円グラフはデータの多い順に表示しています)

5 特式会社ひろしま 6 特式会社松山県会 7 松江ショップ 8 西日本県店 岡山支店 MC &

1回山屋業有限会社 2神戸三宮林式会社 3西日本県区 大阪本店 4大阪株田県事 多西日本縣宮 两松支塔 10 香川两松縣塔 11 広島公共設備株式会社

| 【左項目固定の機能】       |                     |             |             |         |            |                   |   |                      |
|------------------|---------------------|-------------|-------------|---------|------------|-------------------|---|----------------------|
| 得意先              | 2016/04             | 2016/05     | 2016/06     | 2016/07 | 2016/08    | 2016/09           |   | ここで Tab キー または →キー   |
| 00001 大阪梅田商事     | 62,748 <u></u><br>U | 24,062      | 33,177<br>0 | 0<br>0  | 0 <b>[</b> | 0                 |   | を押すと、右へスクロールしま       |
| 00002 神戸三宮株式会社   | 57,801<br>0         | 85,687<br>0 | 41.040      |         | 0<br>0     | 0<br>0            |   | す。                   |
| 00003 岡山産業有限会社   | 239,436<br>O        | 4,492<br>0  | 24,018<br>0 | 0       |            | 0                 |   |                      |
| 00004 広島公共設備株式会社 | 20,952<br>0         | 9,504<br>0  | 10,411<br>0 | 0<br>0  | 0<br>0     | 0                 | - | ここで Shift+Tab キー または |
| 00005 香川高松商店     | 14,034<br>0         | 21,280<br>0 | 16,426<br>0 | 0<br>0  | 0<br>0     | 0<br>0            |   | ←キーを押すと、左へスクロー       |
| 00006 株式会社松山商会   | 33,372<br>0         | 16,308<br>0 | 39,312<br>0 | 0<br>0  | 0<br>0     | 0<br>0            |   | ルします。                |
| <b>←−−−→</b>     | · <del>&lt;</del>   |             |             |         |            | $\longrightarrow$ |   |                      |
| 固定               |                     |             | スクロー        | ール      |            |                   |   |                      |

【前期・後期ボタン】

## 前期後期

前期ボタン:前期6ヶ月のデータ表示に切り替わります。 後期ボタン:後期6ヶ月のデータ表示に切り替わります。 8-3 得意先売上ランキング表出力

得意先の売上ランキング表を PDF 出力します。

|      | 表出力                      | × |
|------|--------------------------|---|
| 集計期間 | 2016/07/01] ~ 2016/07/20 |   |
| 集計区分 | ◉1:全体のランク                |   |
|      | ○2:得意先分類1毎のランク           |   |
|      | ○3:得意先分類2毎のランク           |   |
| F5 検 | 素 F7 出力 F9 終了            |   |

【各項目の説明】

「集計期間」:開始~終了を指定。手入力、または F5 キーを押してカレンダーから選択します。 「集計区分」:マウスで選択します。

【各ボタンの説明】

「F5 検索」:各項目に応じた検索画面を表示します。

「F7 出力」:該当するデータを PDF 出力します。

<出力結果>

|                                                                                                    | (全体のラン | 9)                                                                                                    | ·<br>現代                                                                                                    | 行 日:2013/02/27<br>研究:11:25           |  |
|----------------------------------------------------------------------------------------------------|--------|----------------------------------------------------------------------------------------------------|----------------------------------------------------------------------------------------------------|--------------------------------------|--|
| 計規間: 2012/04/01 ~ 2003/02/27<br>時代 高学会                                                                                                    | ##00%1 | 満営を公開?                                                                                                    | <b>第上会</b> 期                                                                                                    | 1010-00                              |  |
| 1) 0000 HULLER (1000 HULLER (10 | 1      | 00 - 中学連載<br>00 - 中学連載<br>00 - 中学<br>00 - 中学連載<br>00 - 中学連載<br>00 - 中学<br>00 - 中学 | 22.54<br>24.57<br>25.57<br>25.57 | (a), (a), (a), (a), (a), (a), (a), ( |  |

#### 8-4 商品別売上一覧表出力

商品別の売上一覧表を PDF 出力します。

| 🥑 商品 | 別売上- | 一覧表出:   | Ъ    |      |     |    |      |       |     | × |
|------|------|---------|------|------|-----|----|------|-------|-----|---|
|      | 商    | <b></b> | 100  | 001  |     | ~  | 9100 | 003   |     |   |
|      | 集計   | 期間      | 2016 | 6/07 | /20 | ~  | 2016 | 6/07. | /20 |   |
|      | F5 7 | 検索      | F7   | 出    | 力   | F9 | 終    | 7     |     |   |

【各項目の説明】

「商品」:開始~終了を指定。手入力、または F5 キーを押して商品検索画面から選択します。 「集計期間」:開始~終了を指定。手入力、または F5 キーを押してカレンダーから選択します。

#### 【各ボタンの説明】

「F5 検索」:各項目に応じた検索画面を表示します。

「F7 出力」:該当するデータを PDF 出力します。

| j                                                                                          |             |                                         |                                     |  |  |
|--------------------------------------------------------------------------------------------|-------------|-----------------------------------------|-------------------------------------|--|--|
| 株式会社9イットソフトウェア ** 商品別売上一覧表 *<br>商 品: 100001 ~ 2012/02/27<br>単新期間: 2012/04/01 ~ 2011/02/27  | •           | PA<br>30 7<br>30 7                      | G-E: 1<br>H:2013/02/27<br>498:13:26 |  |  |
| 泉品 拉当者 神靈先                                                                                 | 死上数量        | 見上金額                                    | 相利金額                                |  |  |
| [10001] フライバン 単位: 個<br>001 歳田 英二 00001 大田瑞田祭事<br>001 歳田 英二 00007 西日本奈治 大田本店                | 2           | 4,200 (<br>0 (                          | 1,600)<br>0)                        |  |  |
| 002 E.4.# 86 0002 HFIIERSAL                                                                | 5           | 4,200                                   | 5,000 )                             |  |  |
| 000 山本 北京 00000 第日本教芸 同山大石<br>003 山本 北京 00000 和日ンタップ<br>【和当者方】                             |             | 18,400 (<br>14,000 (<br>32,400 (        | 6,000)<br>6,900)<br>12,900)         |  |  |
| 007 北川 秋太郎 00012 時式会社にうろしま<br>【 北当者計 】                                                     | 4           | 9,200 (                                 | 4,000 )                             |  |  |
| (10000))の登録 単位: 個<br>(10000)の登録 単位: 個                                                      | 26          | 6,000 (                                 | 23, 500 )                           |  |  |
| 【 找当者計 】<br>002 私々大 造市 00002 時用工資補助估計社<br>【 报当者計 】                                         | 2<br>3      | 6,000 (<br>10,200 (<br>10,200 (         | 2,400)<br>4,900)<br>4,800)          |  |  |
| 003 山本 史彦 00003 岡山康豊女孫会性<br>003 山本 史彦 00008 岡井本商谷 同山文店<br>003 山本 史彦 00000 和正ショップ<br>【秋市春升】 | 6<br>4<br>9 | 0 (<br>17,000 (<br>12,000 (<br>29,800 ( | 0)<br>8,000)<br>5,600)<br>13,600)   |  |  |
| 007 北川 祐大郎 00012 株式会社ひろしま<br>【 株当専計 】                                                      | <u>+</u>    | 13,600                                  | 6,400 )<br>6,400 )                  |  |  |
| 1 第五分钟 1<br>[100001] 午回 第77: 校                                                             | 18          | \$9,600                                 | 27, 200 )                           |  |  |
| 001 東田 東二 00001 大阪海田田事 [115年計 ]                                                            | 60<br>60    | 16,800 (                                | 7,800)                              |  |  |
| 002 低水末 勝市 00002 陳戸三直接式会社                                                                  | 20          | 5,600 (                                 | 2,600 )                             |  |  |
|                                                                                            |             | 1103                                    |                                     |  |  |

<出力結果>

8-5 商品別年間実績表出力

商品別の年間実績表を画面表示または PDF 出力します。

| 商品別年 | F間 | 実績表 | 出力 |     |     |    |     |      |    |   |   | × |
|------|----|-----|----|-----|-----|----|-----|------|----|---|---|---|
| Ř    | Ŧ  | 品   | 1  | 000 | 01  | ~  | 910 | 003  |    |   |   |   |
| 集    | 計  | 期間  | 2  | 016 | /04 | ~  | 201 | 7/03 |    |   |   |   |
| F5 7 | 険  | 索   | F6 | 画   | 面   | F7 | 出   | ታ    | F9 | 終 | 7 | ] |

【各項目の説明】

「商品」 :開始~終了を指定。手入力、または F5 キーを押して商品検索画面から選択します。 「集計期間」:開始~終了を指定。手入力します。

【各ボタンの説明】

「F5 検索」:各項目に応じた検索画面を表示します。

「F6 画面」:該当するデータを画面表示します。

「F7 出力」:該当するデータを PDF 出力します。

<F7 出力結果>

| 構成会社ウイットソフトウォ<br>商 品: 20001 ~ 900<br>集計部第: 2012/04 ~ 20 | • 7<br>003<br>13.93                                                        |                                        | 商品列年間実績表                              | **                                      | 【上版:今年)<br>【中級:前年)<br>【下級:前年)           | R (第482) PAGE: 1<br>第1行 日:2013/02,<br>R (第482) 第1行時期:11:26<br>比(0)】 | /27                                    |
|---------------------------------------------------------|----------------------------------------------------------------------------|----------------------------------------|---------------------------------------|-----------------------------------------|-----------------------------------------|---------------------------------------------------------------------|----------------------------------------|
| 8 1                                                     | 2012/04 2012/05                                                            | 2012/06 2012/07                        | 2012/08 2012/09 1                     | 2012/10 2012/11                         | 2012/12 2013/01                         | 2013/02 2013/03 合 1                                                 | •                                      |
| [100001]<br>フライバン                                       | 23,800 7,100<br>9 9<br>( 0.00) ( 0.00) (                                   | 9,200 18,000<br>D C<br>0.00) ( 0.00) ( | 0 2,500<br>0 5<br>0.00) ( 0.00) (     | 0 6<br>0 6<br>0.00) ( 0.00) (           | 0 0<br>0 0<br>0.00) ( 0.00)             | G 0 87,34<br>G 0<br>(0.00) (0.00) (0.1                              | 00<br>9<br>00)                         |
| [100002]<br>中田純                                         | 29,500 6,800<br>6 6<br>( 0.00) ( 0.00) (                                   | 6,500 19,600<br>0 0<br>0,00) ( 0,00) ( | 0 7,200<br>0 6<br>0.00) ( 0.00) (     | 0 C C C C C C C C C C C C C C C C C C C | 0 C<br>0.00) ( 0.00)                    | 0 0 59,59<br>0 0 0 ( 0.00) ( 0.1                                    | 00<br>8<br>0()                         |
| [100003]<br>大重                                          | 7,000 2,800<br>0 0<br>( 0.00) ( 0.00) (                                    | 8,600 14,000<br>0 0<br>0,000 ( 0,000 ( | 0 14,000<br>0 0<br>0.00) ( 0.00) (    | 6 C<br>0 C<br>0.00) ( 0.00) (           | 0 0 0<br>0 0<br>0.00) ( 0.00)           | 0 0 43,0<br>0 0<br>( 0.00) ( 0.00) ( 0.1                            | 00                                     |
| (100004)<br>小皿                                          | 5,609 3,200<br>0 0<br>( 0.00) ( 0.00) (                                    | 3,200 8,000<br>0 C<br>0.00) ( 0.00) (  | 0 11,200<br>0 0<br>0,003 ( 0,003 (    | 0 0 0 0 0 0 0 0 0 0 0 0 0 0 0 0 0 0 0   | 0 C C C C C C C C C C C C C C C C C C C | G 9 31, 2<br>G 0<br>( 0, 00) ( 0, 00) ( 0, 1                        | 00<br>0<br>(30                         |
| [100006]<br>勝吾為                                         | 1,760 4,400<br>6 6<br>( 0,00) ( 0,00) (                                    | 11,440 3,630<br>0 0<br>0,000 ( 0,000 ( | 1,700 5,280<br>0 6<br>0.00) ( 0.00) ( | 0 C<br>0 C<br>0.00) ( 0.00) (           | 0 C<br>6 C<br>0.000 ( 0.000)            | G G 28,11<br>G G<br>( 0,00) ( 0,00) ( 0,1                           | 60<br>0<br>0(1)                        |
| 1100.20<br>[100009]                                     | 0 20,800<br>0 0<br>( 0.00) ( 0.00) (                                       | 0 3,000<br>0 C<br>0.00) ( 0.00) (      | 0 9,000<br>0 C<br>0.00) ( 0.00) (     | 0 C C C C C C C C C C C C C C C C C C C | 0 C<br>0.00) ( 0.00)                    | G 0 22,8<br>G 0<br>(0.00) (0.00) (0.1                               | 00                                     |
| (100007)<br>A.M                                         | 2,800 6,200<br>6 4<br>( 0.00) ( 0.00) (                                    | 3,200 1,400<br>0 0<br>0,00) ( 0,00) (  | 1,500 8,000<br>0 6<br>0.00) ( 0.00) ( | 0.00) ( 0.00) (                         | 0.00) ( 0.00) (                         | 0 0 23, 14<br>6 0<br>( 0, 00) ( 0, 00) ( 0, 1                       | 60<br>0<br>0()                         |
| [100008]<br>#13.88                                      | 0 0<br>0 0<br>0 0<br>0 0<br>0 0<br>0 0<br>0 0<br>0 0<br>0 0<br>0 0         | 2,280 C<br>D C<br>0.00) ( 0.00) (      | 3,430 €<br>9 €<br>0.00)(0.00)(        | 0 0<br>0 0<br>0.00) ( 0.00) (           | 6 6<br>6 6<br>0.00) ( 0.00) (           | 6 6 8,7<br>6 9<br>( 0.00) ( 0.00) ( 0.1                             | 00<br>9<br>00)                         |
| [10009]<br>エブロン                                         | 8,450 1,500<br>0 0<br>0 0<br>0 0<br>0 0<br>0 0<br>0 0<br>0 0<br>0 0<br>0 0 | 0 4.350<br>0 0<br>0.000 ( 0.000 (      | 0 C<br>0 C<br>0.00) ( 0.00) (         | 0 C<br>0.00) ( 0.00) (                  | 0 C<br>0 C<br>0.000 ( 0.000 )           | 0 0 14,3<br>0 0<br>( 0,00) ( 0,00) ( 0,1                            | 00 00 00 00 00 00 00 00 00 00 00 00 00 |
| [100010]<br>6/T                                         | 0 0<br>0 0<br>( 0.00) ( 0.00) (                                            | 9,600 2,400<br>0 C<br>0,00) ( 0,00) (  | 0 4,800<br>0 6<br>0.00) ( 0.00) (     | 0 C<br>0 C<br>0.00) ( 0.00) (           | 0 0<br>0 0<br>0.00) ( 0.00) (           | 0 0 04,8<br>0 0<br>( 0.00) ( 0.00) ( 0.1                            | 00                                     |
| [100011]<br>末位板                                         | 2,400 0<br>0 0<br>( 0.00) ( 0.00) (                                        | 0 1,200<br>0 0<br>0,000 ( 0,000 (      | 0 2,600<br>0 6<br>0.00) ( 0.00) (     | 0 5<br>0 0 0<br>0 00) ( 0,00) (         | 0 C<br>0.00) ( 0.00)                    | G 0 6,0<br>G 0<br>( 0,00) ( 0,00) ( 0,1                             | 99<br>0<br>0()                         |
| [100012]<br>2-3.8-                                      | 2,250 0                                                                    | 7_000 4_000<br>0 C                     | 0 C                                   | 0 C                                     | 0 C<br>0 C                              | 0 0 13,2<br>0 0                                                     | 60                                     |

<F6 画面表示結果>

| 🥥 商品別年間実績表探会 |             |                 |             |         |         |         | ×                  |           |
|--------------|-------------|-----------------|-------------|---------|---------|---------|--------------------|-----------|
|              | 前期          | 後期              |             |         |         | ŀ       | 上段:今年度】<br>下段:前年度】 |           |
| 商品           | 2016/04     | 2016/05         | 2016/06     | 2016/07 | 2016/08 | 2016/09 | 승태오해 ^             |           |
| 10000 フライバン  | 23,500<br>0 | 7,100<br>0      | 9,200<br>0  | 0       | 0<br>0  | 0<br>0  | 39,800<br>0        |           |
| 10000 中華鍋    | 19,500<br>0 | 6,800<br>0      | 6,500<br>0  | 0       | 0       | 0<br>0  | 32,800<br>0        |           |
| 10000 大田     | 7,000<br>0  | 2,800           | 5,600<br>0  | 0       | 0       | 0<br>0  | 15,400<br>0        |           |
| 10000 小皿     | 5,600<br>0  | 3,200<br>0      | 3,200<br>0  | 0       | 0       | 0       | 12,000             |           |
| 10000 湯香み    | 1,760       | 4.400           | 11,440<br>0 | 0       | 0       | 0       | 17,600             |           |
| 10000 割り箸    | 0           | 10.800          | 0           | Û       | 0       | 0       | 10.800             |           |
| 10000 水筒     | 「F4         | 売上明             | 明細」に        | こついて    | ては、41   | 「 ~ ~ ; | ジを参照               | 限して下さい。   |
| 10000 弁当箱    | F7          | グラフ             | 」につい        | いては     | 、41 ペ   | ージを     | 参照し                | て下さい。     |
| 10000 エブロン   | 【左          | 項目固             | 定の機         | 能】に     | ついて     | は42・    | ページを               | を参照して下さい。 |
| 10001 包丁     | Ŭ           | Ū               | 0           | Ō       | Ō       | Ő       | 0                  |           |
| 10001 まな板    | 2,400<br>0  | 0<br>0          | 0<br>0      | 0<br>0  | 0<br>0  | 0<br>0  | 2,400              |           |
| F1 F2 F3     | F4 売」       | - <b>Mike</b> 6 | F8          | FI 557  | >       | F8 M 7  | 10                 |           |

#### 8-6 商品売上ランキング表出力

商品の売上ランキング表を PDF 出力します。

| <b>d</b> I | 商品売 | 5上ラン4 | ング 景 | 出力 |       |      |     |      |      |      |    | × |
|------------|-----|-------|------|----|-------|------|-----|------|------|------|----|---|
|            | ļ   | 計     | 期間   |    | 2016/ | ′07/ | 01  | ~ 20 | )16/ | 07/2 | 0  |   |
|            | ļ   | ŧ i l | 区分   |    | ◉1:   | 全体   | ເຫ  | ランク  |      |      |    |   |
|            |     |       |      |    | ○2:   | 大分   | 漢貝名 | 毎のラ  | シク   | 7    |    |   |
|            |     |       |      |    | ○3:   | 大分   | ),煎 | 中分裂  | 類毎   | のラ   | ンク |   |
|            |     | F5    | 検    | 索  | F7    | 出    | 力   | F9   | 終    | 7    | ]  |   |

【各項目の説明】

「集計期間」:開始~終了を指定。手入力、または F5 キーを押してカレンダーから選択します。 「集計区分」:マウスで選択します。

【各ボタンの説明】

「F5 検索」:各項目に応じた検索画面を表示します。

- 「F7 出力」:該当するデータを PDF 出力します。
- 「F9 終了」:プログラムを終了します。

<出力結果>

| 接式会社ウイットソフトウェア                               | ** 商品売上ランキン<br>(全体のランタ)   | ダ表 **                    | PA<br>発行 | GE: 1<br>日:2013/02/27<br>中州:11:27 |  |
|----------------------------------------------|---------------------------|--------------------------|----------|-----------------------------------|--|
| 102 R L                                      | 大分類                       | 中分類                      | 先上金額     | 相利金額                              |  |
| ( 1) 200003 沖運車                              | 000 24.2.5                | 001 R.R.                 | 214,000  | ( 97,000 )                        |  |
| ( 3) 600005 # 84/8                           | 004 インデリア用品               | 000 2180                 | 72,000   | ( 28,000 )                        |  |
| ( 4) 300000 長道勝                              | 003 慶祝製品                  | 000 187.182              | 68,000   | ( 30,000)                         |  |
| (5) 33001 定期用ファン                             | 003 電気製品                  | 004 設備用品                 | 60, 990  | ( 24,800 )                        |  |
| ( 2) 530002 中間編<br>( 2) 530005 単連由新闻         | 000 B/R/A                 | (0) キシアン用品<br>(0) 自転車用品  | 58,000   | 6 27, 290 3                       |  |
| ( 8) 100001 7 9 4 MV                         | 000 8844                  | (00) キャナン黒品              | 57, 300  | ( 23, 600 )                       |  |
| ( 9) 330002 トイレ焼気器                           | 003 載9(製品                 | 004 股強用品                 | 49, 600  | ( 19,400)                         |  |
| ( 10) 100000 大田                              | 001 日用品                   | (K) キッチン用品               | 43, 400  | ( 20, 150 )                       |  |
| ( 11) 400002 2 M 2<br>( 11) 100001 2 2 h - 2 | 104 インアリア用金<br>105 レジャー用品 | 000 CCM                  | 41,000   | 14,900 7                          |  |
| (11) 40000 7942F                             | 004 インテリア用品               | 003 12110 0              | 38, 400  | ( 17,600 )                        |  |
| (14) 300006 アイロン                             | 003 電気製品                  | 440 家電                   | 38, 220  | ( 17,420 )                        |  |
| ( 15) 100004 @-HL                            | 000 日用品                   | 000 キッテン用品               | 31, 290  | ( 13,650)                         |  |
| ( 12) 540005 2 - 2 - 2 - 2 - 2               | 00 L/2 == 8.0             | (1) モンアン用品<br>(1) スポーツ開品 | 28, 190  | 12,000 )                          |  |
| ( 18) 540002 <i>F</i> 0-7                    | 005 レジャー用品                | 005 スポージ用品               | 25, 940  | ( 10,240)                         |  |
| ( 29) 300005 考望乾燥機                           | 003 電気製品                  | -000 湿電                  | 25, 200  | ( 10,200 )                        |  |
| ( 20) 540001 / y 5                           | 000 V V T- MA             | 000 X#7RA                | 24, 799  | 11, 200 2                         |  |
| (22)30004 位置ジャー                              | 000 1000                  | 001 22                   | 24,000   | 10,000 )                          |  |
| (23) 100007 未開                               | 000 B PH.B.               | 000 キッチン用品               | 23, 160  | ( 10,660)                         |  |
| ( 24) 100006 #(9)#                           | 001 日用品                   | 001 キッチン用品               | 22,800   | 9,800 )                           |  |
| ( 25) 000001 #FMECTe                         | 000 7 - 7 > Max           | 100 Karlan               | 22,000   | 10,000 3                          |  |
| (27) 16001 音ブラシ                              | 001 11 76.5               | 007 憲法用品                 | 21,600   | 7,600 )                           |  |
| ( 28) 516006 チャイルドシート                        | 005 レジャー用品                | 602 カー用品                 | 18,000   | ( 8,000 )                         |  |
| ( 29) \$30002 EM#                            | 006 レジャー用品                | 004 0 BER/R.D.           | 17,600   | 1 7,600 )                         |  |
| ( 30) 210003 @ Winter                        | 000 BEE                   |                          | 17, 100  | ( 8, 100 )                        |  |
| ( 32) 410001 2 < - }-                        | 004 インデリア用品               | 002 (2) (8) (8) 0        | 16,290   | 6,000 )                           |  |
| (33) 120002 バスタオル                            | 001 日月品                   | 000 パス用品                 | 14,720   | 6,400 )                           |  |
| ( 34) 100009 x 7 u V                         | 900 HRA                   | (8) キッテン用品               | 14, 300  | 6,200 2                           |  |
| ( 36) 160006 X B                             | 000 88.5                  | 007 #19 #2               | 13, 860  | 6,000 )                           |  |
| ( 37) 200000 df                              | 002 事務用品                  | 000 文具                   | 13,680   | 5,040 3                           |  |
| ( 38) 100012 =X.P                            | 001 日月品                   | (0) キャナン用品               | 13, 250  | 6, 199.)                          |  |
| ( 39) 200008 /// 2//                         | (0) 事務用品<br>(0) ポッパン用品    | 000 XA                   | 12,600   | 5 8, 120 3                        |  |
| ( 41) 210000 H R                             | 000 ●発用品                  | 000 61 22 20             | 11,900   | 4,600.3                           |  |
| ( 42) 540006 スポーツパッダ                         | 005 レジャー用品                | 605 スポーツ用品               | 11,400   | 5,400 )                           |  |
| (43) 500002 開設                               | 006 レジャー用品                | (6) アウトドア用品              | 11, 270  | 6 8,020 )                         |  |

8-7 担当者別売上一覧表出力

担当者別の売上一覧表を PDF 出力します。

| d 担当者別売上一覧表 | 出力         |              | Х |
|-------------|------------|--------------|---|
| 担当者         | 001        | ~ 012        |   |
| 集計期間        | 2016/07/20 | ~ 2016/07/20 |   |
| F5 検 索      | F7 出力      | F9 終 了       |   |

【各項目の説明】

「担当者」:開始~終了を指定。手入力、または F5 キーを押して担当者検索画面から選択します「集計期間」:開始~終了を指定。手入力、または F5 キーを押してカレンダーから選択します。

#### 【各ボタンの説明】

「F5 検索」:各項目に応じた検索画面を表示します。

「F7 出力」:該当するデータを PDF 出力します。

| 8 5 <b>*</b> 00    | ~ 412                                  |                                         | AR ++                | म् <i>त</i><br>सतम  | B : 2013/82/27<br>M: 11:20 |   |   |
|--------------------|----------------------------------------|-----------------------------------------|----------------------|---------------------|----------------------------|---|---|
| Rise               | 清算先                                    |                                         | 完上金額                 | 电利金器                | 租利率(30                     | • | _ |
| [001] XIII         | 第二<br>00001 大阪陶田奈孝<br>00007 阪日王奈氏 大阪王氏 |                                         | 267, 229             | 106,560             | ( 41.43)                   | • |   |
|                    |                                        | 【指出者計】                                  | 404,992              | 183, 909            | ( 42.26)                   | - | _ |
| [002] 供+:*         | 善市<br>00002 神戸工道株式会社                   |                                         | 240, 114             | 104,600             | (42.60)                    |   |   |
|                    |                                        | 【 約16年95 】                              | 240, 114             | 164, 680            | ( 43.60)                   |   | _ |
| [003] <u>il</u> /# |                                        |                                         | 227, 601<br>109, 735 | 133, 530<br>47, 130 | ( 40.72)<br>( 42.95)       |   | _ |
|                    | WHIT WILL BUT                          | 【第二十計】                                  | 592, 770             | 238, 939            | ( 41.00)                   |   |   |
| [004]開村            | NOL SECONDARIAN                        |                                         | 15,435               | 35,000              | ( 41.65)                   |   | _ |
|                    |                                        | 【第四者計】                                  | 96,426               | 36,000              | ( 41.65)                   | - |   |
| [005]席間            | 大<br>00005 巻川高な慶河<br>00009 西日本慶河 高む文河  |                                         | 190, 294<br>m, 596   | 70, 451             | ( 27.00)<br>( 39.91)       |   | _ |
|                    |                                        | [ milen ]                               | 279, 990             | 106, 211            | ( 37.93)                   |   |   |
| [006] 町n           | *7<br>00005 #st01164#0                 |                                         | 100.422              | 42, 499             | ( 42.31)                   |   |   |
|                    |                                        | [[[[[[[[[[[[[[[[[[[[[[[[[[[[[[[[[[[[[[[ | 100, 422             | 42, 490             | ( 42.31)                   |   | _ |
| [007] #JII         | 数大郎<br>00012 神(式会社ひろしま                 |                                         | 223, 692             | \$3,040             | ( 41.89)                   |   |   |
|                    |                                        | 【進兵會計】                                  | 223, 692             | 93, 648             | ( 41.59)                   |   | _ |
|                    |                                        |                                         |                      |                     |                            |   |   |

<出力結果>

8-8 担当者別年間実績表出力

担当者別の年間実績表を画面表示または PDF 出力します。

| 🥑 担当者別年間実績 | 表出力     |    |         |    |   |   | × |
|------------|---------|----|---------|----|---|---|---|
| 担当者        | 001     | ~  | 012     |    |   |   |   |
| 集計期間       | 2016/04 | ~  | 2017/03 | }  |   |   |   |
| F5 検 索     | F6 画 面  | F7 | 出力      | F9 | 終 | 7 |   |

【各項目の説明】

「担当者」:開始~終了を指定。手入力、または F5 キーを押して担当者検索画面から選択します「集計期間」:開始~終了を指定。手入力します。

【各ボタンの説明】

「F5 検索」:各項目に応じた検索画面を表示します。

「F6 画面」:該当するデータを画面表示します。

「F7 出力」:該当するデータを PDF 出力します。

<F7 出力結果>

| 接式会社ウイットソフトウ<br>低当者:014~012<br>業計算数:2012/04~2 | ***<br>113/03                             |                                               | 担当者別年間                          | 【実績炎 **                           |                   | 【上段:今年)<br>【中段:前年)<br>【字段:前年) | 11月1日<br>11月1日<br>11月11日<br>11月11日<br>11月111日<br>11月11日<br>11月11日<br>11月11日<br>11月11日<br>11月11日<br>11月11日<br>11月11日<br>11月11日<br>11月11日<br>11月11日<br>11月11日<br>11月111日<br>11月111日<br>11月111日<br>11月1111<br>11月1111<br>11月11111<br>11月11111<br>11月11111<br>11月11111<br>11月111111 | PAGE:<br>與 行 日:<br>現行時刻: | 1<br>2013/02/27<br>11:29  |
|-----------------------------------------------|-------------------------------------------|-----------------------------------------------|---------------------------------|-----------------------------------|-------------------|-------------------------------|----------------------------------------------------------------------------------------------------|--------------------------|---------------------------|
| 医舌骨                                           | 2012/04 2012/05                           | 2012/06 2012/07                               | 2012/08 201                     | 2/09 2012/30                      | 2012/11 20        | 2/12 2013/01                  | 2013/02 1                                                                                                    | 1013/03                  | 0 P                       |
| [001]<br>#m #=                                | 92,358 34,053<br>9 9<br>( 0.00) ( 0.00)   | 340,416 36,939<br>0 C<br>( 0.00) ( 0.00) (    | 40,530 90<br>9<br>( 0.00) ( (   | , 668 0<br>6 0<br>0.00) ( 0.00) ( | 6<br>6<br>0.00) ( | 0 C<br>0 C<br>0.00) ( 0.00) ( | g<br>( 0.00) (                                                                                                    | 0.00)                    | 434,962<br>0<br>( 0.00)   |
| [002]<br>臨年末 勝有                               | 56,196 80,307<br>0 0<br>( 0.00) ( 0.00)   | 39,900 32,151<br>0 0<br>0,000 ( 0,000 (       | 0 28                            | .56C 0<br>C 0<br>6.06) ( 0.06) (  | 6.00) (           | 0 C<br>0 C<br>0.00) ( 0.00) ( | g<br>( 0.00) (                                                                                                    | 0.00)                    | 240, 114<br>0<br>( 0, 00) |
| [003]<br>山本 史彦                                | 280,773 47,996<br>0 0<br>( 0.00) ( 0.00)  | 77, 296 93, 353<br>0 C<br>( 0.00) ( 0.00) (   | 34,423 84<br>0<br>( 0.00) ( (   | ,070 8<br>6 9<br>0.00) ( 0.00) (  | 6<br>6<br>0.00) ( | 6 6<br>0 6<br>0.00) ( 0.00) ( | 6<br>( 0.00) (                                                                                                    | 0.00)                    | 582,775<br>0<br>( 0.00)   |
| [004]<br>#041 20 <b>8</b>                     | 20,379 9,240<br>0 0<br>( 0.00) ( 0.00)    | 10,122 42,084<br>0 C<br>( 0.00) ( 0.00) (     | 0 4<br>0<br>( 0.00) ( (         | (225 0<br>6 0<br>6 00 ( 0.00) (   | 6<br>6.00) (      | 0 0<br>0 0<br>0,00) ( 0,00) ( | g<br>g<br>( 0.00) (                                                                                                    | 0.00)                    | 85, 635<br>0<br>( 0, 00)  |
| [006]<br>原 带大                                 | 23,263 71,313<br>6 6<br>( 0.00) ( 0.00)   | 26,589 22,228<br>6 C<br>( 0.00) ( 0.00) (     | 93,208 49<br>6<br>( 9.00) ( 1   | .591 0<br>4 5<br>6.00) ( 0.00) (  | 6<br>6<br>0.00) ( | 0 0<br>0 0<br>0.00) ( 0.00) ( | 0<br>0.00) (                                                                                                    | 0.02)                    | 279,990<br>&<br>( 0.96)   |
| [008]<br>野口 泰子                                | 32, 645 35, 855<br>0 0<br>( 0,00) ( 0,00) | 38,220 8,400<br>0 C<br>( 0.00) ( 0.00) (      | 0 8<br>0<br>( 0.00) ( )         | ,292 0<br>6 0<br>8,063 ( 0,063 (  | 6<br>6<br>0.00) ( | 0 C<br>0 C<br>0,00) ( 0,00) ( | a<br>a<br>( 0.00) (                                                                                                    | 0.00)                    | 100, 422<br>0<br>( 0, 00) |
| [007]<br>北川 秋水郎                               | 0 50,547<br>0 0<br>( 0,00) ( 0,00)        | 0 348,890<br>0 0,00) ( 0,00) (<br>( 0,00) (   | 0 24<br>0<br>( 0.00) ( (        | .258 0<br>4 8<br>0.00) ( 0.00) (  | C<br>C<br>0.00) ( | 0 C<br>0 0<br>0,00) ( 0,00) ( | 0<br>3<br>( 0.00) (                                                                                                    | 0<br>0,00)               | 223,692<br>( 0.00)        |
| [#ett]                                        | 805,408 312,108<br>0 0<br>( 0.00) ( 0.00) | 226, 663 284, 218<br>0 0<br>( 0, 00) ( 0, 00) | 188,161 288<br>0<br>( 0.00) ( ( | 806 0<br>6 0<br>0.003 ( 0.003)    | 6<br>0.00) (      | 0 0<br>0 0<br>0.000 ( 0.000)  | g<br>0.00) (                                                                                                    | 0.00)                    | 1,948,385<br>0<br>( 0,00) |
|                                               |                                           |                                               |                                 |                                   |                   |                               |                                                                                                    |                          |                           |
|                                               |                                           |                                               |                                 |                                   |                   |                               |                                                                                                    |                          |                           |
|                                               |                                           |                                               |                                 |                                   |                   |                               |                                                                                                    |                          |                           |

<F6 画面表示結果>

| 🥑 担当者別年間実績表照会 |              |             |              |          |         |         | ×                  |      |      |   |
|---------------|--------------|-------------|--------------|----------|---------|---------|--------------------|------|------|---|
|               | 前期           | 後期          |              |          |         | {=      | 上段:今年度】<br>下段:前年度】 |      |      |   |
| 指账峰           | 2016/04      | 2016/05     | 2016/06      | 2016/07  | 2016/08 | 2016/09 | 승규운행               |      |      |   |
| 001 高田 真二     | 94,996<br>0  | 35,024<br>0 | 144,633<br>0 | 0<br>0   | 0       | 0<br>0  | 274,653<br>0       |      |      |   |
| 002 佐々木 浩市    | 57,801<br>0  | 85,687<br>0 | 41.040<br>0  | 0        | 0       | 0       | 184,528            |      |      |   |
| 003 山本 史彦     | 291,880<br>0 | 49.365<br>0 | 79,400<br>0  | 0        | 0       | 0<br>0  | 420.645<br>0       |      |      |   |
| 004 同村 忠博     | 20.952<br>0  | 9.504<br>0  | 10.411       | 0        | 0       | 0       | 40.867<br>0        |      |      |   |
| 005 原 啓太      | 23.926<br>0  | 73,141<br>0 | 21.178<br>0  | 0<br>0   | 0       | 0<br>0  | 118.245<br>0       |      |      |   |
| 006 野口 幸子     | 33,372       | 16,308      | 39,312<br>8  | 0        | 0       | 0       | 88,992<br>0        |      |      |   |
| 007 北川 祐太郎    | ſF4          | 売上明         | 細に           | ついて      | は、41    | ページ     | を参照                | して下さ | 1    |   |
|               | [F7          | ガラフ         | 12-21        | いてけ      | 41 ペー   | ージをき    | 会昭して               | 下さい  | 0    |   |
|               |              | _ / / -     |              | <u> </u> | 11 .    | ✓       |                    |      |      |   |
|               | 左耳           | 夏日固須        | 主の機能         | 能】につ     | っいてに    | は42 ぺ   | ヘジを                | 参照して | 「下さい | ) |
|               |              |             |              |          |         |         |                    | -    |      | - |
|               |              |             |              |          |         |         |                    |      |      |   |
| F1 F2 F3      | [14 売]       | -9848 5     | F6           | 17 577   |         | 日終了「    | 10                 |      |      |   |

8-9 担当者売上ランキング表出力

担当者の売上ランキング表を PDF 出力します。

| ॖ 担当者売上ランキング表 | 出力                      | $\times$ |
|---------------|-------------------------|----------|
| 集計期間          | 2016/07/01 ~ 2016/07/20 |          |
| 集計区分          | ◉1:全体のランク               |          |
|               | ○2:担当者グループ毎のランク         |          |
| F5 検 う        | 索 F7 出力 F9 終 7          |          |
|               |                         |          |

【各項目の説明】

「集計期間」:開始~終了を指定。手入力、または F5 キーを押してカレンダーから選択します。 「集計区分」:マウスで選択します。

【各ボタンの説明】

- 「F5 検索」:各項目に応じた検索画面を表示します。
- 「F7 出力」:該当するデータを PDF 出力します。
- 「F9 終了」:プログラムを終了します。

<出力結果>

## 8-10 商品別月間実績照会

商品別の月間の売上と返品を照会します。

【ヘッダ部における各項目の説明】

「商品」:手入力、または F5 キーを押して商品検索画面から選択します。 「単位」: (表示されます)

|  | 68 66   | 100001 7 | 21 | 12   |     |     |        |  |
|--|---------|----------|----|------|-----|-----|--------|--|
|  | 单位      | 個        |    |      |     |     |        |  |
|  | 年月      | 売上数      |    | 売上会制 | 1   | 這品数 | 這品全額   |  |
|  | 2016/06 |          | 4  | 9,   | 200 | 0   | 0      |  |
|  | 2016/05 |          | 4  | 9.   | 200 | -1  | -2.100 |  |
|  | 2016/04 | 1        | 3  | 27,  | 700 | -2  | -4,200 |  |
|  |         |          |    |      |     |     |        |  |
|  |         |          |    |      |     |     |        |  |
|  |         |          |    |      |     |     |        |  |
|  |         |          |    |      |     |     |        |  |
|  |         |          |    |      |     |     |        |  |
|  |         |          |    |      |     |     |        |  |
|  |         |          |    |      |     |     |        |  |
|  |         |          |    |      |     |     |        |  |
|  |         |          |    |      |     |     |        |  |
|  |         |          |    |      |     |     |        |  |
|  |         |          |    |      |     |     |        |  |
|  |         |          |    |      |     |     |        |  |
|  |         |          |    |      |     |     |        |  |
|  |         |          |    |      |     |     |        |  |
|  | _       |          |    |      |     |     |        |  |
|  |         |          |    |      |     |     |        |  |

月別の売上と返品が表示されます。

## 第9章 請求処理

#### 9-1 請求締処理

請求の締処理を行ない、請求データを作成します。 これを実行すると、過去の売上伝票や入金伝票は、入力/修正/削除ができなくなります。

| 請求締処理  |                   | × |
|--------|-------------------|---|
|        |                   |   |
| 請求締日   | 31                |   |
| 請求範囲   | 前回締日 ~ 2016/07/31 |   |
| 請求先    | 00001 ~ 00012     |   |
| F5 検 索 | F7 実 行 F9 終 了     |   |
|        |                   |   |

#### 【各項目の説明】

「請求締日」:ここで指定した締日の請求先のみが処理対象になります。 「請求範囲」:年月を手入力で指定します。日は自動で付きます。 「請求先」 :開始~終了を指定。手入力、または F5 キーを押して得意先検索画面から選択します

## 【各ボタンの説明】

「F5 検索」:各項目に応じた検索画面を表示します。

- 「F7 実行」:締処理を実行します。
- 「F9 終了」:プログラムを終了します。

※ バッチ処理を実行するだけですので、画面は何も表示されません。

## 9-2 請求履歴照会

請求締処理によって作成された請求データの履歴を照会します。

#### 【ヘッダ部における各項目の説明】

「請求先」:手入力、またはF5キーを押して得意先検索画面から選択します。

「担当者」 :(表示されます)

「請求締日」: (表示されます)

| 該业十乙  | き金屋麻が主子やかます          | - |
|-------|----------------------|---|
| 砂ヨ りん | <b>雨水腹座が衣小さ4しま</b> 9 | 0 |

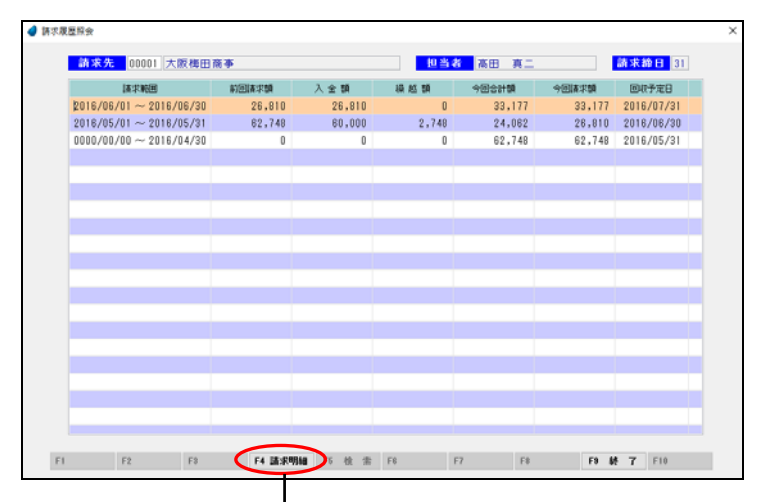

F4キーを押すと請求明細画面が照会できます。

| 前回請求8<br>26.8 | 10 入金<br>10 2 | 23 <b>8 録</b><br>6,810 | 10 28 | 売上額 30,720 | 消費税<br>2,457 | 今回合 | 81 80<br>33.177 | 9     | 回請求額<br>33.177 |        |
|---------------|---------------|------------------------|-------|------------|--------------|-----|-----------------|-------|----------------|--------|
| 日付            | 伝票番号          | 商品名                    |       |            |              |     | 致量              |       | 単価             | 全 師    |
| 2016/06/04    | 1046          | [510002]               | ドリンクホ | ルダー        |              |     | 5               | 個     | 780            | 3,900  |
| 2016/06/04    | 1046          | [510003]               | カーマット |            |              |     | 2               | 枚     | 1,400          | 2,800  |
| 2016/06/04    | 1046          | [510004]               | ワイバー  |            |              |     | 2               | 本     | 1,300          | 2,600  |
| 2016/06/04    | 1046          | [510006]               | チャイルド | シート        |              |     | 1               | 台     | 18,000         | 18,000 |
| 2016/06/15    | 1054          | [130003]               | トイレット | ペーパー       |              |     | 30              | 贷     | 80             | 2,400  |
| 2016/06/15    | 1054          | [130001]               | トイレブラ | 9          |              |     | 3               | 本     | 340            | 1.020  |
| 2016/06/30    | 1008          | *入金                    | [振込]  |            |              |     |                 |       |                | 26,810 |
|               |               |                        |       |            |              |     |                 |       |                |        |
|               |               |                        |       |            |              |     |                 |       |                |        |
|               |               |                        |       |            |              |     |                 |       |                |        |
|               |               |                        |       |            |              |     |                 |       |                |        |
|               |               |                        |       |            |              |     |                 |       |                |        |
|               |               |                        |       |            |              |     |                 |       |                |        |
|               |               |                        |       |            |              |     |                 |       |                |        |
|               |               |                        |       |            |              |     |                 |       |                |        |
|               |               |                        |       |            |              |     |                 |       |                |        |
|               |               |                        |       |            |              |     |                 |       |                |        |
|               |               |                        |       |            |              |     | _               | _     |                |        |
| 1             | F2            | F3                     | E4    | FS         | FR           | F7  | ER              | 141 1 | 1 58 88 7      | E10    |

F8キーを押すとPDF 出力できます。

#### 9-3 請求一覧表出力

請求一覧表を PDF 出力します。

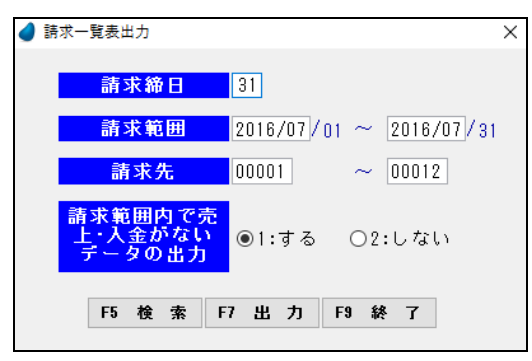

#### 【各項目の説明】

「請求締日」:ここで指定した締日の請求先のみが処理対象になります。 「請求範囲」:開始~終了の年月を手入力で指定します。日は自動で付きます。 「請求先」:開始~終了を指定。手入力、またはF5キーを押して得意先検索画面から選択します 「請求範囲内で売上・入金がないデータの出力」:マウスで選択します。

#### 【各ボタンの説明】

「F5 検索」:各項目に応じた検索画面を表示します。

- 「F7 出力」:該当するデータを PDF 出力します。
- 「F9 終了」:プログラムを終了します。

| 株式会社ウイットソフ                         | 1917                                                                 |    | **                 | 請求一覧表         | **    |                 |        | PAG<br>現 行<br>預行時 | E: 1<br>B:2013/02/27<br>M:13:39 |     |
|------------------------------------|----------------------------------------------------------------------|----|--------------------|---------------|-------|-----------------|--------|-------------------|---------------------------------|-----|
| 新水売<br>請求売                         | 「「「「「「「」」」」」」」」」                                                     | NB | 02848              | 入金額           | 接接框   | 奥上联             | 拼要校    | 今回合計模             | 今回陳永駿                           | - 1 |
| (00001) 大開始回廊等                     | £                                                                    |    |                    |               |       |                 |        |                   |                                 | - 1 |
| 20                                 | $12/09/01 \sim 2012/09/29$<br>$12/09/01 \sim 2012/09/30$             | 31 | 24, 990            | 24,990        |       | 23, 800 80, 389 | 4,019  | 24, 990           | 24, 990                         | - 1 |
| (00002)神門三宮務が                      | téłt:                                                                |    |                    |               |       |                 |        |                   |                                 | - 1 |
| 29                                 | $12/06/01 \sim 2012/06/20$<br>$12/09/01 \sim 2012/09/00$             | 21 | 37,051             | 20,000        | 7,051 | 27, 200         | 1,350  | 28,500            | 7,051                           | - 1 |
|                                    |                                                                      |    | 1.001              | 2,004         |       |                 | 1.000  |                   |                                 | - 1 |
| 20                                 | 12/08/01 ~ 2012/08/28                                                | 31 | 4,777              |               | 4,777 | 83, 220         | 4, 161 | 87, 381           | 92, 158                         | - 1 |
| 29                                 | 12/08/01 ~ 2012/08/30                                                | 21 | 75, 199            | 90,000        | 2,199 | 47,220          | 2, 291 | 49, 991           | 91, 749                         | - 1 |
| 00000 ( 80000 ) 885,6041,810<br>29 | 2時台<br>12/06/01 ~ 2012/06/28                                         | 21 | 8,633              | 8,610         |       |                 | 0      |                   |                                 | - 1 |
| 20                                 | 12/09/01 ~ 2012/09/30                                                | 31 | 9                  | 0             | 0     | 8,040           | 282    | 8, 292            | 8, 292                          | - 1 |
| (00007) 西日本慶志                      | 大阪本店                                                                 |    | 27.411             | 27 000        |       | -               | 1 447  |                   | 01.700                          | - 1 |
| 20                                 | 12/09/01 ~ 2012/09/30                                                | 31 | 21.700             | 29.000        | 1.798 | 34.560          | 1.729  | 26, 299           | 28.056                          | - 1 |
| 000123 相応会社10-5                    | UZ                                                                   |    |                    |               |       |                 |        |                   |                                 | - 1 |
| 20                                 | $\frac{12}{08}$ $\frac{10}{01} \sim \frac{2012}{08}$ $\frac{10}{20}$ | 31 | 149, 437<br>9, 437 | 140.000 9.437 | 9,437 | 23, 100         | 1,155  | 24,255            | 9.437                           | - 1 |
|                                    |                                                                      |    |                    |               |       |                 |        |                   |                                 | - 1 |
|                                    |                                                                      |    |                    |               |       |                 |        |                   |                                 | - 1 |
|                                    |                                                                      |    |                    |               |       |                 |        |                   |                                 | - 1 |
|                                    |                                                                      |    |                    |               |       |                 |        |                   |                                 | - 1 |
|                                    |                                                                      |    |                    |               |       |                 |        |                   |                                 | - 1 |
|                                    |                                                                      |    |                    |               |       |                 |        |                   |                                 | - 1 |
|                                    |                                                                      |    |                    |               |       |                 |        |                   |                                 | - 1 |
|                                    |                                                                      |    |                    |               |       |                 |        |                   |                                 | - 1 |
|                                    |                                                                      |    |                    |               |       |                 |        |                   |                                 |     |

<出力結果>

## 9-4 請求書出力

請求書を Reports Magic 出力します。

| 🥑 請求書出;        | b                       |                   | × |
|----------------|-------------------------|-------------------|---|
| 請              | 求書用紙                    | ●1:合計請求書 ○2:明細請求書 |   |
| Ē              | 清求締日                    | 31                |   |
|                | 清求範囲                    | 前回締日 ~ 2016/07/31 |   |
|                | 請求先                     | 00001 ~ 00012     |   |
| 今回<br>の請       | 請求額がどっ<br>「求先の出力        | ○1:する ◉2:しない      |   |
| 請求<br>上:<br>請3 | 範囲内で売<br>入金がない<br>求先の出力 | ○1:する ◉2:しない      |   |
|                | -r +> =                 |                   |   |
|                | Fb 箯 案                  | F7 出 7J F9 終 f    |   |

【各項目の説明】

「請求書用紙」:ここで指定した用紙を使用する請求先のみが処理対象になります。 どちらの用紙を使用するかは、得意先マスタメンテ内で設定します。 「請求締日」:ここで指定した締日の請求先のみが処理対象になります。 「請求範囲」:年月を手入力で指定します。日は自動で付きます。 「請求先」:開始~終了を指定。手入力、またはF5キーを押して得意先検索画面から選択します 「今回の請求額がゼロの請求先の出力」:マウスで選択します。 「請求範囲内で売上・入金がない請求先の出力」:マウスで選択します。

【各ボタンの説明】

- 「F5 検索」:各項目に応じた検索画面を表示します。
- 「F7 出力」:該当するデータを ReportsMagic 出力します。
- 「F9 終了」:プログラムを終了します。

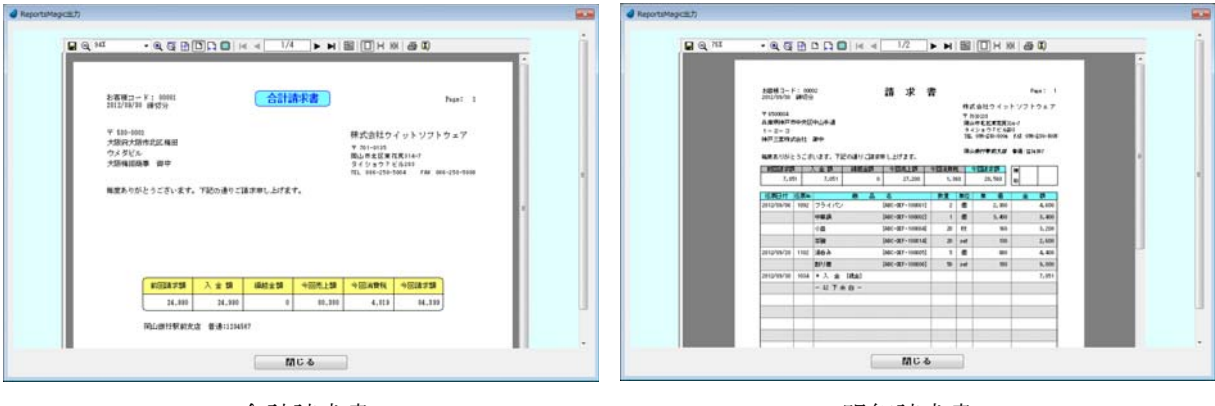

<出力結果>

合計請求書

明細請求書

## 9-5 請求明細書出力

直近の請求明細書を PDF 出力します。

| d 請求明細書出力                | Х |
|--------------------------|---|
| 直近の請求明細書を出力します。          |   |
| 請求締日 31                  |   |
| <b>請求先</b> 00001 ~ 00012 |   |
| F5 検索 F7 出力 F9 終 7       |   |

#### 【各項目の説明】

「請求締日」:ここで指定した締日の請求先のみが処理対象になります。 「請求先」:開始~終了を指定。手入力、または F5 キーを押して得意先検索画面から選択します

#### 【各ボタンの説明】

- 「F5 検索」:各項目に応じた検索画面を表示します。
- 「F7 出力」:該当するデータを PDF 出力します。
- 「F9 終了」:プログラムを終了します。

<出力結果>

| 26.20<br>0.000 4:0<br>24.20 | 62/05/05<br>8 A                                                                                    | ~ 2012/<br>金親<br>24,990                                                                                                    | 80/30 MEB1<br>Me 42 44                                                                                                    | 31<br>天上朝<br>9 (9,2)                                                                                                    | 8                                                                                                    | 東根<br>4,019                                                                                                    | 今回合計算<br>14,22                                                                                                    | 4                                                                                                    | 日開水類<br>14,299                                                                                                    |                                                                                                    |                                                                                                    |                                                                                                    |                                                                                                    |                                                                                                    |                                                                                                    |                                                                                                    |
|-----------------------------|----------------------------------------------------------------------------------------------------|----------------------------------------------------------------------------------------------------|----------------------------------------------------------------------------------------------------|----------------------------------------------------------------------------------------------------|----------------------------------------------------------------------------------------------------|----------------------------------------------------------------------------------------------------|----------------------------------------------------------------------------------------------------|----------------------------------------------------------------------------------------------------|----------------------------------------------------------------------------------------------------|----------------------------------------------------------------------------------------------------|----------------------------------------------------------------------------------------------------|----------------------------------------------------------------------------------------------------|----------------------------------------------------------------------------------------------------|----------------------------------------------------------------------------------------------------|----------------------------------------------------------------------------------------------------|----------------------------------------------------------------------------------------------------|
| 8 11                        | 低某意为                                                                                               |                                                                                                    |                                                                                                    |                                                                                                    |                                                                                                    |                                                                                                    | R #                                                                                                    | 单弦                                                                                                    | 奥上版                                                                                                    | 入会制                                                                                                    |                                                                                                    | het 🕷                                                                                                    |                                                                                                    |                                                                                                    |                                                                                                    |                                                                                                    |
| 12/09/07                    | 1093                                                                                               | 190001                                                                                                    | フライバン<br>中世語                                                                                                    |                                                                                                    |                                                                                                    |                                                                                                    | -1 6                                                                                                    | 2,100                                                                                                    | -2,100                                                                                                    |                                                                                                    |                                                                                                    |                                                                                                    |                                                                                                    |                                                                                                    |                                                                                                    |                                                                                                    |
| 12/09/11                    | 1091                                                                                               | [300003]                                                                                                    | 治療療                                                                                                    |                                                                                                    |                                                                                                    |                                                                                                    | 1 #                                                                                                    | 70,000                                                                                                    | 79,000                                                                                                    |                                                                                                    | (                                                                                                    | 1                                                                                                    |                                                                                                    |                                                                                                    |                                                                                                    |                                                                                                    |
|                             |                                                                                                    | 500005                                                                                                    | 92239                                                                                                    |                                                                                                    |                                                                                                    |                                                                                                    |                                                                                                    |                                                                                                    | -2,800                                                                                                    |                                                                                                    | ·                                                                                                    | ····                                                                                                    |                                                                                                    |                                                                                                    |                                                                                                    |                                                                                                    |
| 12/09/21                    | 1100                                                                                               | [360006]                                                                                                    | 58                                                                                                    |                                                                                                    |                                                                                                    |                                                                                                    | 120 (1                                                                                                    | 79                                                                                                    | 5, 400                                                                                                    |                                                                                                    | ì.                                                                                                    | i                                                                                                    |                                                                                                    |                                                                                                    |                                                                                                    |                                                                                                    |
|                             |                                                                                                    | [160001]                                                                                                    | 音ブラン                                                                                                    |                                                                                                    |                                                                                                    |                                                                                                    | 100 #                                                                                                    | 80                                                                                                    | 8,000                                                                                                    |                                                                                                    | 5                                                                                                    | 1                                                                                                    |                                                                                                    |                                                                                                    |                                                                                                    |                                                                                                    |
| 12/09/22                    | 1104                                                                                               | [160003]                                                                                                    | 9 × X                                                                                                    |                                                                                                    |                                                                                                    |                                                                                                    | 1 4                                                                                                    | 600                                                                                                    | 600                                                                                                    |                                                                                                    | ·····                                                                                                    |                                                                                                    |                                                                                                    |                                                                                                    |                                                                                                    |                                                                                                    |
| 12/109/30                   | 1033                                                                                               | • X :                                                                                                    | k (#63)                                                                                                    |                                                                                                    |                                                                                                    |                                                                                                    |                                                                                                    |                                                                                                    |                                                                                                    | 24,9                                                                                                    | 90 (                                                                                                    | 1                                                                                                    |                                                                                                    |                                                                                                    |                                                                                                    |                                                                                                    |
|                             |                                                                                                    |                                                                                                    |                                                                                                    |                                                                                                    |                                                                                                    |                                                                                                    |                                                                                                    |                                                                                                    |                                                                                                    |                                                                                                    |                                                                                                    |                                                                                                    |                                                                                                    |                                                                                                    |                                                                                                    |                                                                                                    |
|                             |                                                                                                    |                                                                                                    |                                                                                                    |                                                                                                    |                                                                                                    |                                                                                                    |                                                                                                    |                                                                                                    |                                                                                                    |                                                                                                    |                                                                                                    |                                                                                                    |                                                                                                    |                                                                                                    |                                                                                                    |                                                                                                    |
|                             |                                                                                                    |                                                                                                    |                                                                                                    |                                                                                                    |                                                                                                    |                                                                                                    |                                                                                                    |                                                                                                    |                                                                                                    |                                                                                                    |                                                                                                    |                                                                                                    |                                                                                                    |                                                                                                    |                                                                                                    |                                                                                                    |
|                             |                                                                                                    |                                                                                                    |                                                                                                    |                                                                                                    |                                                                                                    |                                                                                                    |                                                                                                    |                                                                                                    |                                                                                                    |                                                                                                    |                                                                                                    |                                                                                                    |                                                                                                    |                                                                                                    |                                                                                                    |                                                                                                    |
|                             |                                                                                                    |                                                                                                    |                                                                                                    |                                                                                                    |                                                                                                    |                                                                                                    |                                                                                                    |                                                                                                    |                                                                                                    |                                                                                                    |                                                                                                    |                                                                                                    |                                                                                                    |                                                                                                    |                                                                                                    |                                                                                                    |
|                             |                                                                                                    |                                                                                                    |                                                                                                    |                                                                                                    |                                                                                                    |                                                                                                    |                                                                                                    |                                                                                                    |                                                                                                    |                                                                                                    |                                                                                                    |                                                                                                    |                                                                                                    |                                                                                                    |                                                                                                    |                                                                                                    |
|                             |                                                                                                    |                                                                                                    |                                                                                                    |                                                                                                    |                                                                                                    |                                                                                                    |                                                                                                    |                                                                                                    |                                                                                                    |                                                                                                    |                                                                                                    |                                                                                                    |                                                                                                    |                                                                                                    |                                                                                                    |                                                                                                    |
|                             |                                                                                                    |                                                                                                    |                                                                                                    |                                                                                                    |                                                                                                    |                                                                                                    |                                                                                                    |                                                                                                    |                                                                                                    |                                                                                                    |                                                                                                    |                                                                                                    |                                                                                                    |                                                                                                    |                                                                                                    |                                                                                                    |
|                             |                                                                                                    |                                                                                                    |                                                                                                    |                                                                                                    |                                                                                                    |                                                                                                    |                                                                                                    |                                                                                                    |                                                                                                    |                                                                                                    |                                                                                                    |                                                                                                    |                                                                                                    |                                                                                                    |                                                                                                    |                                                                                                    |
|                             |                                                                                                    |                                                                                                    |                                                                                                    |                                                                                                    |                                                                                                    |                                                                                                    |                                                                                                    |                                                                                                    |                                                                                                    |                                                                                                    |                                                                                                    |                                                                                                    |                                                                                                    |                                                                                                    |                                                                                                    |                                                                                                    |
|                             |                                                                                                    |                                                                                                    |                                                                                                    |                                                                                                    |                                                                                                    |                                                                                                    |                                                                                                    |                                                                                                    |                                                                                                    |                                                                                                    |                                                                                                    |                                                                                                    |                                                                                                    |                                                                                                    |                                                                                                    |                                                                                                    |
|                             | 24,98 20<br>24,98 24,98<br>24,99 24,98<br>22,09,93<br>22,09,97<br>21,09,72<br>22,09,72<br>22,09,72 | (1)         (1)         (1)         (1)         (1)         (1)         (1)         (1)         (1)         (1)         (1)         (1)         (1)         (1)         (1)         (1)         (1)         (1)         (1)         (1)         (1)         (1)         (1)         (1)         (1)         (1)         (1)         (1)         (1)         (1)         (1)         (1)         (1)         (1)         (1)         (1)         (1)         (1)         (1)         (1)         (1)         (1)         (1)         (1)         (1)         (1)         (1)         (1)         (1)         (1)         (1)         (1)         (1)         (1)         (1)         (1)         (1)         (1)         (1)         (1)         (1)         (1)         (1)         (1)         (1)         (1)         (1)         (1)         (1)         (1)         (1)         (1)         (1)         (1)         (1)         (1)         (1)         (1)         (1)         (1)         (1)         (1)         (1)         (1)         (1)         (1)         (1)         (1)         (1)         (1)         (1)         (1)         (1)         (1)         (1)         (1)         (1) <td>Number         State         State           25,900         -         21,200           25,900         -         21,200           21,200,001         -         21,200           21,200,001         -         0,200           21,200,001         -         0,200           21,200,001         -         0,200           21,200,001         -         0,200           21,200,001         100         0,200           21,200,002         110         0,000           21,200,002         100         ,000           21,200,002         1000         ,000</td> <td>1240         251/2010         2011/2010           125/201         25.000         25.000           125/201         25.000         25.000           121/201         25.000         25.000           121/201         25.000         25.000           121/201         101/201         27.000           121/201         101/201         27.000           121/201         101/201         27.000           121/201         101/201         27.000           121/201         101/201         27.000           121/201         101/201         27.000           121/201         101/201         27.000           121/201         101/201         27.000           121/201         101/201         27.000</td> <td>SALE         SLUBOUR         WEI SI           SLUBO         SLUBO         WEI SI           SLUBO         SLUBO         SLUBO           SLUBOUR         SLUBOUR         SLUBOUR           SUBOURS         SLUBOURS         SLUBOURS           SUBOURS         SLUBOURS         SLUBOURS           SUBOURS         SLUBOURS         SLUBOURS           SUBOURS         SLUBOURS         SLUBOURS           SUBOURS         SLUBOURS         SLUBOURS           SUBOURS         SLUBOURS         SLUBOURS           SUBOURS         SLUBOURS         SLUBOURS           SUBOURS         SLUBOURS         SLUBOURS           SUBOURS         SLUBOURS         SLUBOURS           SUBOURS         SLUBOURS         SLUBOURS           SLUBOURS         SLUBOURS         SLUBOURS           SLUBOURS         SLUBOURS         SLUBOURS           SLUBOURS         SLUBOURS         SLUBOURS</td> <td>VARD         312/10/00         W10:10           35.000         35.000         8.00.10           35.000         35.000         9.000           100000         9.0000         9.000           100000         9.0000         9.000           100000         9.0000         9.000           100000         9.0000         9.000           100000         9.0000         9.0000           100000         9.0000         9.0000           100000         9.0000         9.0000           100000         9.0000         9.0000           100000         9.0000         9.0000           100000         9.0000         9.0000           100000         9.0000         9.0000           100000         9.0000         9.0000           100000         9.0000         9.0000           100000         9.0000         9.0000           100000         9.0000         9.0000           100000         9.0000         9.0000           100000         9.0000         9.0000           100000         9.0000         9.0000           100000         9.0000         9.00000           1000000         <t< td=""><td>Mail:         11:00:00         11:00:00           13:00:00         11:00:00         11:00:00           13:00:00         13:00:00         10:00:00           13:00:00         14:00:00         10:00:00           10:00:00         10:00:00         10:00:00           10:00:00         0:00:00:00         10:00:00:00           10:00:00:00         0:00:00:00:00         10:00:00:00:00:00           10:00:00:00:00:00:00:00:00:00:00:00:00:0</td><td>VARDI 301/00/00         910 101           35.000         35.000         8 00 101           35.000         35.000         8 00 100           100000         90.000         90.000           100000         90.000         90.000           100000         90.000         90.000           100000         90.000         90.000           100000         90.000         90.000           100000         90.000         90.000           100000         90.000         90.000           100000         90.000         90.000           100000         90.000         90.000           100000         90.000         90.000           100000         90.000         90.000           100000         90.000         90.000           100000         90.0000         90.0000           100000         90.0000         90.0000           100000         90.0000         90.0000           100000         90.0000         90.0000           100000         90.0000         90.0000           100000         90.0000         90.0000           1000000         90.0000         90.00000           1000000</td><td>Number         Number         Numer         Numer         Numer<td>NAME         DEVINE         No.11         DEVINE         No.11         DEVINE         No.11         DEVINE         No.11         DEVINE         No.11         DEVINE         No.11         DEVINE         No.11         DEVINE         No.11         DEVINE         No.11         DEVINE         No.11         DEVINE         DEVINE</td><td>NAME         NOTIFY         NOTIFY</td></td></t<><td>NAME         Distribution         No.11         Distribution         No.11         Distribution         No.11         Distribution         No.11         Distribution         No.11         Distribution         No.11         Distribution         No.11         Distribution         No.11         Distribution         No.11         Distribution         No.11         Distribution         No.11         Distribution         No.11         Distribution         No.11         No.11         N</td><td>NAME         NAME         <th< td=""><td>NAME         NAME         <th< td=""><td>NAME         NAME         <th< td=""><td>NAME         District of Control of Control o</td></th<></td></th<></td></th<></td></td> | Number         State         State           25,900         -         21,200           25,900         -         21,200           21,200,001         -         21,200           21,200,001         -         0,200           21,200,001         -         0,200           21,200,001         -         0,200           21,200,001         -         0,200           21,200,001         100         0,200           21,200,002         110         0,000           21,200,002         100         ,000           21,200,002         1000         ,000 | 1240         251/2010         2011/2010           125/201         25.000         25.000           125/201         25.000         25.000           121/201         25.000         25.000           121/201         25.000         25.000           121/201         101/201         27.000           121/201         101/201         27.000           121/201         101/201         27.000           121/201         101/201         27.000           121/201         101/201         27.000           121/201         101/201         27.000           121/201         101/201         27.000           121/201         101/201         27.000           121/201         101/201         27.000 | SALE         SLUBOUR         WEI SI           SLUBO         SLUBO         WEI SI           SLUBO         SLUBO         SLUBO           SLUBOUR         SLUBOUR         SLUBOUR           SUBOURS         SLUBOURS         SLUBOURS           SUBOURS         SLUBOURS         SLUBOURS           SUBOURS         SLUBOURS         SLUBOURS           SUBOURS         SLUBOURS         SLUBOURS           SUBOURS         SLUBOURS         SLUBOURS           SUBOURS         SLUBOURS         SLUBOURS           SUBOURS         SLUBOURS         SLUBOURS           SUBOURS         SLUBOURS         SLUBOURS           SUBOURS         SLUBOURS         SLUBOURS           SUBOURS         SLUBOURS         SLUBOURS           SLUBOURS         SLUBOURS         SLUBOURS           SLUBOURS         SLUBOURS         SLUBOURS           SLUBOURS         SLUBOURS         SLUBOURS | VARD         312/10/00         W10:10           35.000         35.000         8.00.10           35.000         35.000         9.000           100000         9.0000         9.000           100000         9.0000         9.000           100000         9.0000         9.000           100000         9.0000         9.000           100000         9.0000         9.0000           100000         9.0000         9.0000           100000         9.0000         9.0000           100000         9.0000         9.0000           100000         9.0000         9.0000           100000         9.0000         9.0000           100000         9.0000         9.0000           100000         9.0000         9.0000           100000         9.0000         9.0000           100000         9.0000         9.0000           100000         9.0000         9.0000           100000         9.0000         9.0000           100000         9.0000         9.0000           100000         9.0000         9.0000           100000         9.0000         9.00000           1000000 <t< td=""><td>Mail:         11:00:00         11:00:00           13:00:00         11:00:00         11:00:00           13:00:00         13:00:00         10:00:00           13:00:00         14:00:00         10:00:00           10:00:00         10:00:00         10:00:00           10:00:00         0:00:00:00         10:00:00:00           10:00:00:00         0:00:00:00:00         10:00:00:00:00:00           10:00:00:00:00:00:00:00:00:00:00:00:00:0</td><td>VARDI 301/00/00         910 101           35.000         35.000         8 00 101           35.000         35.000         8 00 100           100000         90.000         90.000           100000         90.000         90.000           100000         90.000         90.000           100000         90.000         90.000           100000         90.000         90.000           100000         90.000         90.000           100000         90.000         90.000           100000         90.000         90.000           100000         90.000         90.000           100000         90.000         90.000           100000         90.000         90.000           100000         90.000         90.000           100000         90.0000         90.0000           100000         90.0000         90.0000           100000         90.0000         90.0000           100000         90.0000         90.0000           100000         90.0000         90.0000           100000         90.0000         90.0000           1000000         90.0000         90.00000           1000000</td><td>Number         Number         Numer         Numer         Numer<td>NAME         DEVINE         No.11         DEVINE         No.11         DEVINE         No.11         DEVINE         No.11         DEVINE         No.11         DEVINE         No.11         DEVINE         No.11         DEVINE         No.11         DEVINE         No.11         DEVINE         No.11         DEVINE         DEVINE</td><td>NAME         NOTIFY         NOTIFY</td></td></t<> <td>NAME         Distribution         No.11         Distribution         No.11         Distribution         No.11         Distribution         No.11         Distribution         No.11         Distribution         No.11         Distribution         No.11         Distribution         No.11         Distribution         No.11         Distribution         No.11         Distribution         No.11         Distribution         No.11         Distribution         No.11         No.11         N</td> <td>NAME         NAME         <th< td=""><td>NAME         NAME         <th< td=""><td>NAME         NAME         <th< td=""><td>NAME         District of Control of Control o</td></th<></td></th<></td></th<></td> | Mail:         11:00:00         11:00:00           13:00:00         11:00:00         11:00:00           13:00:00         13:00:00         10:00:00           13:00:00         14:00:00         10:00:00           10:00:00         10:00:00         10:00:00           10:00:00         0:00:00:00         10:00:00:00           10:00:00:00         0:00:00:00:00         10:00:00:00:00:00           10:00:00:00:00:00:00:00:00:00:00:00:00:0 | VARDI 301/00/00         910 101           35.000         35.000         8 00 101           35.000         35.000         8 00 100           100000         90.000         90.000           100000         90.000         90.000           100000         90.000         90.000           100000         90.000         90.000           100000         90.000         90.000           100000         90.000         90.000           100000         90.000         90.000           100000         90.000         90.000           100000         90.000         90.000           100000         90.000         90.000           100000         90.000         90.000           100000         90.000         90.000           100000         90.0000         90.0000           100000         90.0000         90.0000           100000         90.0000         90.0000           100000         90.0000         90.0000           100000         90.0000         90.0000           100000         90.0000         90.0000           1000000         90.0000         90.00000           1000000 | Number         Number         Numer         Numer         Numer <td>NAME         DEVINE         No.11         DEVINE         No.11         DEVINE         No.11         DEVINE         No.11         DEVINE         No.11         DEVINE         No.11         DEVINE         No.11         DEVINE         No.11         DEVINE         No.11         DEVINE         No.11         DEVINE         DEVINE</td> <td>NAME         NOTIFY         NOTIFY</td> | NAME         DEVINE         No.11         DEVINE         No.11         DEVINE         No.11         DEVINE         No.11         DEVINE         No.11         DEVINE         No.11         DEVINE         No.11         DEVINE         No.11         DEVINE         No.11         DEVINE         No.11         DEVINE         DEVINE | NAME         NOTIFY         NOTIFY | NAME         Distribution         No.11         Distribution         No.11         Distribution         No.11         Distribution         No.11         Distribution         No.11         Distribution         No.11         Distribution         No.11         Distribution         No.11         Distribution         No.11         Distribution         No.11         Distribution         No.11         Distribution         No.11         Distribution         No.11         No.11         N | NAME         NAME         NAME <th< td=""><td>NAME         NAME         <th< td=""><td>NAME         NAME         <th< td=""><td>NAME         District of Control of Control o</td></th<></td></th<></td></th<> | NAME         NAME         NAME <th< td=""><td>NAME         NAME         <th< td=""><td>NAME         District of Control of Control o</td></th<></td></th<> | NAME         NAME         NAME <th< td=""><td>NAME         District of Control of Control o</td></th<> | NAME         District of Control of Control o |

9-6 回収予定一覧表出力

回収予定一覧表を PDF 出力します。

| 🥑 回収予定一覧表出力 |                         | × |
|-------------|-------------------------|---|
| 出力順         | ●1:回収予定日順 ○2:請求先順       |   |
| 回収予定日       | 2016/07/01 ~ 2016/07/31 |   |
| 請求先         | 00001 ~ 00012           |   |
| 日計の印字       | ○1:する ◉2:しない            |   |
| F5 検 🤅      | 条 F7 出力 F9 終了           |   |

【各項目の説明】

「出力順」 :マウスで選択します。

「回収予定日」:開始~終了を指定。手入力、または F5 キーを押してカレンダーから選択します。 「請求先」 :開始~終了を指定。手入力、または F5 キーを押して得意先検索画面から選択します。 「日計の印字」:マススで選択します。日計を出力するか、しないか。

【各ボタンの説明】

「F5 検索」:各項目に応じた検索画面を表示します。

「F7 出力」:該当するデータを PDF 出力します。

<出力結果>

| 取予定日: 2012/08/01 ~ 2012/09/30                                                                                   |                                                                                 |
|----------------------------------------------------------------------------------------------------|---------------------------------------------------------------------------------|
| 10.00 M 10.00 M 10.00 M 10.00 M 10.00 M 10.00 M 10.00 M 10.00 M 10.00 M 10.00 M 10.00 M 10.00 M 10.00 M 10.00 M |                                                                                 |
| REFEE 講成元                                                                                                    | A 町田田市市 入金額 小田田村県 西洋和田 単日<br>14 / 4.546 4.546 41.544 (1915)04/16 - 9045097/6 15 |
|                                                                                                    | 8 6 1 1244 1344 1344 1345 121404 1345 1345 1345 1345 1345 1345 1345 134         |

#### 9-7 請求取消処理

いったん締めた請求処理を取り消します。

これを実行すると、過去の売上伝票や入金伝票も、入力/修正/削除ができるようになります。

| 🥑 請求取消処理 |                   | × |
|----------|-------------------|---|
| 請求締日     | 31                |   |
| 請求範囲     | 前回締日 ~ 2016/07/31 |   |
| 請求先      | 00001 ~ 00012     |   |
| F5 検 索   | F7 表示 F9 終了       |   |

【各項目の説明】

「請求締日」:ここで指定した締日の請求先のみが処理対象になります。

「請求範囲」:年月を手入力で指定します。日は自動で付きます。

「請求先」 :開始~終了を指定。手入力、または F5 キーを押して得意先検索画面から選択します

【各ボタンの説明】

「F5 検索」:各項目に応じた検索画面を表示します。

「F7 表示」:各請求先の請求データを画面に表示します。

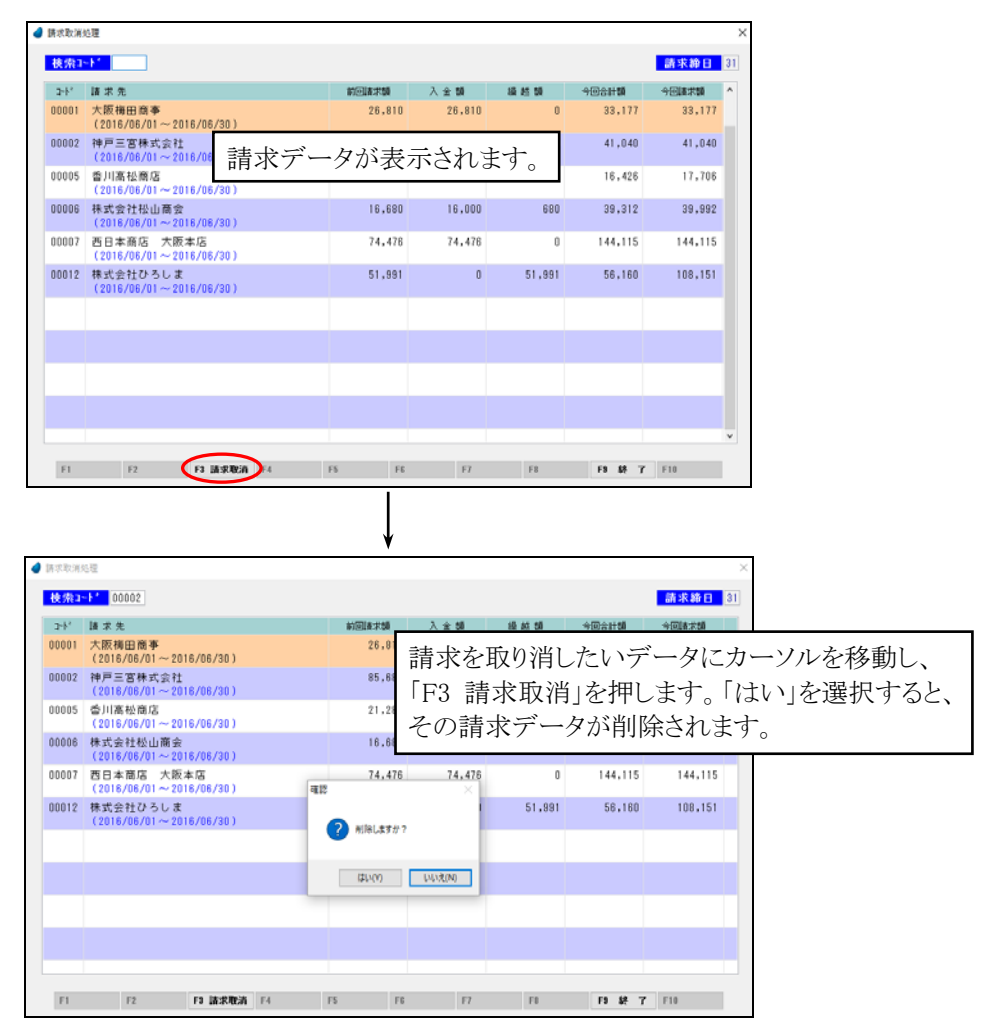

<F7 表示>

# 第10章 売掛情報

10-1 得意先元帳出力

得意先元帳を PDF 出力します。

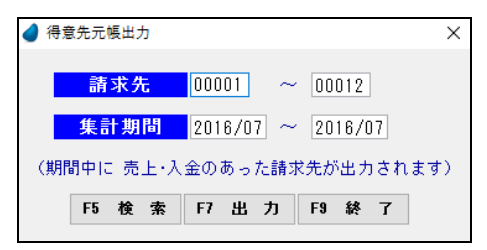

【各項目の説明】

「請求先」:開始~終了を指定。手入力、または F5 キーを押して得意先検索画面から選択します「集計期間」:開始~終了の年月を手入力で指定します。

【各ボタンの説明】

- 「F5 検索」:各項目に応じた検索画面を表示します。
- 「F7 出力」:該当するデータを PDF 出力します。
- 「F9 終了」 :プログラムを終了します。

<出力結果>

| [00001]<br>新聞第二 | ×3859910<br>01<br>2012/04/01 | 同 <b>中</b><br>~ 2013/02/28     |        |        |         |     | PAGE: 1<br>発行 B: 2013/02/27 |
|-----------------|------------------------------|--------------------------------|--------|--------|---------|-----|-----------------------------|
| 年月日             | 伝菜曲号                         | 8 X                            | R #    | 半倍     | 光上額     | 入金額 | 四 萬                         |
|                 |                              | ******                         |        |        |         |     | 0                           |
| 12/04/10        | 1006                         | [10001] 774752                 | - 領    | 2,100  | 39, 909 |     | 10,500                      |
|                 |                              | [180802] 中景橋                   | 2 傑    | 3,000  | 6,000   |     | 16, 500                     |
|                 |                              | [100003] 大田                    | 話教     | 280    | 4, 200  |     | 20,700                      |
|                 |                              | [380004] 小田                    | 15 82  | 160    | 2,400   |     | 23, 100                     |
|                 |                              | 消費校                            |        |        | 1, 355  |     | 24, 288                     |
| 12/04/11        | 1007                         | [10001] 794752                 | -2 (1  | 2,100  | -4, 200 |     | 20,065                      |
|                 |                              | in 2 R.                        |        |        | -210    |     | 19.845                      |
| 12/04/18        | 1011                         | [420002] 774×F                 | 4 set  | 9,600  | 38, 400 |     | 58,245                      |
|                 |                              | (90002) Walkage > 9 **         |        |        | 900     |     | 59, 045                     |
|                 |                              | n <b>r</b> N                   |        |        | 1.990   |     | 61.009                      |
|                 |                              | 【4月前】                          |        |        | 63,005  | 0   |                             |
|                 |                              | [親軍課計] 2012/04/01 ~ 2012/04/30 | ( 類言務美 | 0)     | 61,005  | 0   | 61,005                      |
| 12/05/04        | 1003                         | [500006] クーラーボックス              | 2 68   | 2,400  | 4, 900  |     | 65,905                      |
|                 |                              | (100002) 審論                    | 1 😤    | 2, 309 | 2, 300  |     | 68, 105                     |
|                 |                              | [500007] VS-Y-S                | 1 枚    | 1, 100 | 1, 200  |     | 69, 205                     |
|                 |                              | 消費税                            |        |        | 410     |     | 69.655                      |
| 12/05/08        | 1029                         | [290001] ポールペン                 | 12 篇   | 500    | 1, 200  |     | 70,815                      |
|                 |                              | [20004] 大学/>                   | 12 🖶   | 120    | 1,440   |     | 72, 255                     |
|                 |                              | [100008] バインダー                 | 2 #    | 605    | 1, 200  |     | 73, 455                     |
|                 |                              | [200002] \$2                   | -12 篇  | 80     | -960    |     | 72,495                      |
|                 |                              | 消費代                            |        |        | 264     |     | 72, 629                     |
| 12/06/11        | 1033                         | [300004] 第19 W                 | 20 set | 580    | 3,600   |     | 76, 239                     |
|                 |                              | [100007] 木質                    | 2 #    | 1,500  | 3,000   |     | 79,229                      |
|                 |                              | [100002] 天田                    | -1 R   | 289    | -1, 400 |     | 77.829                      |
|                 |                              | 消費校                            |        |        | 260     |     | 78,099                      |
| 12/05/17        | 1040                         | (410001) #=-Ky b               | 2 12   | 1, 900 | 3,600   |     | #1.699                      |
|                 |                              | 14100021 0100000               | 2.0    | 800    | 1.600   |     | 83, 299                     |
|                 |                              | [410003] 人工志                   | 护教     | 300    | 3,000   |     | 96, 299                     |
|                 |                              | (10001) フライバン                  | -1 61  | 2,100  | -2, 500 |     | 64, 199                     |

## 10-2 売掛残高一覧表照会

売掛残高の一覧表を照会します。

【ヘッダ部における各項目の説明】

請求先

担当者

「請求先」:手入力、またはF5キーを押して得意先検索画面から選択します。 「担当者」:(表示されます)

| ● 売掛残奏 | 一覧表現会     |        |          |        |        |           |     |          | >      |
|--------|-----------|--------|----------|--------|--------|-----------|-----|----------|--------|
| 請求先    | 00001 大阪核 | 田商事    |          | ŧ      | 8当者 高田 | #=        |     |          |        |
| 年月度    | 前月残高      | 入金額    | 売上合計 〈   | 売上額    | 述品類    | (83) (58) | 運貨  | 消費税)     | 当月残高   |
| 016/06 | 26,810    | 26,810 | 33,177 ( | 30,720 | 0      | 0         | 0   | 2,457)   | 33,177 |
| 016/05 | 62,748    | 60,000 | 24,062 ( | 26,840 | -4,460 | -100      | 0   | 1,782)   | 26,810 |
| 016/04 | 0         | 0      | 62,748 ( | 61,500 | -4,200 | 0         | 800 | 4,648)   | 62,748 |
|        |           |        |          |        |        |           |     |          |        |
|        |           |        |          |        |        |           |     |          |        |
|        |           |        |          |        |        |           |     |          |        |
|        |           |        |          |        |        |           |     |          |        |
|        |           |        |          |        |        |           |     |          |        |
|        |           |        |          |        |        |           |     |          |        |
|        |           |        |          |        |        |           |     |          |        |
|        |           |        |          |        |        |           |     |          |        |
|        |           |        |          |        |        |           |     |          |        |
|        |           |        |          |        |        |           |     |          |        |
|        |           |        |          |        |        |           |     |          |        |
|        |           |        |          |        |        |           |     |          |        |
|        |           |        |          |        |        |           |     |          |        |
|        |           |        |          |        |        |           |     |          |        |
|        |           |        |          |        |        |           |     |          |        |
|        |           |        |          |        |        |           |     |          |        |
| _      |           |        | -        |        |        |           |     |          |        |
| F1     | FZ        | 13     | F4 明細表示  | 5 枝 索  | F6 1   | 7 1       | 0   | F\$ 装了 F | 10     |

該当する一覧表が表示されます。

| 元因う  | 1999 (1997)<br>1997 (1997) |                 |            |              |      |              |            |           |        |
|------|----------------------------|-----------------|------------|--------------|------|--------------|------------|-----------|--------|
| 请求!  | t 0000                     | 1 大阪梅田商事        |            |              | 集計範囲 | 2016/06/01 ~ | 2016/06/30 | 請求締日      | 31     |
| 时    | 伝素No                       | 编 要             |            |              |      | 数量           | 単価         | 光上額       | 入 金 額  |
| /04  | 1046                       | [510002] ドリンクホル | ダー         |              |      | 5 個          | 780        | 3,900     |        |
| i/04 | 1046                       | [510003] カーマット  |            |              |      | 2 枚          | 1,400      | 2,800     |        |
| 3/04 | 1046                       | [510004] ワイバー   |            |              |      | 2本           | 1,300      | 2,600     |        |
| 6/04 | 1046                       | [510008] チャイルドシ | - F        |              |      | 1台           | 18,000     | 18,000    |        |
| 6/04 |                            | 消費税             |            |              |      |              |            | 2,184     |        |
| 8/15 | 1054                       | [130003] トイレットベ | - // -     |              |      | 30 段         | 80         | 2,400     |        |
| 8/15 | 1054                       | [130001] トイレブラシ |            |              |      | 3本           | 340        | 1,020     |        |
| 6/15 |                            | 消費税             |            |              |      |              |            | 273       |        |
| 8/30 | 1008                       | [振込]            |            |              |      |              |            |           | 26,810 |
|      |                            | 【6月計】           |            |              |      |              |            | 33,177    | 26,810 |
|      |                            | 【期首果計】          | 2016/04/01 | ~ 2016/06/30 |      | 0 期首残        |            | 119,987   | 86,810 |
|      |                            |                 |            |              |      |              |            |           |        |
|      |                            |                 |            |              |      |              |            |           |        |
|      |                            |                 |            |              |      |              |            |           |        |
|      |                            |                 |            |              |      |              |            |           |        |
|      |                            |                 |            |              |      |              |            |           |        |
|      |                            |                 |            |              |      |              |            |           |        |
|      |                            |                 |            |              |      |              |            |           |        |
|      |                            |                 |            |              |      |              |            |           |        |
|      |                            |                 |            |              |      | 前月残高         | 26.810     | 当月残富      | 33,177 |
| 100  |                            | 0 0             | 54         | 15           | 50   | 12           | 1.0        | Ch. 49. 7 | 510    |

F4キーを押すと売掛明細画面が照会できます。

10-3 売掛残高一覧表出力

売掛残高の一覧表を PDF 出力します。

| 🥑 売 |          |                       | × |
|-----|----------|-----------------------|---|
|     |          |                       |   |
|     | 出力順      | ●1:年月/請求先順 ○2:請求先/年月順 |   |
|     | 請求先      | 00001 ~ 00012         |   |
|     | 出力範囲     | 2016/07 ~ 2016/07     |   |
|     | 小計の印字    | ●1:する ○2:しない          |   |
|     | (期間中に 売」 | L·入金のあった請求先が出力されます)   |   |
|     | F5 検     | 索 F7 出力 F9 終了         |   |
|     |          |                       |   |

#### 【各項目の説明】

「出力順」 :マウスで選択します。

「請求先」 :開始~終了を指定。手入力、または F5 キーを押して得意先検索画面から選択します。 「出力範囲」 :開始~終了の年月を手入力で指定します。

「小計の印字」:マススで選択します。年月ごとの小計を出力するか、しないか。

#### 【各ボタンの説明】

「F5 検索」:各項目に応じた検索画面を表示します。

- 「F7 出力」:該当するデータを PDF 出力します。
- 「F9 終了」:プログラムを終了します。

4 poperts

|  | < | 出力 | ]結 | 果 | > |
|--|---|----|----|---|---|
|--|---|----|----|---|---|

| 接式会社のイットソフトウェア<br>出力範囲: 2012/04 ~ 2012/06<br>第 ま 巻: 20001 ~ 00012                                                                                                    |                                                                                               | ** 売掛<br>(1                                                                         | ト共高一覧表<br>ド月/課本先編)                                                                                                    | **                                                                                                    |                                                                                                   |                                                       |                                                     | PAGI<br>第1行日<br>発行時が                                                                      | 6: 1<br>8:2013/02/27<br>8:13:43                                                                            |
|----------------------------------------------------------------------------------------------------|-----------------------------------------------------------------------------------------------|-------------------------------------------------------------------------------------|----------------------------------------------------------------------------------------------------|----------------------------------------------------------------------------------------------------|---------------------------------------------------------------------------------------------------|-------------------------------------------------------|-----------------------------------------------------|-------------------------------------------------------------------------------------------|----------------------------------------------------------------------------------------------------|
| 年月 糖水洗                                                                                                    | 前月機業                                                                                          | 入金額                                                                                 | 現上合計                                                                                                    | 光上版                                                                                                    | 送品額                                                                                               | 催引展                                                   | <b>X</b> X                                          | 消費税                                                                                       | 当月機高                                                                                                    |
| 2012/04 00001 大阪海田南市<br>00002 神戸三道県大会社<br>00002 市戸三崎市大会社<br>00004 に高心品教育研究会社<br>00006 株式会社社山政会<br>00007 株式会社出山政会<br>00007 第1年後期 大阪本吉<br>(約50) 先にくえって、                                                                                                    | 000000000000000000000000000000000000000                                                       | 0<br>0<br>0<br>0<br>0<br>0                                                          | 61.005 (<br>86,196 (<br>202,765 (<br>20,370 (<br>13,645 (<br>22,445 (<br>69,489 (<br>27,470 (                                  | 61,500<br>83,820<br>228,120<br>19,400<br>12,996<br>30,200<br>66,480<br>20,800                             | -4,200<br>9<br>-3,100<br>0<br>0<br>0<br>0<br>0<br>0                                               | 0<br>0<br>-1,600<br>0<br>-300<br>0<br>-300            | 900<br>9<br>1,300<br>600<br>9<br>900                | 2,905)<br>2,676)<br>11,985)<br>970)<br>685)<br>1,545)<br>2,309)<br>1,070)<br>24,999)      | 62,005<br>86,198<br>232,785<br>20,370<br>13,645<br>22,445<br>60,499<br>70,575<br>508,405                   |
| 2012.05 0001 大田和田舎年<br>0000 神戸工業時代会社<br>0000 神戸工業時代会社<br>0000 第二年代会社<br>0000 日本市会社<br>0000 日本市会社<br>0000 日本市会社<br>0000 日本市会社<br>0000 日本市会社<br>0000 日本市会社<br>1915 年<br>0000 日本市会社<br>1915 年<br>1915 年<br>191 | 61,005<br>56,196<br>232,785<br>20,370<br>13,645<br>22,445<br>49,499<br>22,479<br>0<br>566,405 | 60,000<br>46,210<br>232,785<br>0<br>13,645<br>32,000<br>60,489<br>0<br>0<br>445,129 | 23, 3954 (<br>83, 307 (<br>4, 388 (<br>9, 240 (<br>20, 600 (<br>15, 655 (<br>77, 497 (<br>32, 298 (<br>50, 547 (<br>342, 106 ( | 26, 540<br>78, 740<br>4, 150<br>5, 500<br>20, 205<br>14, 400<br>68, 980<br>30, 750<br>45, 140<br>301, 005 | -4, 460<br>0<br>0<br>0<br>0<br>0<br>0<br>0<br>0<br>0<br>0<br>0<br>0<br>0<br>0<br>0<br>0<br>0<br>0 | -500<br>0<br>-600<br>-600<br>0<br>-800<br>0<br>-1,400 | 0<br>600<br>9<br>0<br>700<br>800<br>9<br>0<br>2,100 | 1,114)<br>3,967)<br>208)<br>4400<br>985)<br>755)<br>3,447)<br>1,538)<br>7,407)<br>14,061) | 24, 299<br>96, 290<br>4, 200<br>29, 610<br>29, 610<br>35, 200<br>77, 407<br>94, 708<br>90, 547<br>377, 307 |
| (###*)                                                                                                    |                                                                                               | 648, 129                                                                            | 820,831 (                                                                                                    | 790, 391                                                                                                  | -11, 760                                                                                          | -3, 300                                               | 5,400                                               | 39,070)                                                                                   |                                                                                                    |
|                                                                                                    |                                                                                               |                                                                                     |                                                                                                    |                                                                                                    |                                                                                                   |                                                       |                                                     |                                                                                           |                                                                                                    |

# 第11章 特別処理

## 11-1 日次データ照会

カレンダー上で「日」をクリックすると、その日の受注データ/売上データ/入金データが照会できます。また、 日報として PDF 出力することも可能です。

| d 日次デ−9照会                                                                                                    | ×                                                                                                    |                                                                                                    |
|----------------------------------------------------------------------------------------------------|----------------------------------------------------------------------------------------------------|----------------------------------------------------------------------------------------------------|
| 2016年4月本日<br>《シペシ2016/07/20     「美注】2016/04/10       日月火水本主土     104       2456789     12       101121314     15       1121314     15       1121314     15       11223     14                                                                                                    | 6 (2票会計<br>図山産業有限会社 201,528                                                                                                    | その日の受注データ                                                                                                    |
| 24 日 2 7 7 7 7 19 30<br>元 日 7 2 7 7 7 7 19 30<br>1005 2016/04/10 00003<br>(人 全) 2016/04/10                                                                                                    | t (C要会計<br>岡山産業有限会社 199,800                                                                                                    | その日の売上データ                                                                                                    |
| 住置電券 入全日 18 本 5<br>0000/00/00<br>F1 F2 F3 F4 F6                                                                                                    | と<br>入注類<br>0<br>7 31: 刀 F8 F3 M 7 F18                                                                                                    | その日の入金データ                                                                                                    |
| 伝票番号で F5 キーを<br>押すと、その伝票内容<br>が照会できます。                                                                                                    | 日報が PDF 出力できます                                                                                                    |                                                                                                    |
| <ul> <li>● 東上磁泉力</li> <li>○ 東上磁泉</li> <li>○ 東上 磁易</li> <li>○ 四日</li> <li>○ 四日<th>×<br/>/10]</th><th><b>X</b></th></li></ul> | ×<br>/10]                                                                                                    | <b>X</b>                                                                                                    |
| 100         区分         商品: H* 型式 / 商品: 合、 利致         32.0         第位: / 商品: 合         第位: / 商品: 合         第位: / 商品: 合         第位: / 商品: 合         第位: / 商品: 合         第日: / 商品: 合         第日: / 商品: 合: 合: 合: 合: 合: 合: 合: 合: 合: 合: 合: 合: 合:                                                                                                    |                                                                                                    | 日報ダーク ** PAGE: 1<br>・<br>・<br>・<br>第79年1:1000017<br>第778年1:104                                                                                                    |
| 売上電子レジジ         1 含 46,00           3 I 30003 KU+N0P-300003 I         39.00           売上洋産業         1 合 72.00           4 51001         1 合 72.00           運賃 中空国運輸         5 3 900001                                                                                                    | 2 2391                                                                                                    | XB         Image: Section of the section of the s |
|                                                                                                    | [北上明編]<br>(北上明編)<br>(水上明編)<br>(1000) 第4年<br>(1000) 第4年<br>(100 | XB         Y-W         B         W         H         H                                                                                                    |
|                                                                                                    | 511<br>A.3.6                                                                                                    | -<br>MUS                                                                                                    |

### 11-2 見積書メール送信

見積伝票入力画面であらかじめ出力しておいた見積書(PDF ファイル)を、先方担当者あてにメールで送信します。(PDF ファイルへの出力は、見積伝票入力画面での「F8 伝票出力」で行ないます)

【ヘッダ部における各項目の説明】

```
<mark>見積伝票入力画面で出力したPDFファイルを添付して送信します。</mark>

- 見積日 2016/04/01 ~ 2016/06/30 先方担当者のメールアドレスが存在するデータのみ表示されます。
```

「見積日」:開始~終了を指定。手入力、または F5 キーを押してカレンダーから選択します。

該当する見積データのうち、先方担当者のメールアドレスが存在するものだけが表示されます。

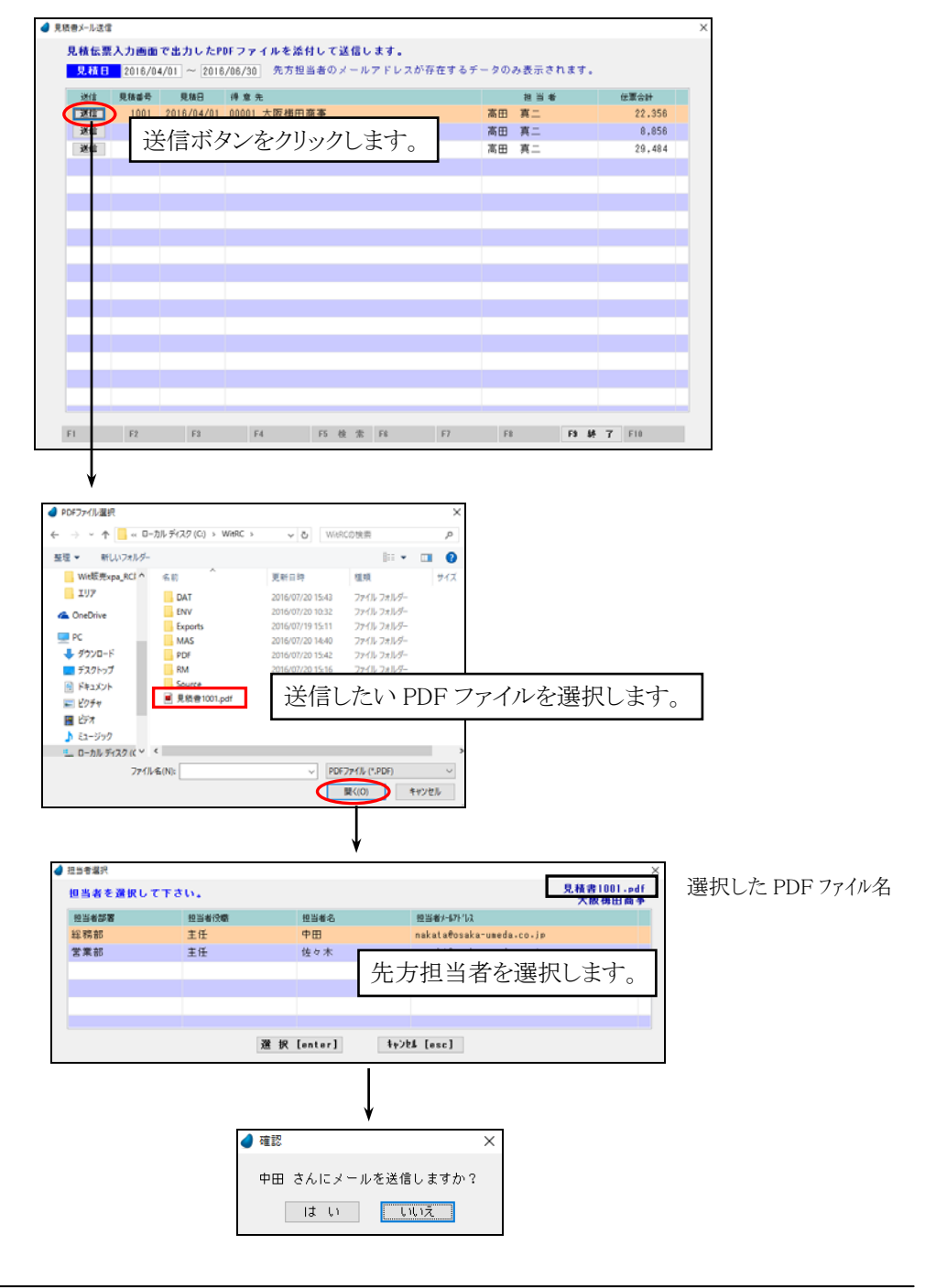

【送信されたメール内容】・・・・ メール本文は、管理マスタメンテ内で編集できます。

※ うまく送信できない場合

・管理マスタメンテナンス内の「メール送信ユーザ名」および「メール送信パスワード」を空にして試して みて下さい。

・本システムでは、Magic の Mail 関数を使って送信していますが、この関数にはいくつか注意事項があ ります。Mail 関数のヘルプを参照し、もしそれに該当するようでしたら、プログラムを修正する必要も出 てきます。

※ ファイアウォールがある場合 SMTPの使用するポートがブロックされないようになっていれば問題ありません。 11-3 商品発送通知メール送信

商品を発送した旨を伝える内容を、先方担当者あてにメールで送信します。

【ヘッダ部における各項目の説明】

<mark>売上日</mark> 2016/04/01 ~ 2016/06/30 未送信であり、先方担当者のメールアドレスが存在するデータのみ表示されます。

「売上日」:開始~終了を指定。手入力、または F5 キーを押してカレンダーから選択します。

該当する売上データのうち、未送信であり、先方担当者のメールアドレスが存在するものだけが表示されます。

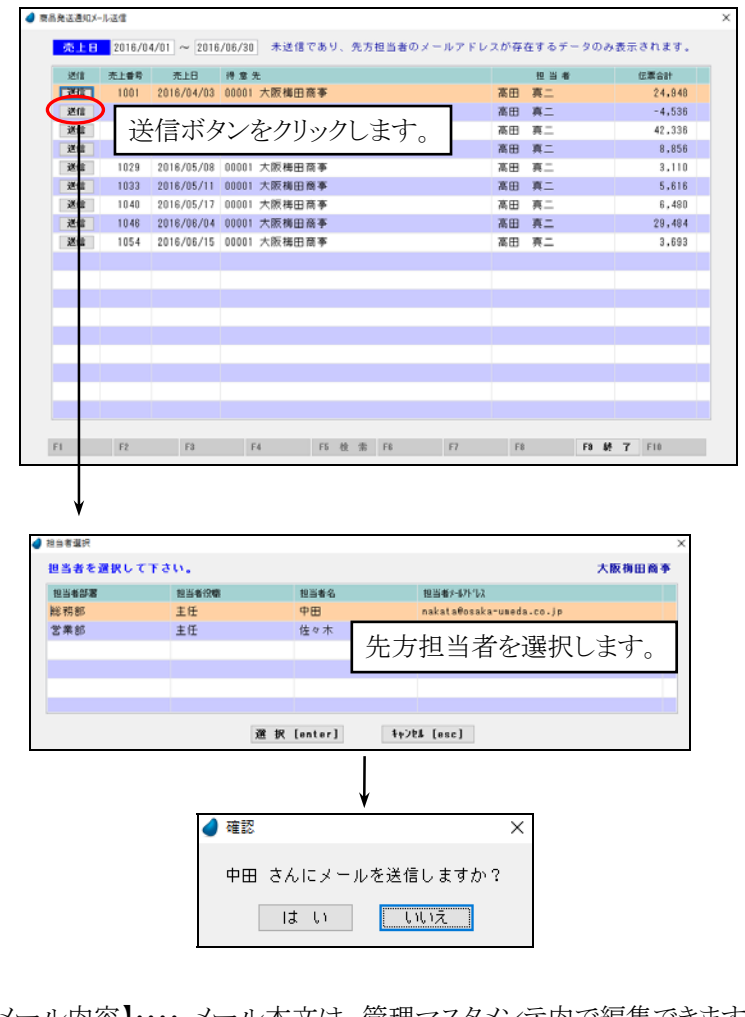

【送信されたメール内容】・・・・ メール本文は、管理マスタメンテ内で編集できます。

| 大阪梅田商事 中田 様<br>お世話になります。ウイットソフトウェア総務部の                           | 鈴木です。                                |
|------------------------------------------------------------------|--------------------------------------|
| 先日ご注文いただきました商品につきまして、本日<br>もし2日経っても商品が届かない場合や、不良品等<br>お願い申し上げます。 | 発送致しました。<br>がございましたら、弊社までご連絡下さいますよう、 |
| 株式会社ウイットソフトウェア 総務部<br>鈴木 太郎 (t-suzuki@witsoft.co.jp)             |                                      |

※メール送信に関する注意事項が前ページの最後にありますので、ご覧下さい。

## 第12章 マスタメンテナンス

以下のマスタメンテナンスメニューが表示されます。

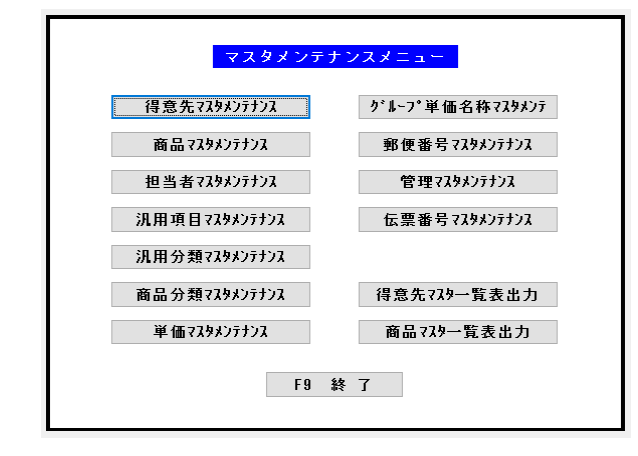

| ・得意先マスタメンテナンス・・・・・・                     | 得意先マスタデータの入力/修正/削除を行ないます。          |
|-----------------------------------------|------------------------------------|
| <ul> <li>商品マスタメンテナンス・・・・・・・・</li> </ul> | 商品マスタデータの入力/修正/削除を行ないます。           |
| <ul><li>・担当者マスタメンテナンス・・・・・・</li></ul>   | 担当者マスタデータの入力/修正/削除を行ないます。          |
| ・汎用項目マスタメンテナンス・・・・・                     | 汎用的に使用する項目名の入力/修正/削除を行ないます。        |
| ・汎用分類マスタメンテナンス・・・・・                     | 汎用的に使用する分類名の入力/修正/削除を行ないます。        |
| ・商品分類マスタメンテナンス・・・・・                     | 商品の大分類名および中分類名の入力/修正/削除を行ないます。     |
| ・単価マスタメンテナンス・・・・・・・                     | 得意先別単価マスタデータとグループ別単価マスタデータの入力/修正/削 |
|                                         | 除を行ないます。                           |
| ・グループ単価名称マスタメンテ・・・                      | グループ単価におけるグループ名の入力/修正/削除を行ないます。    |
| ・郵便番号マスタメンテナンス・・・・・                     | 郵便番号および住所の入力/修正/削除を行ないます。          |
|                                         | デフォルトでは、西日本の一部のデータしか登録されておりません。    |
| <ul><li>・管理マスタメンテナンス・・・・・・・・</li></ul>  | 本システムで使用する基本情報の設定を行ないます。           |
| ・伝票番号マスタメンテナンス・・・・・                     | 現時点での伝票番号の値を表示します。修正も可能です。         |
| ・得意先マスタ一覧表出力・・・・・                       | 得意先マスタの一覧表を出力します。(PDF)             |
| ・商品マスター覧表出力・・・・・・                       | 商品マスタの一覧表を出力します。(PDF)              |

## 12-1 得意先マスタメンテナンス

得意先マスタデータの入力/修正/削除を行ないます。

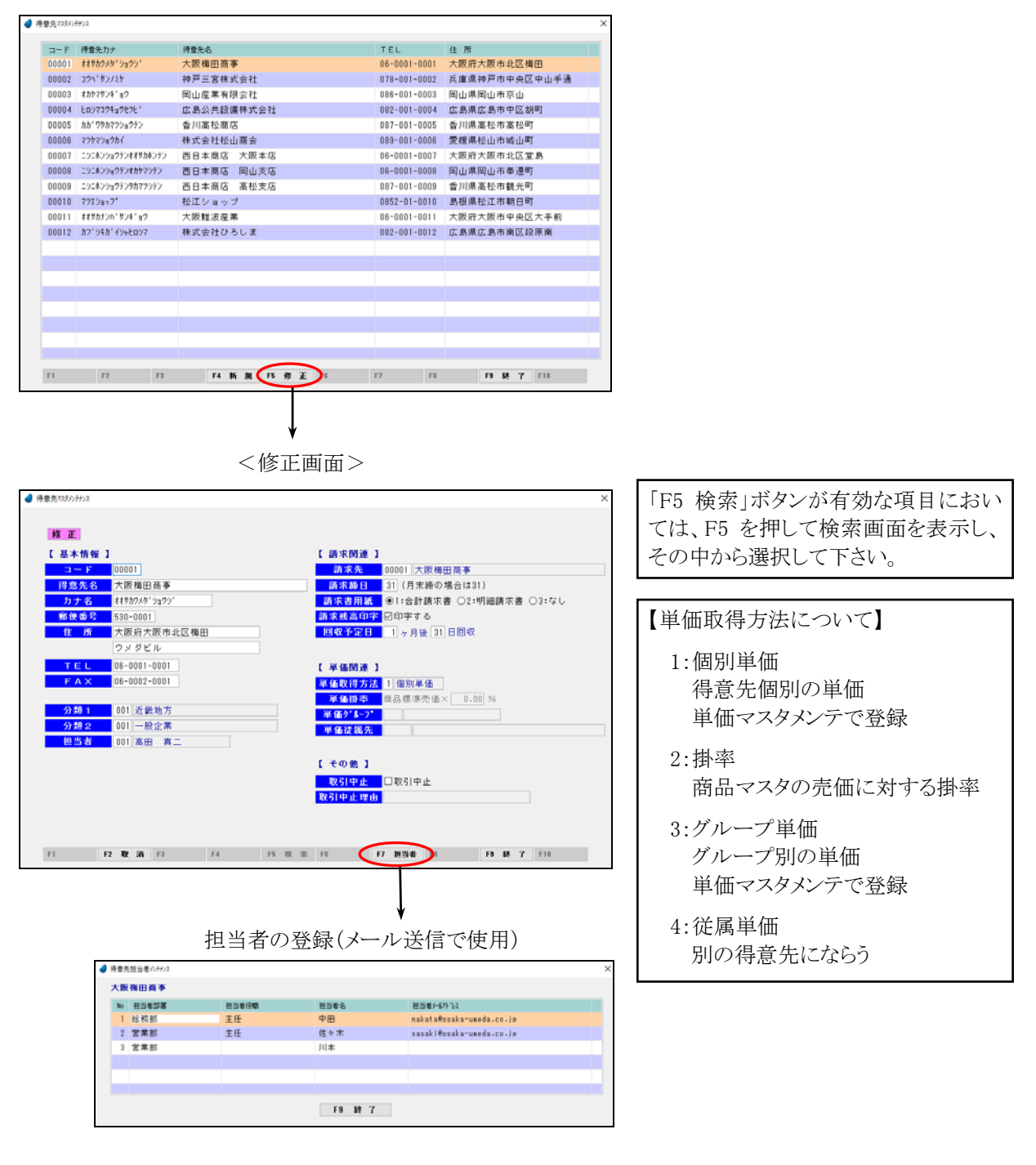

## 12-2 商品マスタメンテナンス

商品マスタデータの入力/修正/削除を行ないます。

| • | 商品7335/7 | 727            |                |       |         |     |       | × |
|---|----------|----------------|----------------|-------|---------|-----|-------|---|
|   | a-F      | 商品力ナ           | 商品名            | 大分類名  | 中分離名    | 単位  | 7-2入数 | ^ |
|   | 100001   | 7548"2         | フライパン          | 日用品   | キッチン用品  | 個   | 1     |   |
|   | 100002   | チュウカナヘド        | 中華鍋            | 日用品   | キッチン用品  | 個   | 1     |   |
|   | 100003   | <b>オオサ</b> ^ラ  | 大皿             | 日用品   | キッチン用品  | 枚   | 5     |   |
|   | 100004   | 37' 7          | 小皿             | 日用品   | キッチン用品  | 枚   | 5     |   |
|   | 100005   | 2/5            | 湯香み            | 日用品   | キッチン用品  | 個   | 1     |   |
|   | 100006   | 99A*5          | 割り箸            | 日用品   | キッチン用品  | set | 10    |   |
|   | 100007   | 241-2          | 水間             | 日用品   | キッチン用品  | 木   | 1     |   |
|   | 100008   | 1'2F98'3       | 并当箱            | 日用品   | キッチン用品  | 個   | 1     |   |
|   | 100009   | I7°D)          | エブロン           | 日用品   | キッチン用品  | 枚   | 1     |   |
|   | 100010   | 89 <b>7</b> 19 | 包丁             | 日用品   | キッチン用品  | *   | 1     |   |
|   | 100011   | マナイタ           | まな板            | 日用品   | キッチン用品  | 校   | 1     |   |
|   | 100012   | 3-79-          | コースター          | 日用品   | キッチン用品  | 校   | 5     |   |
|   | 100013   | スシオケ           | 寿司桶×           | 日用品   | キッチン用品  | 個   | 1     |   |
|   | 100014   | チャワン           | 茶碗             | 日用品   | キッチン用品  | set | 5     |   |
|   | 110001   | ハンカ ~~         | ハンガー           | 日用品   | 洗濯用品    | 本   | 10    |   |
|   | 110002   | センタクカコー        | 洗濯カゴ           | 日用品   | 洗濯用品    | 個   | 1     |   |
|   | 110003   | タオルジェイ         | タオル(大)         | 日用品   | 洗濯用品    | 校   | 6     |   |
|   | 110004   | タオルショウ         | タオル(小)         | 日用品   | 洗濯用品    | 枚   | 6     |   |
|   | 110005   | センタクハ 「サミ      | 洗濯ぼさみ          | 日用品   | 洗濯用品    | 個   | 20    |   |
|   | 110006   | 7702917        | アイロン台          | 日用品   | 洗濯用品    | 台   | 1     | ۷ |
|   | F1       | F2 F3          | F4 新規 F5 雅 王 8 | F7 F8 | F8 58 7 | F10 |       |   |

<修正画面>

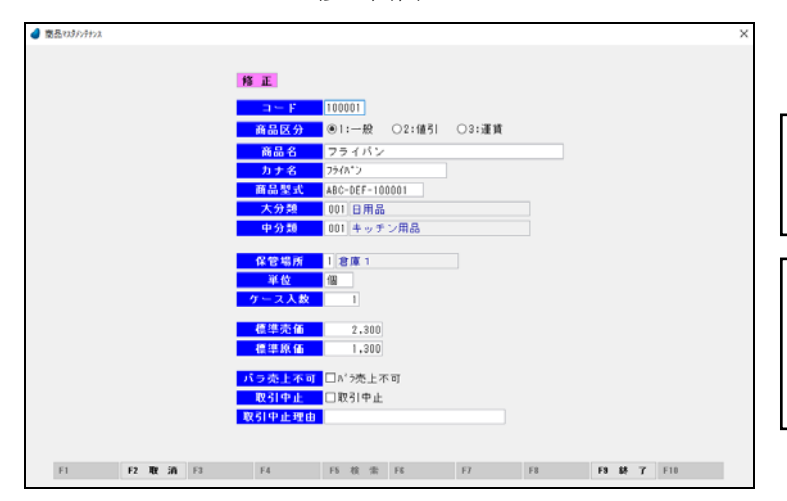

「F5 検索」ボタンが有効な項目におい ては、F5 を押して検索画面を表示し、 その中から選択して下さい。

```
【バラ売上不可について】
```

不可にすると、伝票入力画面において 「数量」にカーソルが止まらなくなり、ケ ース売りになります。

## 12-3 担当者マスタメンテナンス

担当者マスタデータの入力/修正/削除を行ないます。

| 者マスタメッチナンス |    |       |     |     |       |    |    |    |     |        |     |    |    |      |     |      |            |   |
|------------|----|-------|-----|-----|-------|----|----|----|-----|--------|-----|----|----|------|-----|------|------------|---|
|            |    |       |     |     |       |    |    |    |     |        |     |    |    |      |     |      |            |   |
|            |    | ⊐-F   | 短当者 | 名   |       |    |    | グル | /   | 1      |     |    |    | ユーザロ | 117 | ·7-1 | F          |   |
|            |    | 001   | 高田  | 再   | =     |    |    | 00 | 3 - | 一般行    | 主員  |    |    | 888  | 8.8 | a    |            |   |
|            |    | 002   | 佐々  | * : | 浩市    |    |    | 00 | 3 - | 一般有    | 士員  |    |    | bbb  | bb  | b    |            |   |
|            |    | 003   | 山本  | 史   | 彦     |    |    | 00 | 3 - | -般     | 士員  |    |    | ccc  | cc  | ¢    |            |   |
|            |    | 004   | 岡村  | 思   | 傳     |    |    | 00 | 3 — | -般     | 土間  |    |    | ddd  | dd  | ld   |            |   |
|            |    | 005   | 原   | 啓太  |       |    |    | 00 | 3 — | -般     | ±員  |    |    | eee  | ee  | e    |            |   |
|            |    | 006   | 野口  | *   | 子     |    |    | 00 | 4 7 | P JL I | 57  | ŀ  |    | fff  | ff  | f    |            |   |
|            |    | 007   | 北川  | 袙   | 太即    |    |    | 00 | 4.7 | °ル.    | 54  | ŀ  |    | 222  | 88  | z    |            |   |
|            |    | 008   | 河田  | 道   | ÷     |    |    | 00 | 4.7 | 7.16   | ন   | ŀ  |    | hhh  | hh  | h    |            |   |
|            |    | 009   | 中川  | 帑   | 7     |    |    | 00 | 4 7 | ?ル     | 54  | ŀ  |    | 111  | ii  | i    |            |   |
|            |    | 010   | 山田  | 茂   | 樹     |    |    | 00 | 2 7 | F — 1  | 2   |    |    | 111  | 33  | j –  |            |   |
|            |    | 011   | 斉藤  | 動   |       |    |    | 00 | 2 7 |        | 2   |    |    | kkk  | kk  | k    |            |   |
|            |    | 012   | 翁木  | 太   | ₿₿    |    |    | 00 | 13  | 77.    | -9  | ÷  |    | 111  | П   | 1    |            |   |
|            |    |       |     |     |       |    |    |    |     |        |     |    |    |      |     |      |            |   |
|            |    |       |     |     |       |    |    |    |     |        |     |    |    |      |     |      |            |   |
|            |    |       |     |     |       |    |    |    |     |        |     |    |    |      |     |      |            |   |
|            |    |       |     |     |       |    |    |    |     |        |     |    |    |      |     |      |            |   |
|            |    |       |     |     |       |    |    |    |     |        |     |    |    |      |     |      |            |   |
|            |    |       |     |     |       |    |    |    |     |        |     |    |    |      |     |      |            |   |
|            |    |       |     |     |       |    |    |    |     |        |     |    |    |      |     |      |            |   |
|            | F2 | 10 (A | F3  | 64  | 52    | E4 | 85 | 20 | E5  | 12     | -   | FE | F7 | FR   |     | E9   | LK.        | 7 |
|            |    |       |     |     | · · · |    |    | ~  |     |        | 100 |    |    |      |     |      | <b>T</b> ( | 1 |

「F5 検索」ボタンが有効な項目におい ては、F5 を押して検索画面を表示し、 その中から選択して下さい。

12-4 汎用項目マスタメンテナンス

本システムで汎用的に使用する項目名の入力/修正/削除を行ないます。

| ▲ 汎用項目マスヌメンテナンス |          |             |           |              | ×          | ×                 |      |
|-----------------|----------|-------------|-----------|--------------|------------|-------------------|------|
|                 |          |             | 商品保管場所    | 新学項目は修正      | Eできません。    |                   |      |
| 1               | 識別口-ト"   | 識別名         | 項目2-1-1   | 項目名          |            |                   |      |
|                 | HOKAN    | 商品保管場所      | 1         | 倉庫1          |            |                   |      |
|                 | MITKUB   | 見積区分        | 2         | 倉庫 2         |            |                   |      |
|                 | NYUKIN   | 入金区分        | 3         | 倉庫3          |            |                   |      |
|                 | TANI     | 単位          | 4         | 倉庫4          |            |                   |      |
|                 | TANKAS   | 単価取得方法      |           |              |            | ルゴレー の中の 田皮の西日だけ  | 2.8  |
|                 | URIKUB   | 売上区分        |           |              |            | サノメニューの中の、黒子の項目にり | 7) 1 |
|                 |          |             |           |              |            | 修正できます            |      |
|                 |          |             |           |              |            | 修正くさみり。           |      |
|                 |          |             |           |              |            |                   |      |
|                 |          |             |           |              |            |                   |      |
|                 |          |             | _         |              |            |                   |      |
|                 |          |             | - لمد     | 7-1-         |            |                   |      |
|                 | 21       | ~>          | · · · · · | ノメーユー        | _          |                   |      |
|                 |          |             |           |              |            |                   |      |
|                 |          |             |           |              | -          |                   |      |
|                 |          |             |           |              |            |                   |      |
|                 |          |             | _         |              | -          |                   |      |
|                 |          |             |           |              |            |                   |      |
|                 |          |             |           |              |            |                   |      |
| FI FI           | 2 取 済 [3 | 削除 F4 新規 F5 | F8 I      | 7 項目名へ 「11 1 | F9 終 7 F10 |                   |      |

12-5 汎用分類マスタメンテナンス

本システムで汎用的に使用する分類名の入力/修正/削除を行ないます。

| 3、用分類で | 29527772   |                  |    |       |         |           | ×  |
|--------|------------|------------------|----|-------|---------|-----------|----|
|        |            |                  |    | 担当者グル | レーブ     |           |    |
|        | 14/5/12+F1 | 第14 名            |    | 分類コード | 分類名     |           |    |
|        | 担当者分類1     | 担当者グループ          |    | 001   | マネージャー  |           |    |
|        | 得意先分類 1    | 地域               |    | 002   | チーフ     |           |    |
|        | 得意先分蘖 2    | 来程               |    | 003   | 一般社員    |           |    |
|        |            |                  |    | 004   | アルバイト   |           |    |
|        |            |                  |    |       |         |           |    |
|        |            |                  |    |       |         |           |    |
|        |            |                  |    |       |         |           |    |
|        |            |                  |    |       |         |           |    |
|        |            |                  |    |       |         |           |    |
|        |            |                  |    |       |         |           |    |
|        |            |                  |    |       |         |           |    |
|        | ,          | N ()-            |    |       | ルーブノー   |           |    |
|        | X/         | 122-3-           |    |       | リノメーユー  | _         |    |
|        |            |                  |    |       |         |           |    |
|        |            |                  |    |       |         |           |    |
|        |            |                  |    |       |         |           |    |
|        |            |                  |    |       |         |           |    |
|        |            |                  |    |       |         |           |    |
|        |            |                  |    |       |         |           |    |
| F1     | F2 112 2   | N F3 削除 F4 断规 F5 | F8 | F     | 分類名へ F8 | F8 88 7 1 | 10 |
|        |            |                  |    |       |         |           |    |

12-6 商品分類マスタメンテナンス

商品の大分類名および中分類名の入力/修正/削除を行ないます。

| 】 南品分類12 | \$\$19977 |                  |    |         |                    |  |
|----------|-----------|------------------|----|---------|--------------------|--|
|          |           |                  |    | 日用品     |                    |  |
|          | 大分類ロード    | 大分類名             |    | 中分類1-11 | 中分類名               |  |
|          | 001       | 日用品              |    | 001     | キッチン用品             |  |
|          | 002       | 事務用品             |    | 002     | 洗濯用品               |  |
|          | 003       | 電気製品             |    | 003     | パス用品               |  |
|          | 004       | インテリア用品          |    | 004     | トイレ用品              |  |
|          | 005       | レジャー用品           |    | 005     | 清掃用品               |  |
|          | 006       | ガーデン用品           |    | 006     | ベビー用品              |  |
|          | 901       | 値引き              |    | 007     | 衛生用品               |  |
|          | 902       | 運賃               |    |         |                    |  |
|          |           |                  |    |         |                    |  |
|          |           |                  |    |         |                    |  |
|          |           |                  |    |         |                    |  |
|          |           |                  |    |         | 1 – × >            |  |
|          | 7         | インメニュー           |    | Y       | サンメニュー             |  |
|          |           |                  |    |         |                    |  |
|          |           |                  |    |         |                    |  |
|          |           |                  |    |         |                    |  |
|          |           |                  |    |         |                    |  |
|          |           |                  |    |         |                    |  |
|          |           |                  |    |         |                    |  |
| F1       | F2 10     | 済 F3 削除 F4 新規 F5 | FE | F7      | 中分類へ F8 F3 終 7 F10 |  |

#### 12-7 単価マスタメンテナンス

得意先別単価マスタデータと、グループ別単価マスタデータの入力/修正/削除を行ないます。

| [得意先別] 商 品 [グルーブ別] 商 品 |
|------------------------|
|                        |
| [商品別]得意先 [商品別] グループ    |

## 【得意先別】商品

| 12 0 4 |                             |       |          |       |       |
|--------|-----------------------------|-------|----------|-------|-------|
| 枝索面    | コード<br>日コート <sup>4</sup> 検索 | 商品名カナ |          |       |       |
| ⊐-F    | 商品名                         |       | 高品名計     | 売価    | 単価    |
| 100001 | フライバン                       |       | 7948")   | 2,300 | 2,100 |
| 100002 | 中華鍋                         |       | チュウカナヘド  | 3,400 | 3,000 |
| 100003 | 大皿                          |       | オオサニラ    | 280   | 0     |
| 100004 | 小皿                          |       | 3919     | 160   | 0     |
| 100005 | 湯香み                         |       | 2/3      | 880   | 0     |
| 100006 | 割り箸                         |       | 99A° 2   | 180   | 0     |
| 100007 | 水筒                          |       | スイトウ     | 1,600 | 1,500 |
| 100008 | 弁当籍                         |       | ^*2E9A*3 | 1,200 | 1,100 |
| 100009 | エブロン                        |       | 17°¤>    | 1,500 | 1,400 |
| 100010 | 包丁                          |       | \$77a7   | 2,400 | 2,200 |
| 100011 | まな板                         |       | マナイタ     | 1,200 | 0     |
| 100012 | コースター                       |       | 3-29-    | 100   | 0     |
| 100013 | 寿司植x                        |       | スシオケ     | 1,400 | 0     |
| 100014 | 茶碗                          |       | 9+00     | 130   | 0     |
| 110001 | ハンガー                        |       | ND\$*=   | 100   | 0     |
| 110002 | 洗濯力ゴ                        |       | センタクカコー  | 780   | 0     |
| 110003 | タオル(大)                      |       | 与オルタ・イ   | 280   | 0     |

得意先を指定し、商品ごとに個別単価を 設定します。

#### 【商品別】得意先

| 検索得                | 意先3-+1 検索得意先名計 | 売(                 | 2,300 |
|--------------------|----------------|--------------------|-------|
| $\square \vdash F$ | 得意先名           | 得意先名放              | 単価    |
| 00001              | 大阪梅田商事         | オオサカウメタドショウシャ      | 2,100 |
| 00002              | 神戸三宮株式会社       | コウヘィサンノミヤ          | 0     |
| 00003              | 岡山産業有限会社       | オカヤマサンキニョウ         | 2,200 |
| 00004              | 広島公共設備株式会社     | とロシマコウキョウセウと、      | 0     |
| 00005              | 香川高松商店         | カカ「ワタカマツショウチン      | 0     |
| 00006              | 株式会社松山商会       | マクヤマショウカイ          | 0     |
| 00007              | 西日本商店 大阪本店     | ニシニホンショウテンオオサカホンテン | 0     |
| 00008              | 西日本商店 岡山支店     | こうこあンショウテンオカヤマシテン  | 0     |
| 00009              | 西日本商店 高松支店     | こうこめンショウテンタカマフシテン  | 0     |
| 00010              | 松江ショップ         | 77192-7*           | 0     |
| 00011              | 大阪難波産業         | オオサカナンハドサンキドョウ     | 0     |
| 00012              | 株式会社ひろしま       | カフ゜シキカ゜イシャヒロシマ     | 0     |
|                    |                |                    |       |
|                    |                |                    |       |
|                    |                |                    |       |

商品を指定し、得意先ごとに個別単価を 設定します。

## 【グループ別】商品

| 44-160.2 | <u>-7 1-7 [001]特価1 クルーク</u> |     |         |       |       |
|----------|-----------------------------|-----|---------|-------|-------|
| 使索商      | (品)                         | 品名材 |         |       |       |
| IIIII F  | 商品名                         |     | 務品名が    | 売価    | 単価    |
| 100001   | フライバン                       |     | 7541*2  | 2,300 | 2,000 |
| 100002   | 中華鍋                         |     | チュウカナヘド | 3,400 | 3,200 |
| 100003   | 大皿                          |     | dd7' 5  | 280   | 260   |
| 100004   | 小皿                          |     | 19"7    | 160   | 140   |
| 100005   | 湯呑み                         |     | 1/3     | 880   | 800   |
| 100006   | 割り箸                         |     | 09A*9   | 180   | 150   |
| 100007   | 水筒                          |     | スイトウ    | 1,600 | 1,400 |
| 100008   | 弁当箱                         |     | 10/07/2 | 1,200 | 1,100 |
| 100009   | エブロン                        |     | 17°¤>   | 1,500 | 1,350 |
| 100010   | 包丁                          |     | ホウチョウ   | 2.400 | 2,200 |
| 100011   | まな板                         |     | マナイタ    | 1,200 | 1,080 |
| 100012   | コースター                       |     | 3-29-   | 100   | 90    |
| 100013   | 寿司桶x                        |     | スンオケ    | 1,400 | 1,280 |
| 100014   | 茶碗                          |     | チャワン    | 130   | 110   |
| 110001   | ハンガー                        |     | ホンカペー   | 100   | 0     |
| 110002   | 洗濯カゴ                        |     | センタクカコー | 780   | 0     |

グループを指定し、商品ごとに個別単 価を設定します。

【商品別】グループ

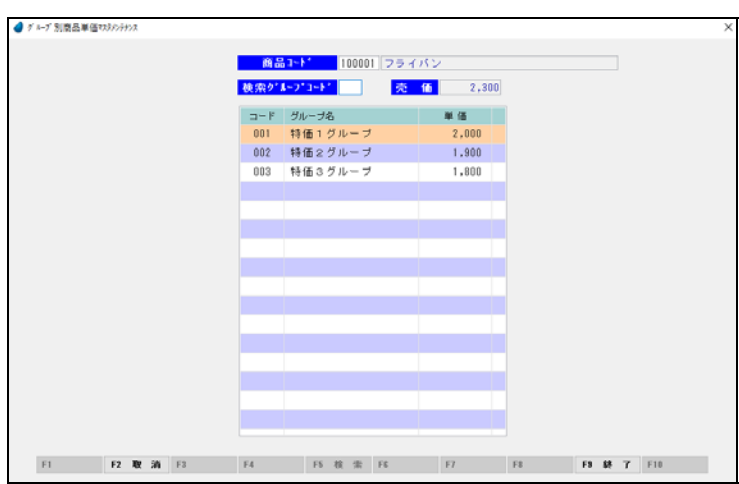

商品を指定し、グループごとに個別単 価を設定します。
12-8 グループ単価名称マスタメンテナンス

グループ単価におけるグループ名の入力/修正/削除を行ないます。

|                              |             |         |    |            | ×   |
|------------------------------|-------------|---------|----|------------|-----|
|                              |             |         |    |            |     |
|                              |             |         |    |            |     |
|                              | ⊐-F         | グループ名   |    |            |     |
|                              | 001         | 特価1グループ |    |            |     |
|                              | 002         | 特価2グループ |    |            |     |
|                              | 003         | 特価3グループ |    |            |     |
|                              |             |         |    |            |     |
|                              |             |         |    |            |     |
|                              |             |         |    |            |     |
|                              |             |         |    |            |     |
|                              |             |         |    |            |     |
|                              |             |         |    |            |     |
|                              |             |         |    |            |     |
|                              |             |         |    |            |     |
|                              |             |         |    |            |     |
|                              |             |         |    |            |     |
|                              |             |         |    |            |     |
|                              |             |         |    |            |     |
|                              |             |         |    |            |     |
|                              |             |         |    |            |     |
|                              |             |         |    |            |     |
|                              |             |         |    |            |     |
| E1 E2 B2 45 E2 B1 B5 E4 B    | an es       | E8 E7   | 58 | F9 88 7    | E10 |
| FT TA AK AN TA 101 146 14 10 | <b>N</b> 73 | 10 17   |    | 1. a. a. 1 |     |

12-9 郵便番号マスタメンテナンス

郵便番号および住所の入力/修正/削除を行ないます。 (デフォルトでは、西日本の一部のデータしか登録されておりません)

| 郵便番号723507770X       |                    |                |
|----------------------|--------------------|----------------|
|                      |                    |                |
| 郵便番号                 | 佳 所                | A              |
| 530-00               | 大阪府大阪市北区以下に掲載がない場合 |                |
| 530-00               | 大阪府大阪市北区梅田         |                |
| 530-000              | 大阪府大阪市北区曽根崎新地      |                |
| 530-000              | 大阪府大阪市北区堂島         |                |
| 530-00               | 大阪府大阪市北区堂島浜        |                |
| 530-000              | 大阪府大阪市北区中之島        |                |
| 530-001              | 大阪府大阪市北区大深町        |                |
| 530-00               | 大阪府大阪市北区芝田         |                |
| 530-001              | 大阪府大阪市北区茶屋町        |                |
| 530-001              | 大阪府大阪市北区鶴野町        |                |
| 530-001              | 大阪府大阪市北区中崎西        |                |
| 530-001              | 大阪府大阪市北区中崎         |                |
| 530-001              | 大阪府大阪市北区角田町        |                |
| 530-001              | 大阪府大阪市北区小松原町       |                |
| 530-003              | 大阪府大阪市北区浮田         |                |
| 530-003              | 大阪府大阪市北区浪花町        |                |
| 530-003              | 大阪府大阪市北区黒崎町        |                |
| 530-003              | 大阪府大阪市北区山崎町        | U.             |
|                      |                    |                |
| F1 F2 NP 36 F3 PL D2 | F4 15 20 F5 F8 F7  | Fi Fi M 7 Fill |

12-10 管理マスタメンテナンス

本システムで使用する基本情報の設定を行ないます。

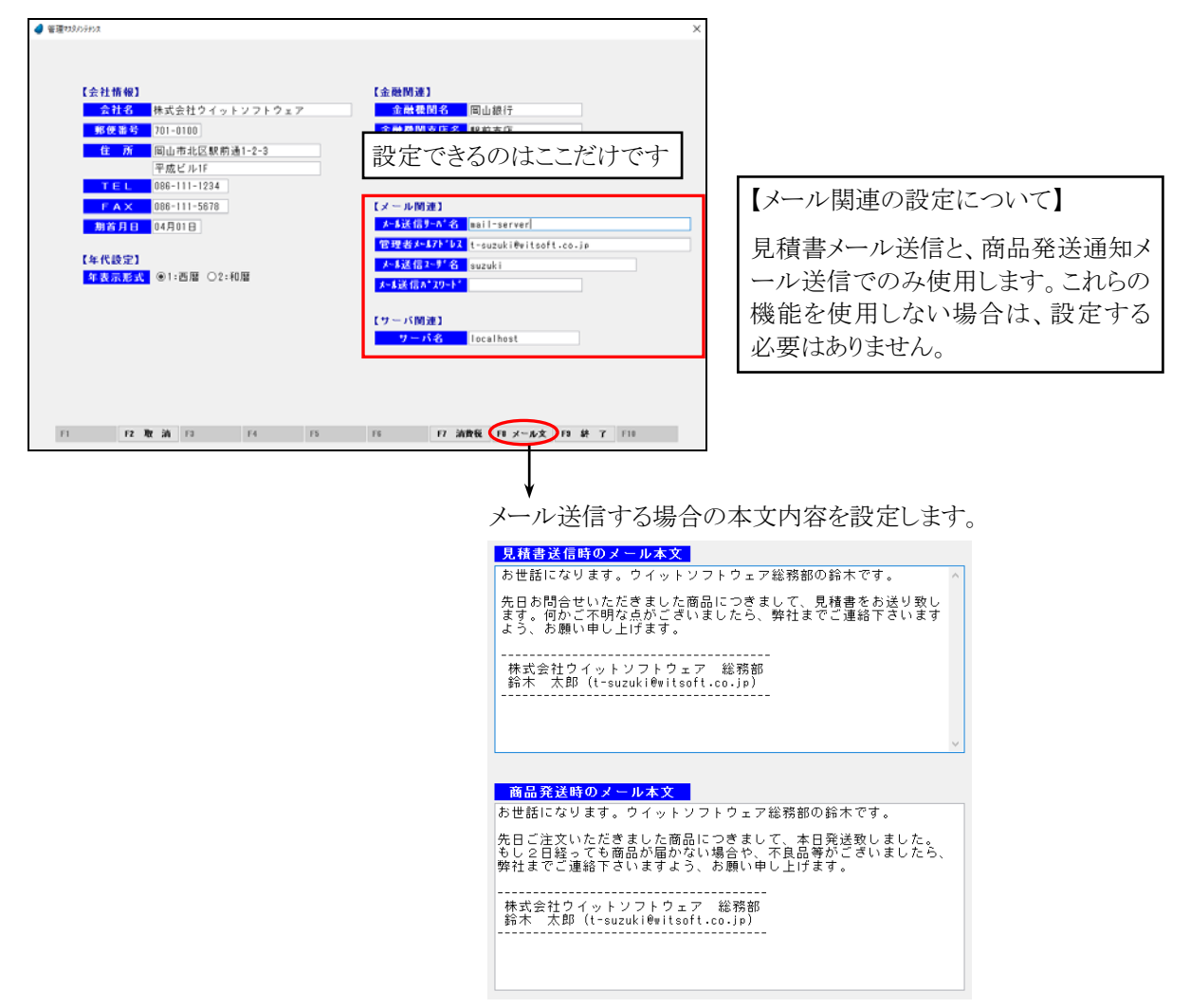

12-11 伝票番号マスタメンテナンス

現時点での伝票番号の値を表示します。

修正も可能ですが、この番号から連番が振られますので、既存の番号と重複がないようにして下さい。

| 「高音可10227 | 774 |  |      |      |  |  |  |
|-----------|-----|--|------|------|--|--|--|
|           |     |  |      |      |  |  |  |
|           |     |  |      |      |  |  |  |
|           |     |  |      |      |  |  |  |
|           |     |  | 任業種別 | 任愿番号 |  |  |  |
|           |     |  | 見積伝票 | 1033 |  |  |  |
|           |     |  | 受注伝票 | 1044 |  |  |  |
|           |     |  | 売上伝票 | 1061 |  |  |  |
|           |     |  | 入金伝票 | 1014 |  |  |  |
|           |     |  |      |      |  |  |  |
|           |     |  |      |      |  |  |  |
|           |     |  |      |      |  |  |  |
|           |     |  |      |      |  |  |  |
|           |     |  |      |      |  |  |  |
|           |     |  |      |      |  |  |  |
|           |     |  |      |      |  |  |  |
|           |     |  |      |      |  |  |  |
|           |     |  |      |      |  |  |  |
|           |     |  |      |      |  |  |  |
|           |     |  |      |      |  |  |  |
|           |     |  |      |      |  |  |  |
|           |     |  |      |      |  |  |  |
|           |     |  |      |      |  |  |  |

## 12-12 得意先マスター覧表出力

得意先マスタの一覧表を PDF 出力します。

| ٥ | 得意 | 先マス | 2一覧3 | 長出力 |      |   |     |    |   | Х |
|---|----|-----|------|-----|------|---|-----|----|---|---|
|   | 1  | 旱寛  | 先    | 00  | 0011 | ~ | 000 | 12 |   |   |
|   |    |     |      |     |      |   |     |    |   |   |
|   | F5 | 検   | 索    | F7  | 出    | л | F9  | 終  | 7 |   |

【各項目の説明】

「得意先」:開始~終了を指定。手入力、またはF5キーを押して得意先検索画面から選択します。

【各ボタンの説明】

- 「F5 検索」:各項目に応じた検索画面を表示します。 「F7 出力」:該当するデータを PDF 出力します。
- 「F9 終了」:プログラムを終了します。

| 接式会社    | ウイットソフトウェア                           | ** 得意先マスター覧        | 表 **                                   | PAGE: 1<br>発行日: 2013/102/27       |  |
|---------|--------------------------------------|--------------------|----------------------------------------|-----------------------------------|--|
| 清葉穴:    | 00011 ~ 00012                        |                    |                                        | 現代時期:14:15                        |  |
| a k s   | 5星先石<br>5字名<br>8使曲号 位 丙              | 陳永先<br>分編1<br>分編2  | 陳水蒔日<br>陳水藝現行<br>陳水藝院代年印中              | 単価取得方法<br>単価提準<br>単価が <i>トッ</i> * |  |
| 1       | 21-741                               | 然后者                | 因似予定日                                  | 半低误属先                             |  |
| 00001 7 | 双海田四事                                | [00001] 大阪梅田商事     | 31                                     | <b>集制单值</b>                       |  |
|         | #1407# 1407<br># 630-0001 大阪府大阪市北区南田 | 1280年7             | 10                                     |                                   |  |
|         | ウメザビル                                | AH A.:             | 1.0月後31日回収                             |                                   |  |
|         | BL: 06-0001-0001 FAX: 06-0002-0001   |                    |                                        |                                   |  |
| 00002 8 | 中产工業株式会社                             | [00002] 神戸三宮碑式会社   | 21                                     | <b>授</b> 奉                        |  |
|         | (A、教/11)<br>〒 600-0006 兵庫高特戸古守寺区中山長通 | 心動用の               | 明細胞水準                                  | 100.00%                           |  |
|         | 1-2-3                                | 振々木 指官             | 1.0 /0 (8:31 11 (014))                 |                                   |  |
| 1       | EL: 078-001-0002 FAX: 078-002-0002   |                    |                                        |                                   |  |
| 00003 8 | 和山嶺島有部会社                             | [00003]開山産業有限会社    | 25                                     | 做包半個                              |  |
|         | Bereford and                         | 中国地方               | 会計課末書                                  |                                   |  |
|         | 123                                  | 山本 史厚              | 1.0 / (8.21 0 000)                     |                                   |  |
|         | BL: 086-001-0003 FAI: 086-002-0003   |                    |                                        |                                   |  |
| 00004 1 | 1.鼻公共腔操物式会社                          | [00004] 広島公共設備株式会社 | 25                                     | ドレデ単価                             |  |
|         |                                      | *3.8.7             | ++++++++++++++++++++++++++++++++++++++ | the Martin Street of              |  |
|         | ABC C'A-                             | 開村 北浦              | 20月後20日開放                              | WI WE I FROM                      |  |
|         | BL: 082-001-0004 FAX: 082-002-0004   |                    |                                        |                                   |  |
| 00005 4 | 11.美社费店                              | [00005] 番川真松/街市    | 31                                     | <b>新年</b>                         |  |
|         | ia' transmissione<br>Transmissione   | 四葉地方               | 机械建作量                                  | 90.00%                            |  |
|         | 1000                                 | 原 帶太               | 1+89310888                             |                                   |  |
|         | BL: 087-001-0005 FAX: 087-002-0005   |                    |                                        |                                   |  |
| 00006 8 | 155会社社会委会                            | (00006) 株式会社総会会会   | 31                                     | アループ 単価                           |  |
|         | Otropic (                            | 百国地方               | 合計開水器                                  |                                   |  |
| 1       | CONTRACTOR OF THE OWNER              | FO #2              | 1.0 8 90 1 8 95 00                     | We THE & F (PT- F                 |  |
|         | 91: 089-001-0006 FAX: 089-002-0006   |                    | A - A BOLDING                          |                                   |  |
| 00007   | 18本集团 大阪本店                           | [00007] 第日本接近 大阪本近 | 31                                     | 保尔半倍                              |  |
|         | 5m809y199###8699                     | 过量地方               | 合計課水臺                                  |                                   |  |

<出力結果>

## 12-13 商品マスター覧表出力

商品マスタの一覧表を PDF 出力します。

| ॖ 商品マン | 9一覧表出 | לא:<br>לל  |        | $\times$ |
|--------|-------|------------|--------|----------|
| 商      |       | 100001 ] ~ | 910003 |          |
| F5     | 検索    | F7 出 力     | F9 終 了 |          |

【各項目の説明】

「商品」:開始~終了を指定。手入力、または F5 キーを押して商品検索画面から選択します。

【各ボタンの説明】

- 「F5 検索」:各項目に応じた検索画面を表示します。 「F7 出力」:該当するデータを PDF 出力します。
- 「F9 終了」:プログラムを終了します。

| AU) J                                                                                                    |                       |                                           |             |                |                                         |   |
|----------------------------------------------------------------------------------------------------|-----------------------|-------------------------------------------|-------------|----------------|-----------------------------------------|---|
| 構成会社ウイットソフトウェア<br>■ 高: 10001 ~ 90003                                                                                                    |                       | ** 商品マスター覧表 >                             | ••          |                | PAGE: 1<br>発行日:2013/02/27<br>発行時期:14:17 | î |
| 日十年 商品名                                                                                                    | 型式 大分数                | 第二 中分類                                    | 保管编员        | 単位 かい入数 どうき    | 机弹光炉 植草原的                               | 1 |
| 100001 フライバン                                                                                                    | ARC-DEF-100001 日用J    | 6 キッチン用品                                  | <b>*#</b> 1 | 61 1 H         | 2,300 1,300                             |   |
| 200002 中華編                                                                                                    | #8C-DEF-100002 出用4    | あー キッチン用品                                 | <b>##</b> 1 | SR 1 H         | 3,400 1,800                             |   |
| 100000 大臣                                                                                                    | ABC-DEF-100003 E.R.d  | 6 キッチン用品                                  | <b>*</b> #1 | R 5 H          | 290 150                                 |   |
| 300004 小田                                                                                                    | ABC-DEF-100004 B.R.J  | & キッチン用品                                  | *#1         | <b>秋 5 不可</b>  | 360 90                                  |   |
| 200005 画音马                                                                                                    | ABC-DEP-100005 0.84.3 | & キッチン用品                                  | *#1         | GH 1 14        | 990 499                                 |   |
| 200008 219 1                                                                                                    | ARC-DEF-100006 8.82   | トレー キッチン用品                                | **1         | set 10 W       | 180 100                                 |   |
| 100007 1.10                                                                                                    | 88C-089-100007 H H 4  | あいデン用品                                    | *#1         | <b>≭</b> 1 ₩   | 1.600 840                               | _ |
| 10000 050                                                                                                    | #RC-09F-100008 H HJ   | あっテン業品                                    | **1         | G 1 K          | 1.200 679                               | _ |
| 10000 x 7 x V                                                                                                    | ab-bit-toppo 0 HJ     | k + + ∨ B.                                | +#1         | P 1 F          | 1.500 810                               | _ |
| MANNA ATT                                                                                                    | abc-bill-toppin B.B.J |                                           |             | * 1 *          | 2 400 1 300                             | _ |
| 100010 ET                                                                                                    | 10-10-10011 0 H       | A                                         |             |                | 1,700 710                               | _ |
| 100011 X.C.M                                                                                                    | ASC-089-100011 B.963  | a 4972/88                                 |             |                | 1, 200 720                              | _ |
| 100012 == 3.9=                                                                                                    | ABC-DEP-100012 0.00.3 | 6 キッチン用品                                  | *#1         | R 5 4          | 200 60                                  | _ |
| 100013 劳可抽x                                                                                                    | ASC-DEP-100013 H.M.J  | 6 キッテン用品                                  |             | 94 1 4         | 1,400 780 < (P.)                        |   |
| 100014 36.00                                                                                                    | ABC-DEP-100014 E.R.J  | 6 キリテン用品                                  | <b>#</b> #1 | 14t 5 7.4      | 130 79                                  | _ |
| 110001 />>//=                                                                                                    | BCD-896-110001 H.M.4  | 6. 先復年品                                   | <b>##</b> 1 | 本 10 平         | 100 50                                  |   |
| 110002 洗濯力ゴ                                                                                                    | BCD-BFG-110002 自用J    | 6. 快運用品                                   | <b>*</b> #1 | M 1 V          | 790 400                                 | _ |
| 110003 デオル(大)                                                                                                    | BCD-EPG-110003 出用4    | 5. <b>MERA</b>                            | <b>##</b> 1 | হে ৫ শ         | 280 260                                 | _ |
| 110004 孝宏ル(小)                                                                                                    | BCD-8FG-110004 H.M.A  | ム 大道市ム                                    | ★#1         | <b>放 6 注</b> 利 | 150 80                                  |   |
| 110005 洗濯ばさみ                                                                                                    | BCD-EFG-110005 日用J    | L ARRA                                    | 兼庫1         | 個 20 平可        | 30 18                                   | _ |
| 110006 7°-f tr 5-fr                                                                                                    | BCD-EFG-110006 前用J    | 6 決選用品                                    | *#1         | <b>π</b> 1 ¥   | 1,400 750                               | _ |
| 110007 物干し由                                                                                                    | BCB-EFG-110007 B.R.J  | 5 洗濯用品                                    | <b>#</b> #1 | म 1 म          | 2,400 1,350                             | _ |
| 120001 1002                                                                                                    | CDE-FGB-120001 8.PL   | 山田 二日 二日 二日 二日 二日 二日 二日 二日 二日 二日 二日 二日 二日 | 821         | R 1 H          | 1,100 600                               | _ |
| 120000 パスタオル                                                                                                    | CDE-FGE-100002 日用J    | - パス用品                                    | <b>#</b> #1 | R 1 F          | 926 826                                 | _ |
| Name and a state of the state of the state o | (10. 678. 10000 G B)  |                                           |             |                |                                         |   |

<出力結果>